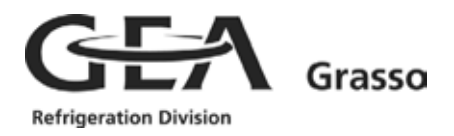

# Grasso System Control GSC DuoPack Units and Chiller with screw compressors

**User Manual** 

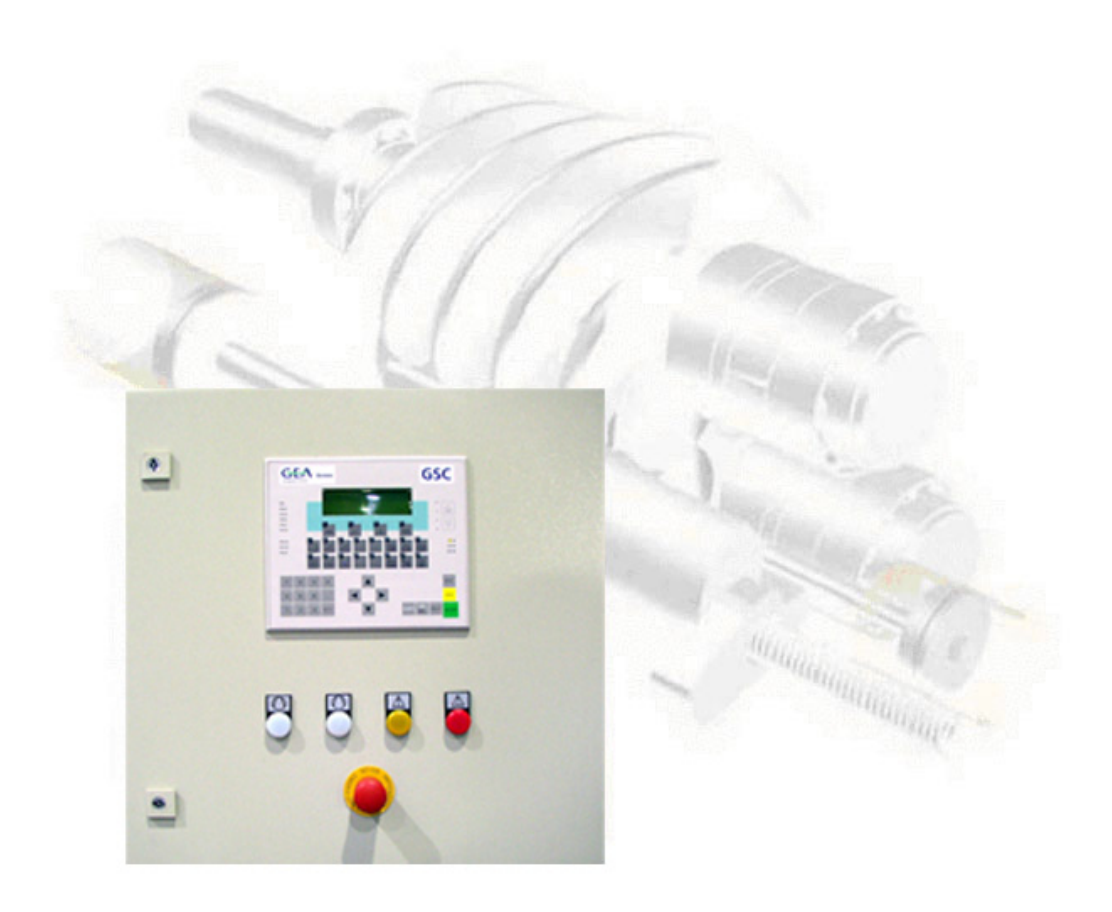

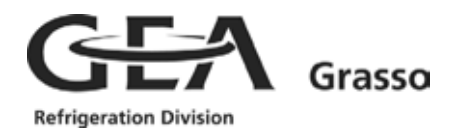

#### Copyright

All Rights reserved. No part of this publication may be copied or published by means of printing, photocopying, microfilm or otherwise without prior written consent of Grasso. This restriction also applies to the corresponding drawings and diagrams.

#### Legal Notice

This publication has been written in good faith. However, Grasso cannot be held responsible, neither for any errors occurring in this publication nor for their consequences.

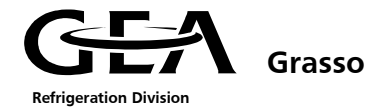

## Foreword

| DESCRIPTION OF GRASSO SYSTEM CONTROL | 1 |
|--------------------------------------|---|
| Control Sequence                     | 2 |
| INITIAL START UP                     | 3 |
| System Description                   | 4 |
| TECHNICAL DATA                       | 5 |
| Alarms                               | 6 |
| TROUBLESHOOTING                      | 7 |
| Service                              | 8 |
| Appendices                           | 9 |

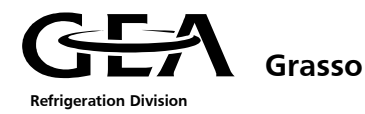

#### FOREWORD

#### Introduction

Grasso has been producing refrigerating compressors and compressor units for a wide range of different applications for several decades.

A new compressor control has been developed for universal use based on our many years' operational experience.

The compressor control, type "GSC" (**G**rasso **S**ystem **C**ontrol) is a highly modern programmable controller, which is based on the Simatic C7-633 system.

The GSC is suitable for controlling and monitoring our company's compressors.

#### **Explanation of the abbreviations used**

The following abbreviations are used in this manual.

| Abbreviation | Description                                                                                                    |
|--------------|----------------------------------------------------------------------------------------------------|
| GSC          | "Grasso System Control" Type designation of the Grasso standard compressor control                                                           |
| СР           | "Communication processor"                                                                                                    |
| CPU          | "Central processing unit"                                                                                                    |
| DP           | "Decentralised periphery"                                                                                                    |
| Eco          | "Economizer"                                                                                                    |
| EPROM        | "Erasable <b>p</b> rogrammable <b>r</b> ead- <b>o</b> nly <b>m</b> emory"                                                                    |
| Ext.         | "External"                                                                                                    |
| HDT          | "Hermetically sealed differential transformer"                                                                                               |
| RF           | "Refrigerant"                                                                                                    |
| RF-separator | "Refrigerant separator"                                                                                                    |
| LED          | "Light-emitting diode"                                                                                                    |
| MAX          | "Maximum"                                                                                                    |
| MIN          | " <b>Min</b> imum"                                                                                                    |
| MPI          | "Multi Point Interface" Siemens internal, interface with multi-point capability on the GSC, used for communication between several controls. |
| MRES         | " <b>M</b> emory <b>Res</b> et"                                                                                                    |
| SV           | "Solenoid valve"                                                                                                    |
| LVS          | "Low Voltage switchgear" – switchgear with power contactors for compressor motor, oil pump and oil heating                                   |
| OP           | "Operator <b>p</b> anel" control and display device                                                                                          |
| PG           | "Programming device"                                                                                                    |
| PLC          | "Programmable logic controller"                                                                                                    |
| Slide-Seq    | "Primary slide position in the sequencing control"                                                                                           |
| Slide Pos    | "Primary slide position"                                                                                                    |
| P&ID         | "Pipe and instrumentation diagram"                                                                                                    |
| SC           | "Screw Compressor"                                                                                                    |
| SCP          | "Screw Compressor Package"                                                                                                    |
| SC-Type      | "Screw Compressor Type"                                                                                                    |

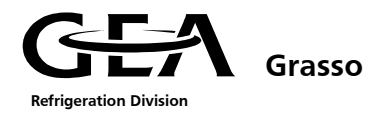

#### **General drawings**

This drawing shows the general configuration of a screw compressor unit type "Large". The supplied model can deviate from this.

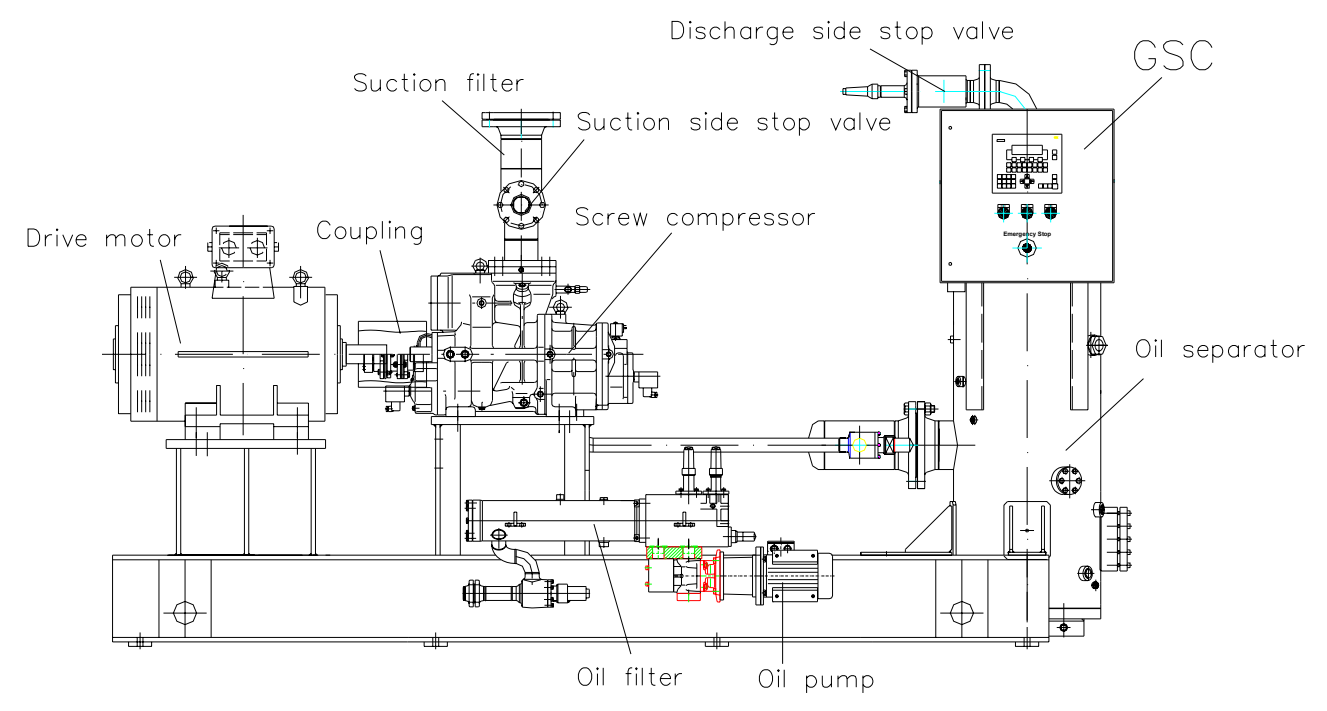

Figure 0.1: View of screw compressor unit, type Grasso SP duo Medium

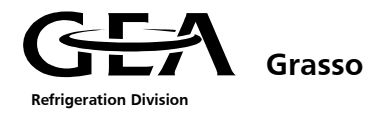

#### **General P & ID**

This diagram is intended to give a general overview of the measuring points provided. The supplied unit may deviate from this diagram.

#### MAIN SWITCHGEAR CABINET

#### **MAIN SWITCHGEAR CABINET**

Additional output signals

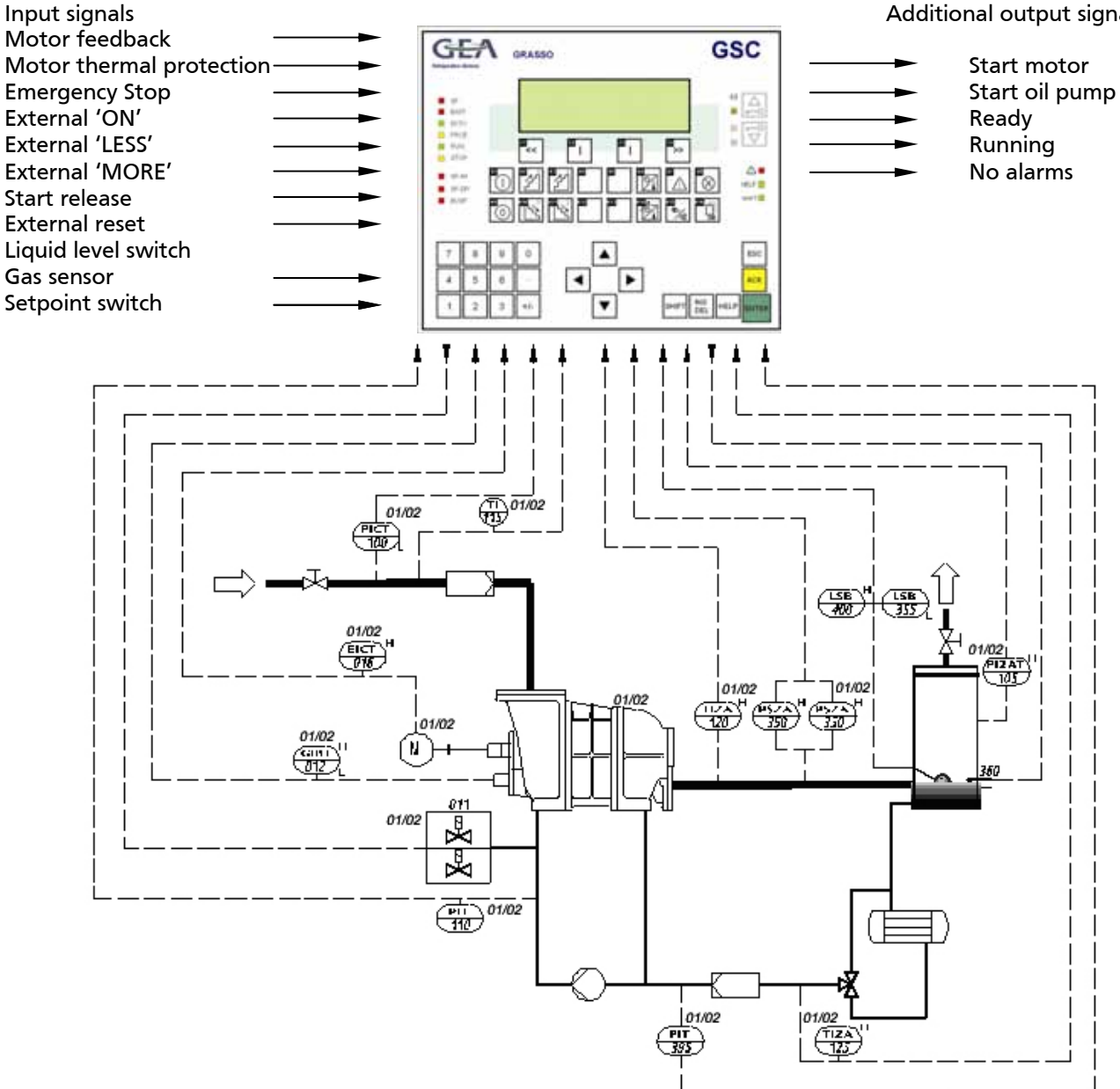

#### Pos. Explanation

- 011 Capacity control solenoids
- 012 Capacity slide position sensor
- Motor current sensor 016
- 100 Suction pressure sensor
- 105 Discharge pressure sensor
- 110 Oil pressure sensor
- 115 Suction temperature sensor

#### Pos. Explanation

- 120 Discharge temperature sensor
- 125 Oil temperature sensor
- 350 HP switch KP7 ABS
- Minimum oil level switch 355
- 360 Oil heater
- Oil pressure after filter sensor 395
- 400 Maximum oil level switch
- 01 Compressor 1
- 02 Compressor 2

Figure 0.2: P & ID

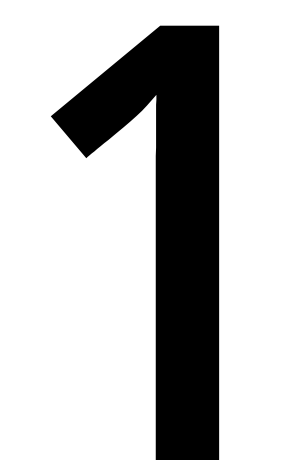

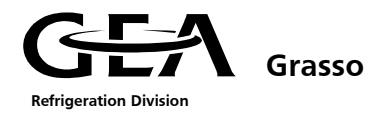

| 1   | DESCRIPTION OF THE GRASSO SYSTEM CONTROL |                                |    |
|-----|------------------------------------------|--------------------------------|----|
| 1.1 | G                                        | rasso System Control - General | 1  |
| 1.1 | 1.1                                      | View                           | 1  |
| 1.1 | 1.2                                      | Lamps/ Push buttons            | 2  |
| 1.2 | o                                        | perator terminal               | 2  |
| 1.2 | 2.1                                      | Key assignment                 | 3  |
| 1.2 | 2.2                                      | Menu structure                 | 4  |
|     | 1.2.2.                                   | 1 Password level               | 4  |
|     | 1.2.2.2                                  | 2 General image format         | 5  |
| 1.2 | 2.3                                      | Call up table of contents      | 6  |
|     | 1.2.3.                                   | I Actual values menu           | 6  |
|     | 1.2.3.2                                  | 2 Control settings menu        | 8  |
|     | 1.2.3.3                                  | 3 Operating mode menu          | 8  |
|     | 1.2.3.4                                  | 1 Limit values menu            | 9  |
|     | 1.2.3.                                   | 5 Alarm menu                   | 11 |
|     | 1.2.3.6                                  | 5 Timer Settings menu          | 12 |
|     | 1.2.3.7                                  | 7 Unit options menu            | 13 |
|     | 1.2.3.8                                  | 3 Configuration menu           | 14 |
|     | 1.2.3.9                                  | 9 Main system Menu             | 16 |
| 1.3 | S                                        | tatus display                  | 17 |

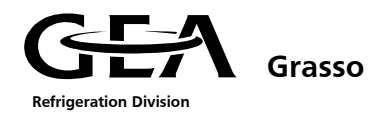

#### 1 DESCRIPTION OF THE GRASSO SYSTEM CONTROL

#### 1.1 Grasso System Control - General

The GSC consists of the control unit with operator keypad and display unit, indicator lights for "Running", "Warning" and "Alarm", emergency stop button, output relays etc.

The standard GSC is directly mounted on the compressor package unit. However, the GSC can also be located in a control centre.

The GSC performs the following functions:

- Display of all physical and technical parameters e.g. pressure, temperature, motor current, capacity, number of hours run, operating mode and status signals.
- Automatic start up and shut down of the compressor unit and capacity regulation dependent on the suction pressure or an external temperature.
- Monitoring of all operating parameters.
- Compressor capacity limitation, in case the discharge pressure, suction pressure, secondary refrigerant temperature or motor current limits are approached.
- Alarm memory with date and time.
- Wire failure detection of analogue input signals.
- Password protection for preventing unauthorised access to parameters.
- Program memory on EPROM.
- Control of the compressor unit by a master controller via potential free contacts.
- MPI or Profibus-DP communication with a master controller.
- Sequence control of max. 5 compressor package units via MPI.

#### 1.1.1 View

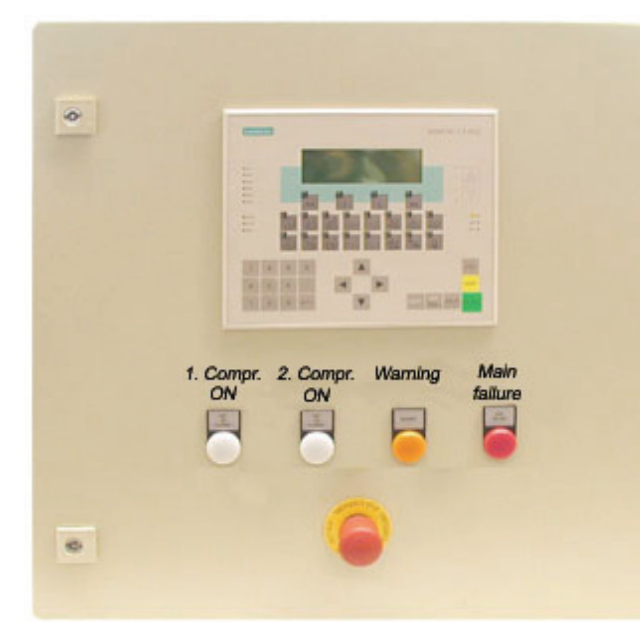

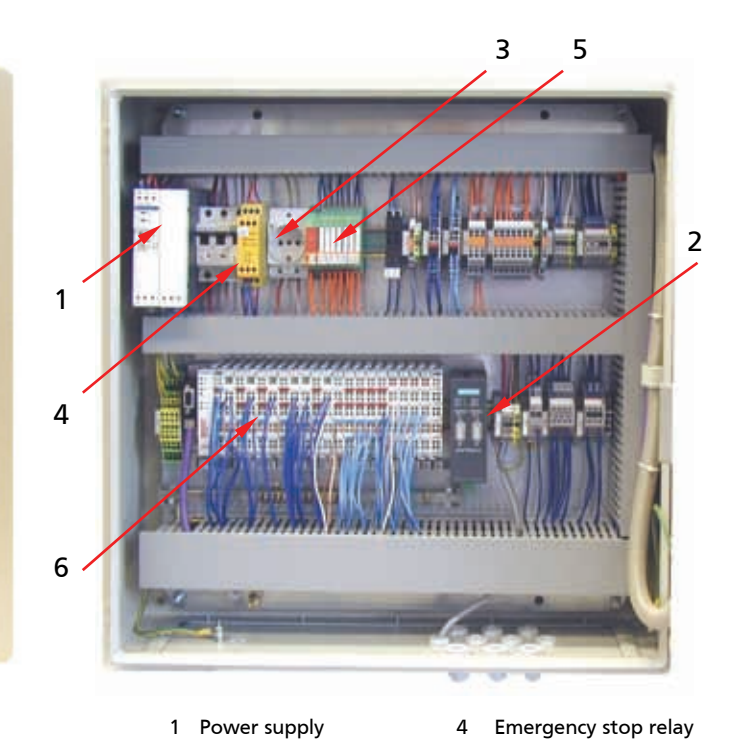

Figure 1.1: View of outside of switchgear cabinet

Figure 1.2: View of inside of switchgear cabinet

2

3

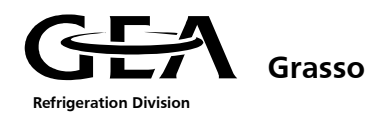

#### **1.1.2 Lamps/ Push buttons**

#### White indicator light (Running)

This indicator lamp flashes slowly when the compressor unit is in the "Ready" state.

This lamp flashes quickly during start up of the compressor.

Once the compressor has started, the light becomes steady.

This lamp flashes quickly during the shut down operation, until the compressor drive motor is switched off.

#### Yellow indicator light (Warning)

This lamp flashes if an operating condition reaches a preset value (Warning /Pre-alarm).

Detection of this warning can be acknowledged at the operator panel. Warnings are automatically reset after the cause has gone.

The flashing light changes over to a steady light.

This indicator light switches off again when the operating conditions are back to normal.

### Red indicator light (Alarm)

This lamp flashes if an operating condition exceeds its permitted value, the machine shuts down on alarm.

This state is signalled by a red flashing light. After the alarm has been acknowledged at the operator panel, this flashing light changes over to a steady light, as long as the alarm condition remains.

Once the cause of the alarm has been corrected, this indicator light switches off (after it has been acknowledged).

#### Emergency stop button

This red button can be used to switch the compressor unit off at any time in case of an emergency. The operator terminal controls remain functional.

#### 1.2 Operator terminal

The operator terminal is the interface between the operator and the control unit.

All switching, operating and control actions are carried out via this operator terminal.

System LED's function keys soft keys CPU operating mode setting

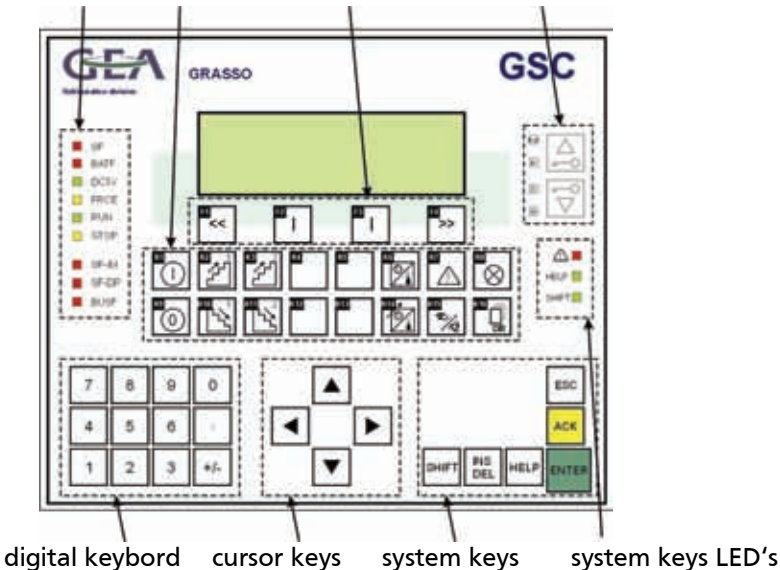

Figure 1.3: GSC operator terminal

For detailed explanation of the system LEDs see Chapter 4.1

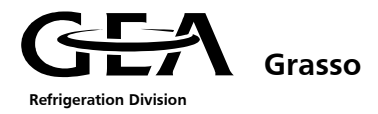

#### 1.2.1 Key assignment

| Кеу          | Function                                                                                                    |
|--------------|----------------------------------------------------------------------------------------------------|
|              | <b>Change</b> to the next display window<br>F2, F3 Go to the <b>menu item</b> described in the text display directly above                                                                   |
|              | Switch on the compressor unit, start enabled                                                                                                    |
| 2<br>2       | <b>Start 1<sup>st</sup> compressor</b> (Press key for 5 sec. in operation mode "Manual").<br><b>Increase capacity of 1<sup>st</sup> compressor</b> (In case of manual capacity control only) |
| a sé         | <b>Start 2<sup>nd</sup> compressor</b> (Press key for 5 sec. in operation mode "Manual").<br><b>Increase capacity of 2<sup>nd</sup> compressor</b> (In case of manual capacity control only) |
| K4. K5       | No function                                                                                                    |
|              | Call up <b>display of actual values</b>                                                                                                    |
|              | Call up alarm signals                                                                                                    |
|              | Lamp test                                                                                                    |
| 0            | Switch off the compressor unit, start disabled                                                                                                    |
|              | <b>Stop 1<sup>st</sup> compressor</b> (Press key for 5 sec. in operation mode "Manual"). <b>Reduce capacity of 1<sup>st</sup> compressor</b> (In case of manual capacity control only)       |
|              | <b>Stop 2<sup>nd</sup> compressor</b> (Press key for 5 sec. in operation mode "Manual"). <b>Reduce capacity of 2<sup>nd</sup> compressor</b> (In case of manual capacity control only)       |
| 32           | No function                                                                                                    |
|              | Call up <b>controls</b> – settings                                                                                                    |
| A CONTRACTOR | Call up <b>operating mode</b> setting                                                                                                    |
|              | Call up the <b>menu overview</b>                                                                                                    |
| ESC          | Return or cancel input                                                                                                    |
| ACK          | Acknowledge, reset failure and warning                                                                                                    |
| ENTER        | Confirm input                                                                                                    |
| HELP         | Press the button once for display of a <b>help text</b> . In some screens two levels of help are available by pressing the button twice.                                                     |
| SHIFT        | Switch over to the 2 <sup>nd</sup> keyboard level                                                                                                    |
|              | Cursor keys                                                                                                    |

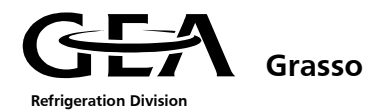

#### Functions for F1...F4 keys

These functions are only available if the symbols can be seen in the display.

| 3  | Back to previous display             |
|----|--------------------------------------|
|    | Go to the <b>menu item</b> described |
| >> | Move to next display                 |

#### Standard function of the shift keys

|           | Change between the possible selections (1 <sup>st</sup> or 2 <sup>nd</sup> compressor) |
|-----------|----------------------------------------------------------------------------------------|
| SHIFT +/- | Alter the <b>display contrast</b>                                                      |

## Special function of the shift key

|         | Change to the <b>"Status display"</b>                               |
|---------|---------------------------------------------------------------------|
|         | Change to the <b>"Language selection"</b> or <b>"Contrast menu"</b> |
| SHIFT + | Change to the <b>"Digital inputs / outputs display"</b>             |
| SHIFT   | Change to the <b>"Transfer"</b> menu. Attention: stop with ESC      |
| SHIFT + | Change to the <b>"Password"</b> menu                                |
|         | Change to the <b>"Date, Time"</b> menu                              |

#### 1.2.2 Menu structure

#### 1.2.2.1 Password level

The access rights within the menu structure are protected by different passwords.

The operator is asked to enter a password when they try to enter a command.

The password consists of a 4-figure number.

Each password level has a different number allocated to it.

The passwords for Levels 1 to 8 can be freely allocated by the user.

The password for the highest password level 9 is specified by Grasso on delivery and cannot be subsequently changed.

If a password is entered and then no key is used for a longer period (approx. 10 mins), the operator panel automatically logs out from the password level.

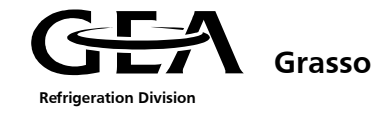

The following password levels have been allocated:

| Password level 1        | Operator level              | Change to the set point values possible.                                   |
|-------------------------|-----------------------------|----------------------------------------------------------------------------|
| Password level <b>2</b> | Only for authorised persons | Changes to all limiting values/timers possible –<br>in addition to Level 1 |
| Password level <b>9</b> | Service level               | Changes in the configuration menu possible –<br>in addition to level 2     |

#### 1.2.2.2 General image format

The image format is identical in all the images.

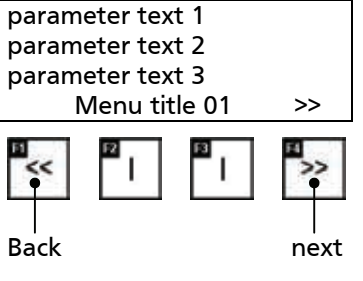

Depending on the menu, the actual or set point values are displayed in the 3 top rows.

The names of the selected menu and of the selected compressor  $(1^{st} \text{ or } 2^{nd})$  are displayed again in the lowest row.

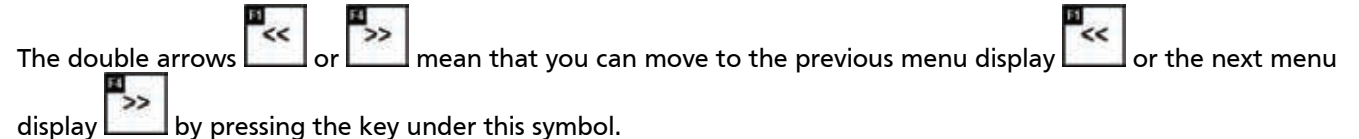

If a menu is selected in which further branches are possible, the image format is as follows:

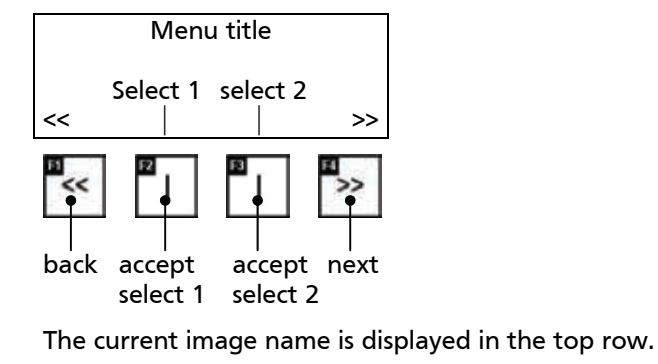

The keys under the symbols and are used to return to the previous menu display or to the next menu display and thus to further possible selections.

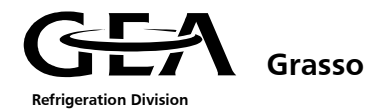

#### 1.2.3 Call up table of contents

|                                            | 1     |              |                            |                |              |
|--------------------------------------------|-------|--------------|----------------------------|----------------|--------------|
| To get to the table of contents, press the | DR ke | v. A list of | <sup>:</sup> the available | e menus is the | n displayed. |
|                                            |       | <b>,</b>     |                            |                |              |

X16 (cm)

| Number | Title            | Help text                                                                                       |  |
|--------|------------------|-------------------------------------------------------------------------------------------------|--|
| 05     | Actual values    | Display of all unit's actual values                                                             |  |
| 10     | Control settings | Display and set up of all control parameters                                                    |  |
| 15     | Operating modes  | Selection of operation mode                                                                     |  |
| 20     | Limit values     | Set up of alarm, warning and limitation parameters                                              |  |
| 25     | Alarms           | Display of current and previous alarms                                                          |  |
| 30     | Timer settings   | Set up of timers                                                                                |  |
| 35     | Unit Options     | Selection of unit option menus                                                                  |  |
| 50     | Configuration    | Enter:- Refrigerant used- Compressor type- With/without economiser- Scaling of the sensors- etc |  |
| 90     | Main system menu |                                                                                                 |  |

To get to these menus, position the cursor on the menu name (using the solution or key) and confirm with

ENTER the key.

(B

Parameter changes in menu 20, 30, 35, 50 can cause serious damage to the screw compressor unit or chiller!

#### 1.2.3.1 Actual values menu

#### **05 Actual values**

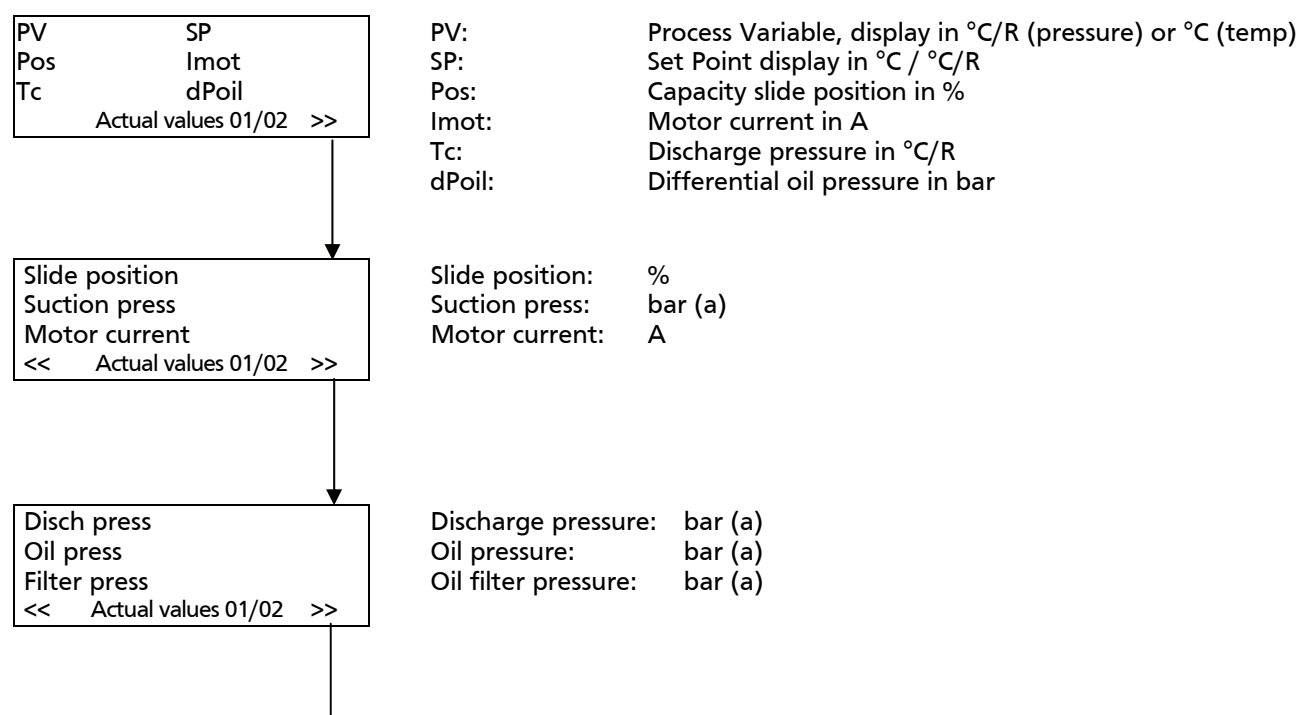

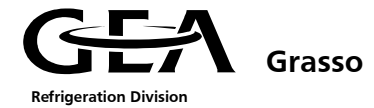

| Oil diff press            | Oil diff press:  | Value calculated from the oil pressure minus discharge        |
|---------------------------|------------------|---------------------------------------------------------------|
| Flt diff press            | •                | pressure in bar                                               |
| Oil temp                  | Flt diff press:  | Value calculated from the discharge pressure minus the oil    |
| << Actual values 01/02 >> | •                | filter pressure in bar                                        |
|                           | Oil temp:        | in °C                                                         |
|                           |                  |                                                               |
|                           |                  |                                                               |
| ↓                         |                  |                                                               |
| Disch temp                | Discharge temp:  | °C                                                            |
| Suction temp              | Suction temp:    | °C                                                            |
| External temp             | External temp:   | External temperature. If unit is configured for chiller, this |
| << Actual values 01/02 >> |                  | value is the chiller outlet temperature in °C                 |
|                           |                  |                                                               |
|                           |                  |                                                               |
|                           |                  |                                                               |
| ¥                         |                  |                                                               |
| Suct press °C/R           | Suct press °C/R: | Suction pressure displayed as temperature                     |
| Disc press °C/R           | Disc press °C/R: | Discharge pressure displayed as temperature                   |
|                           |                  | Chiller Inlet temperature in °C                               |
|                           |                  |                                                               |
|                           |                  |                                                               |
|                           |                  |                                                               |
|                           |                  |                                                               |
| FCO press                 | FCO press        | Economiser pressure in bar (a)                                |
| ECO temp                  | ECO temp:        | Economiser temperature in °C                                  |
|                           | Leo tempi        |                                                               |
| << Actual values 01/02 >> |                  |                                                               |
|                           |                  |                                                               |
|                           |                  |                                                               |
|                           |                  |                                                               |
| <b>★</b>                  | _                |                                                               |
| Start to start            | Start to start:  | Remaining time between two starts of the compressor           |
| Stop to start             | <b>C</b> 1 1 1 1 | drive motor in secs.                                          |
| Motor feedback            | Stop to start:   | Remaining time between stop and next start of the             |
| << Actual values 01/02 >> | Motor foodbook   | compressor drive motor in secs                                |
|                           | MOLOF TEEDBACK:  | compressor drive motor starter                                |
|                           |                  |                                                               |
|                           |                  |                                                               |
| Ţ                         |                  |                                                               |
| Slide to min              | Slide to min:    | Remaining time for capacity slide to return to its minimum    |
| Pump by itself            |                  | position after stopping the compressor.                       |
| Auto start dly            | Pump by itself:  | Remaining time the oil pump can                               |
| << Actual values 01/02 >> | , ,              | run by itself without initialising an oil drain.              |
|                           | Auto start dly:  | Remaining time for automatic start delay.                     |
|                           | -                | -                                                             |
|                           |                  |                                                               |
| $\checkmark$              |                  |                                                               |
| Run hours                 | Run hours:       | Number of operating hours.                                    |
|                           |                  |                                                               |
|                           |                  |                                                               |
| << Actual values 01/02    |                  |                                                               |

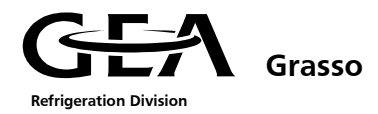

#### 1.2.3.2 Control settings menu

#### **10 Control settings**

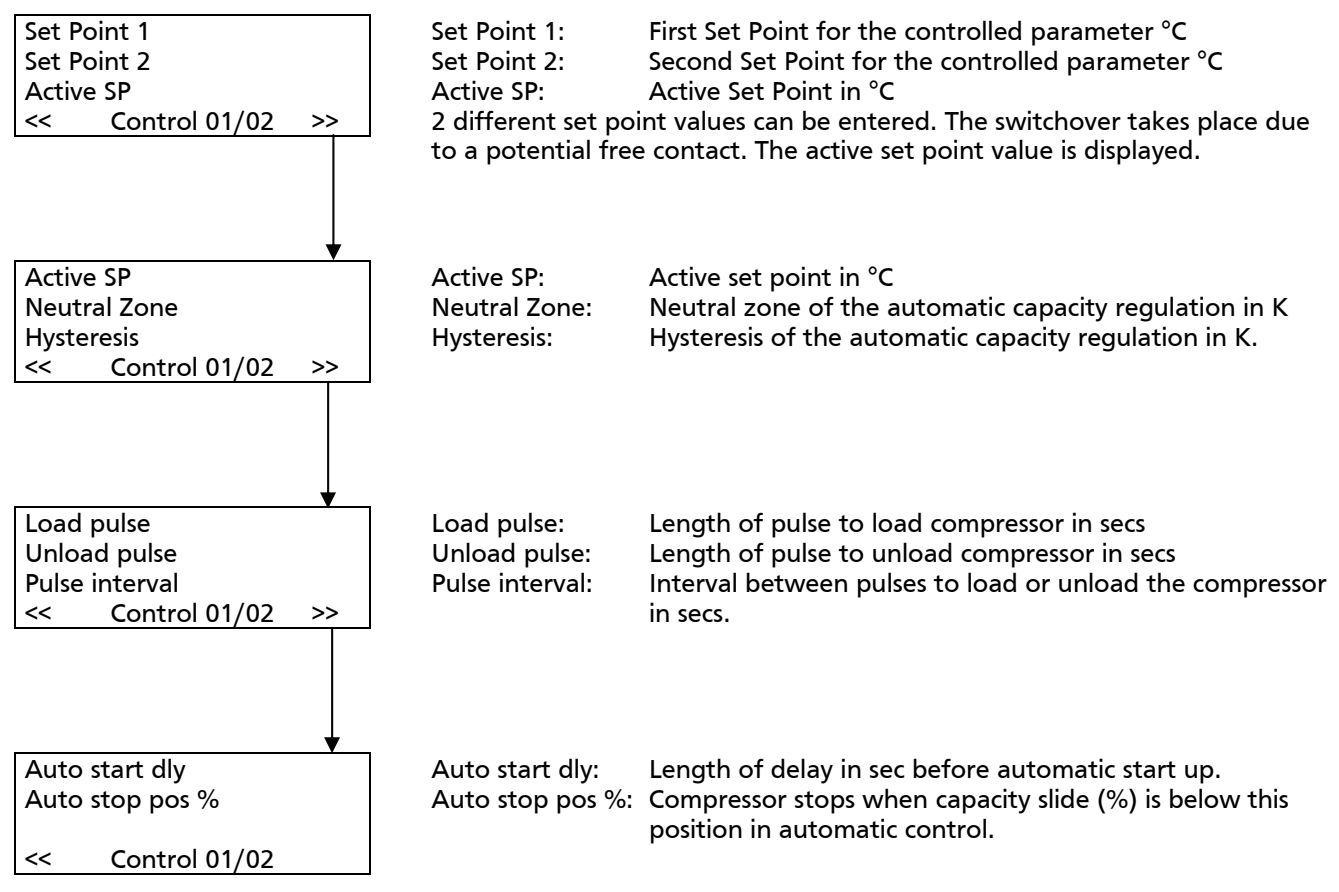

#### 1.2.3.3 Operating mode menu

#### **15 Operating modes**

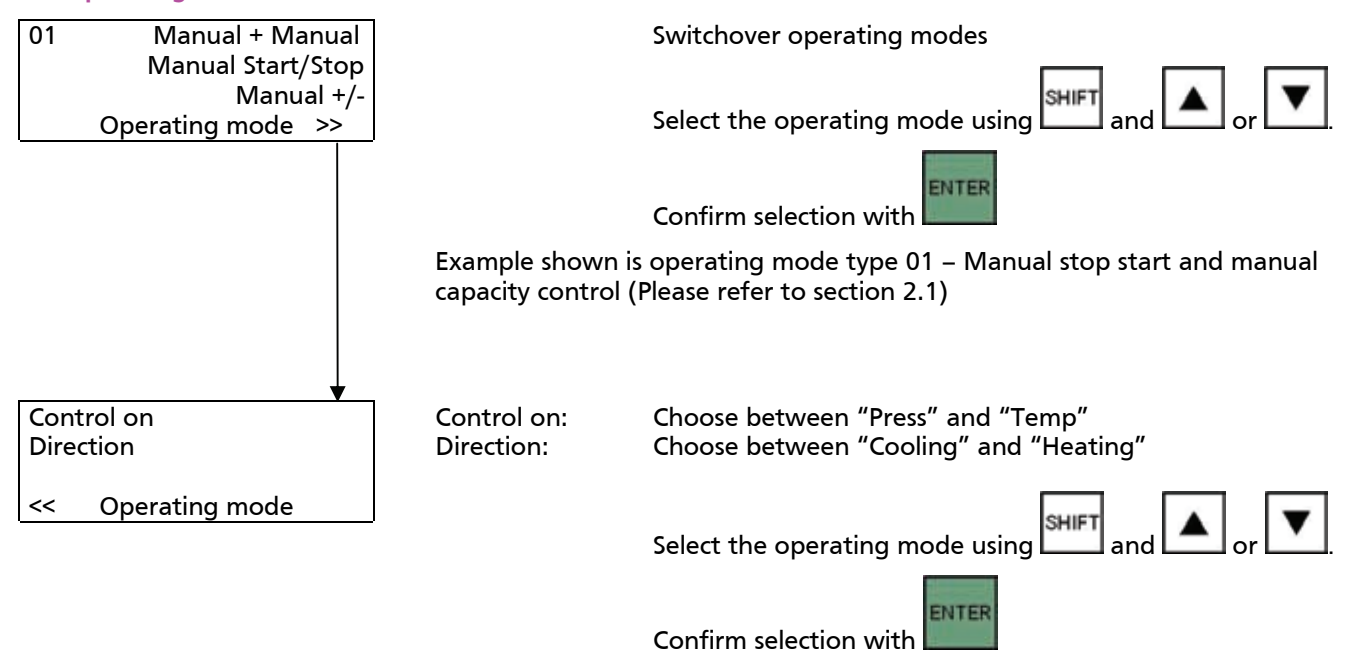

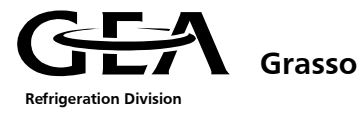

#### 1.2.3.4 Limit values menu

#### **20 Limit values**

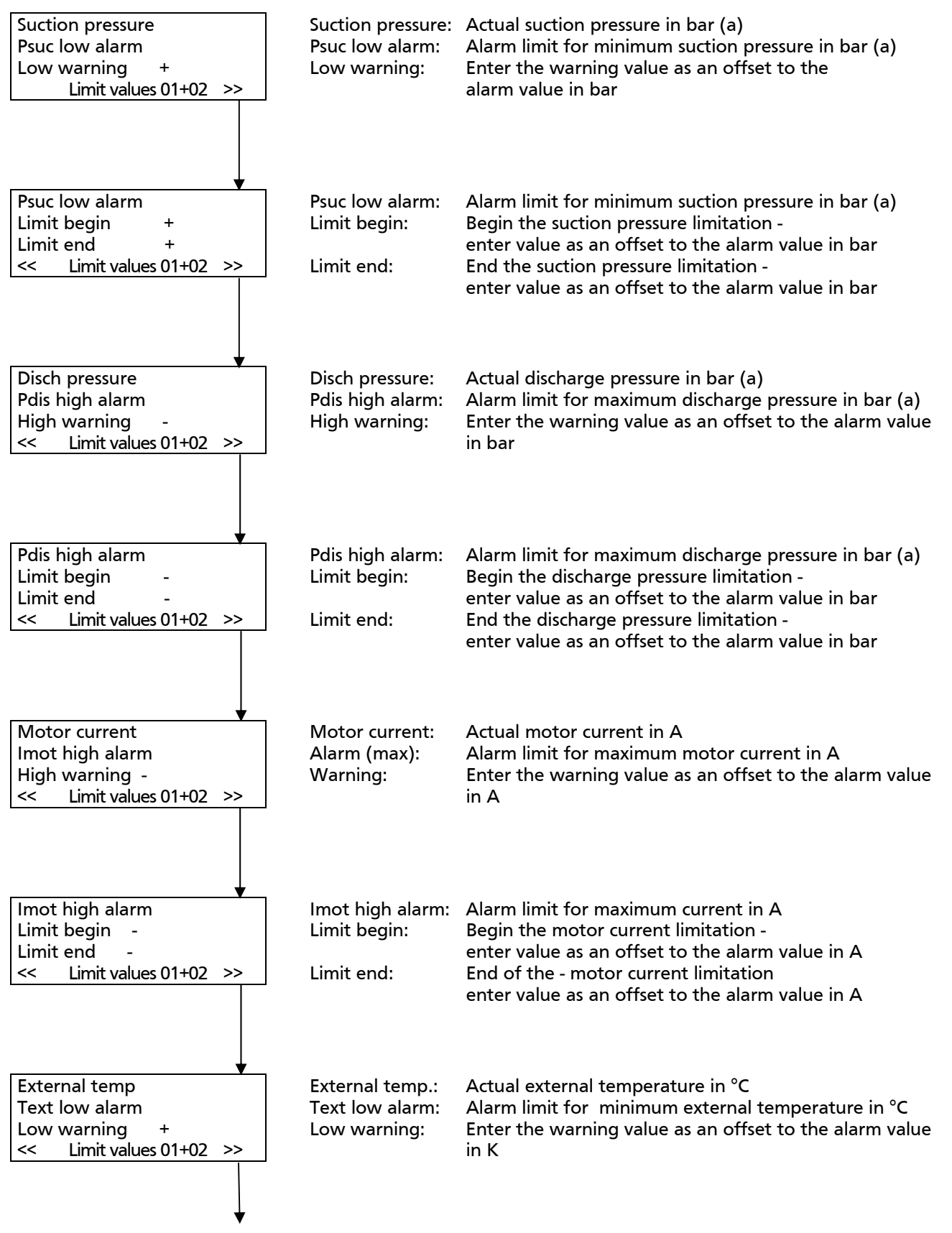

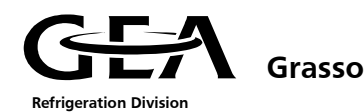

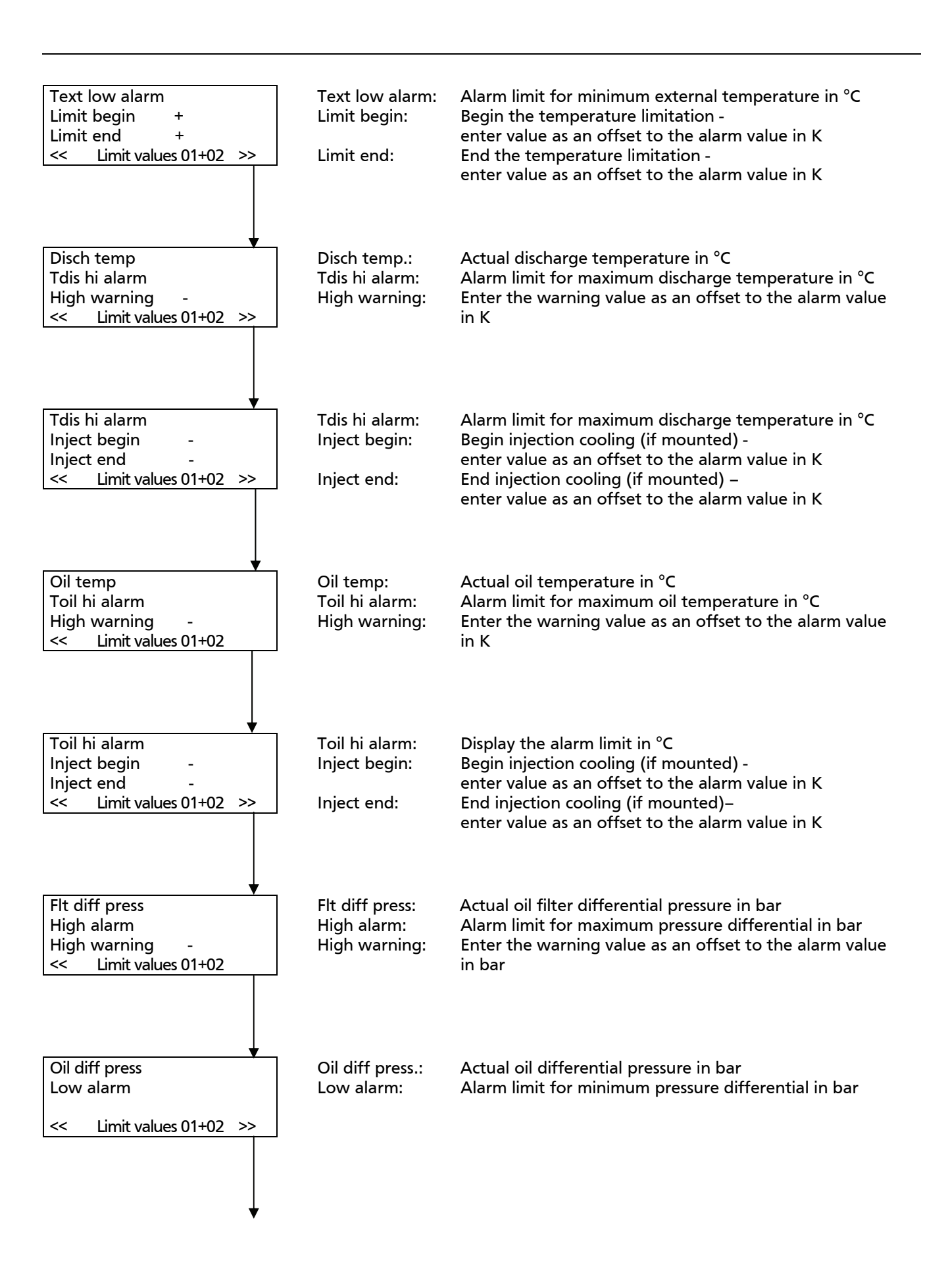

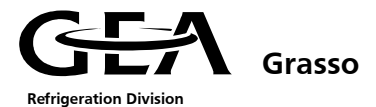

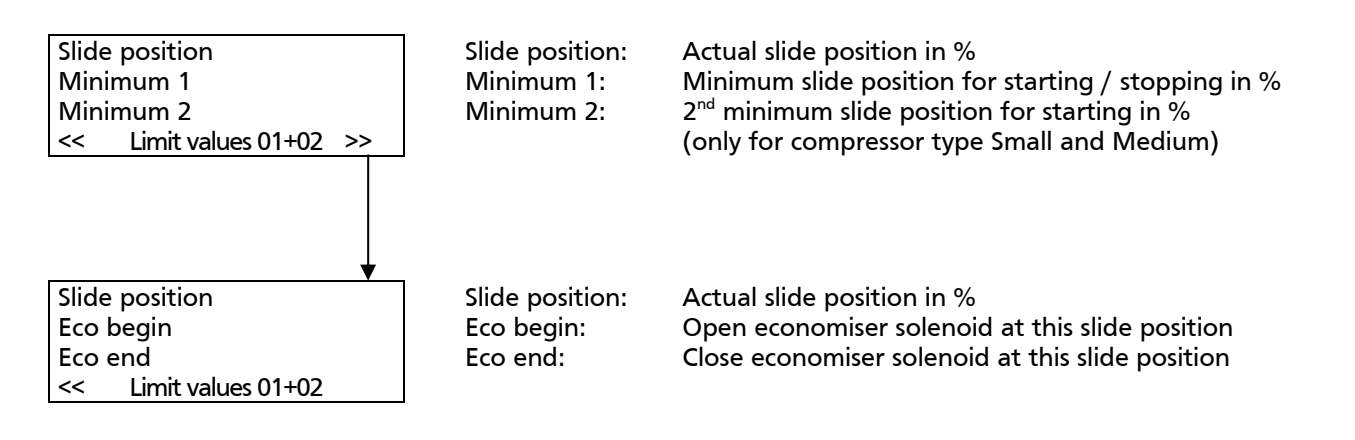

#### 1.2.3.5 Alarm menu

#### 25 Alarms

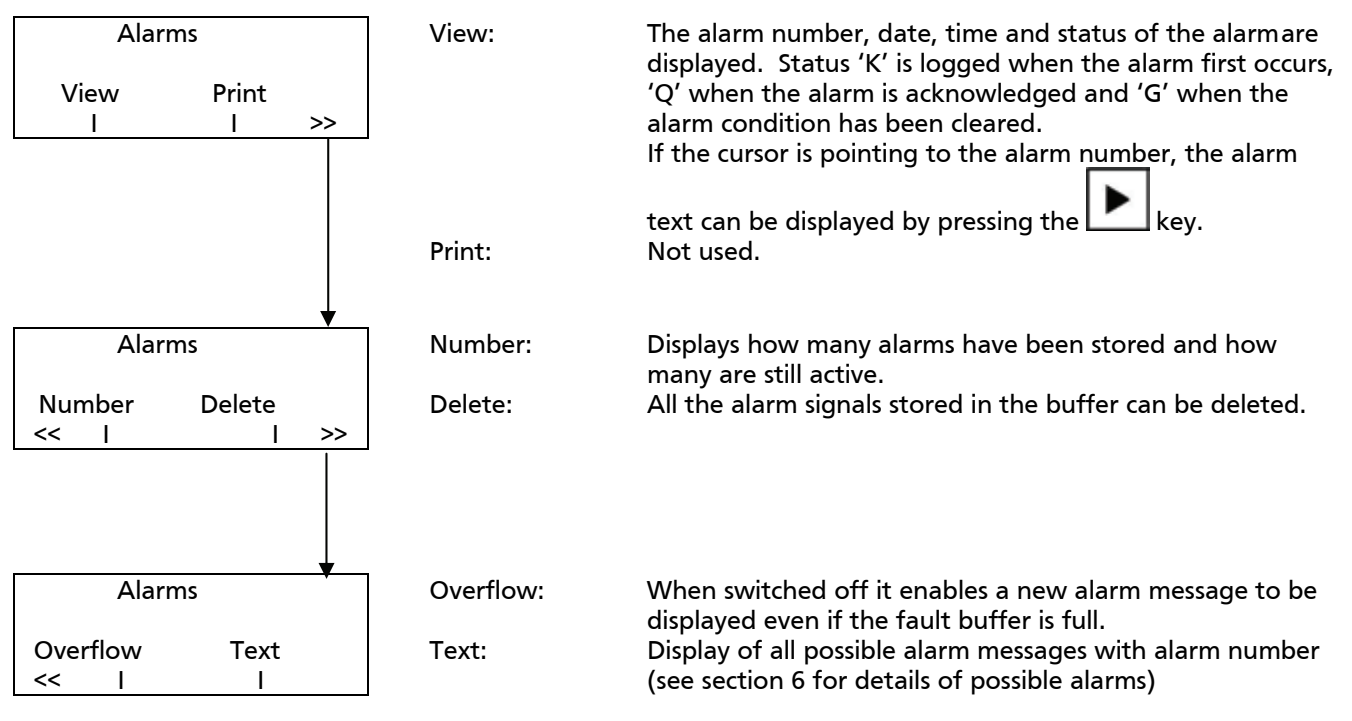

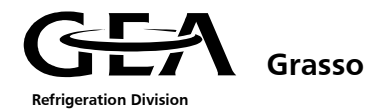

#### 1.2.3.6 Timer Settings menu

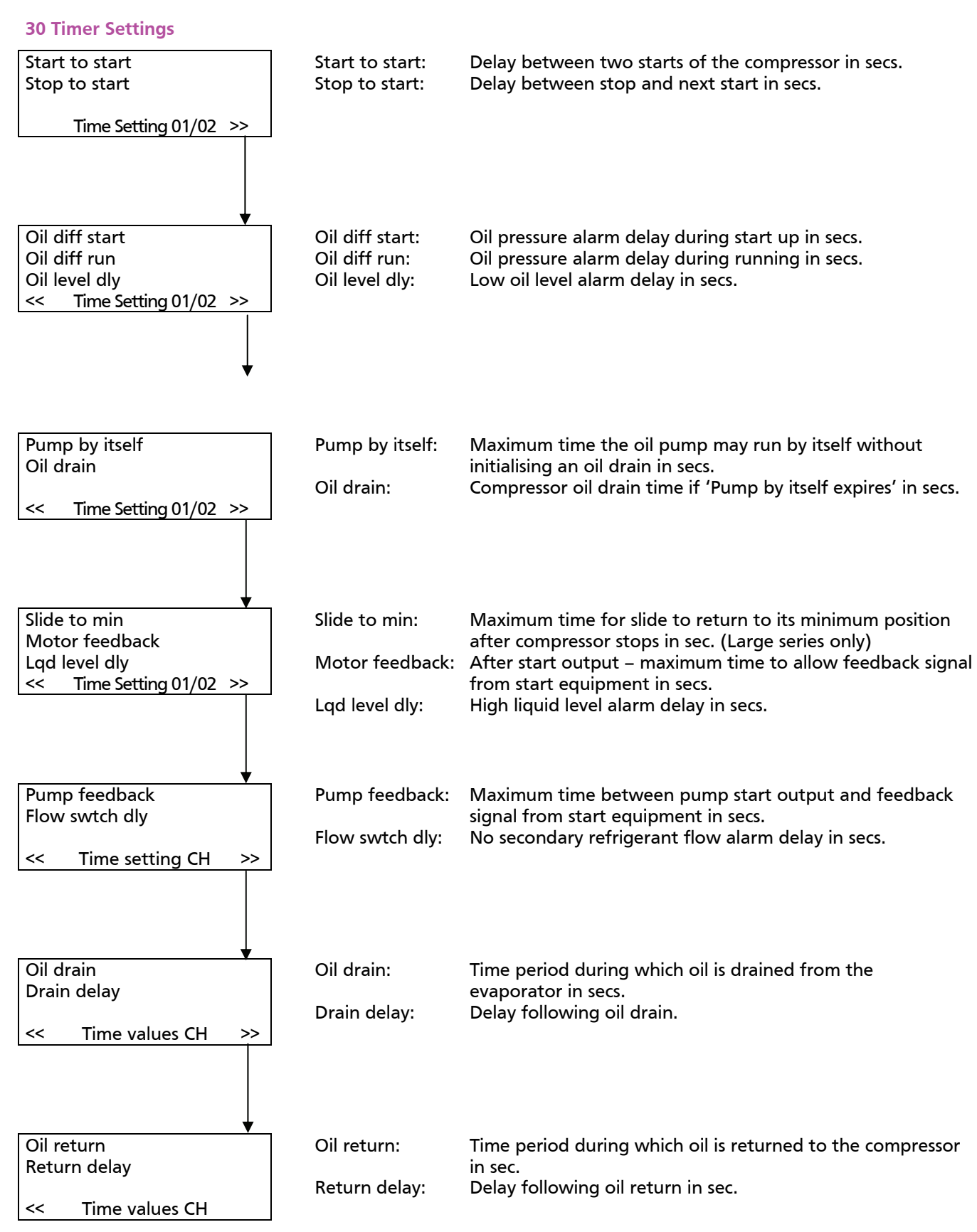

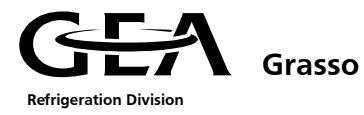

#### 1.2.3.7 Unit options menu

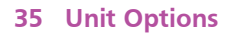

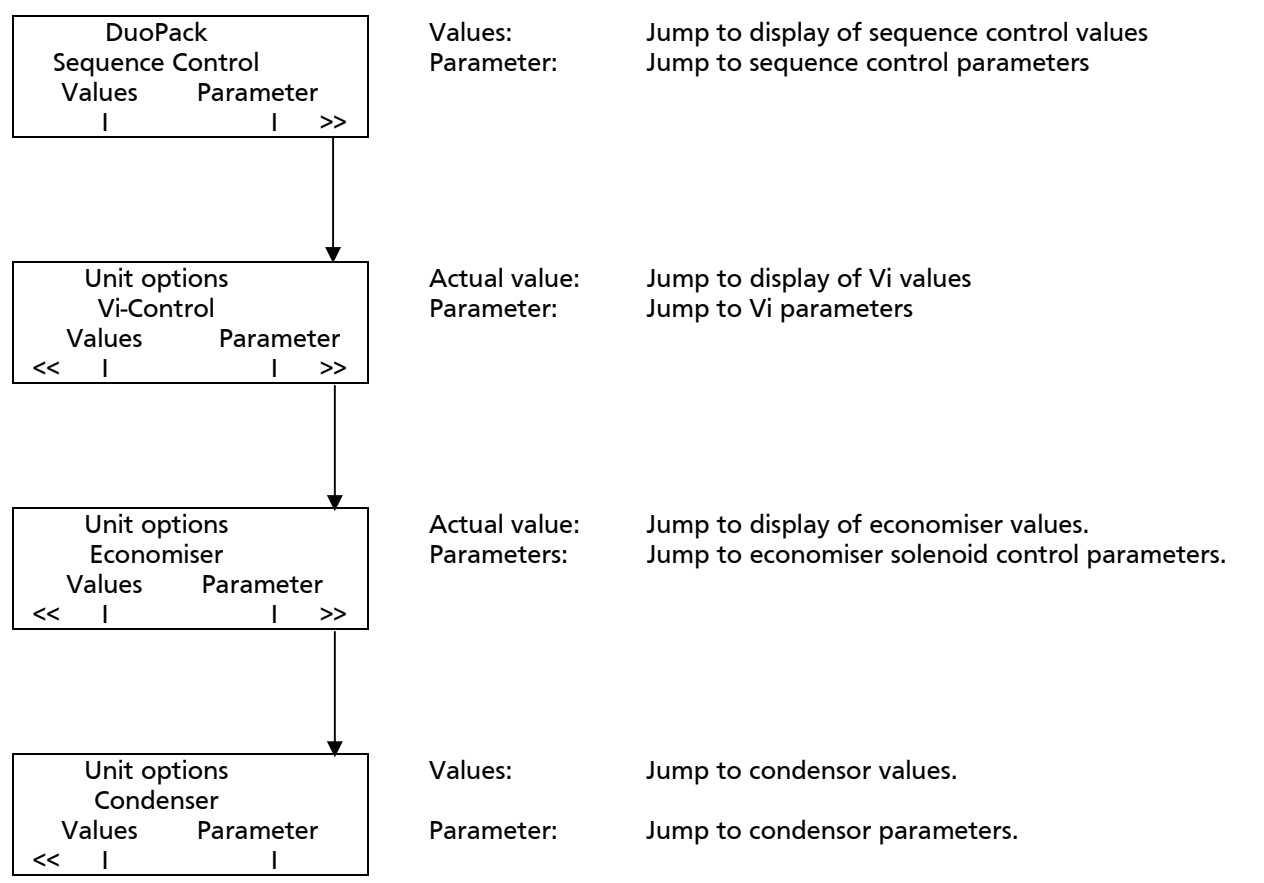

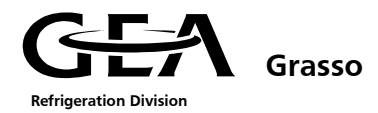

#### 1.2.3.8 Configuration menu

#### 50 Configuration

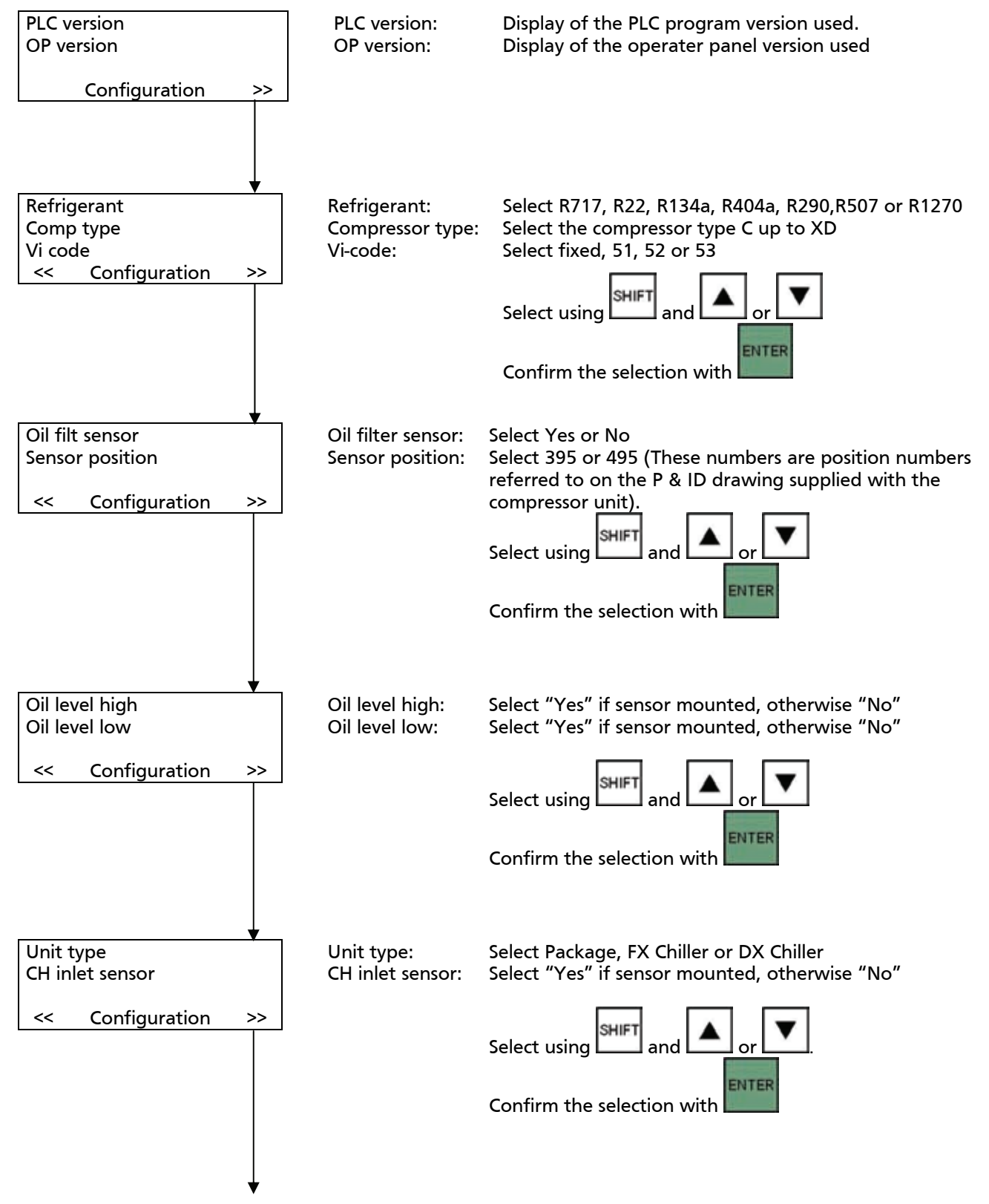

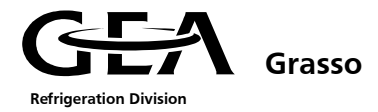

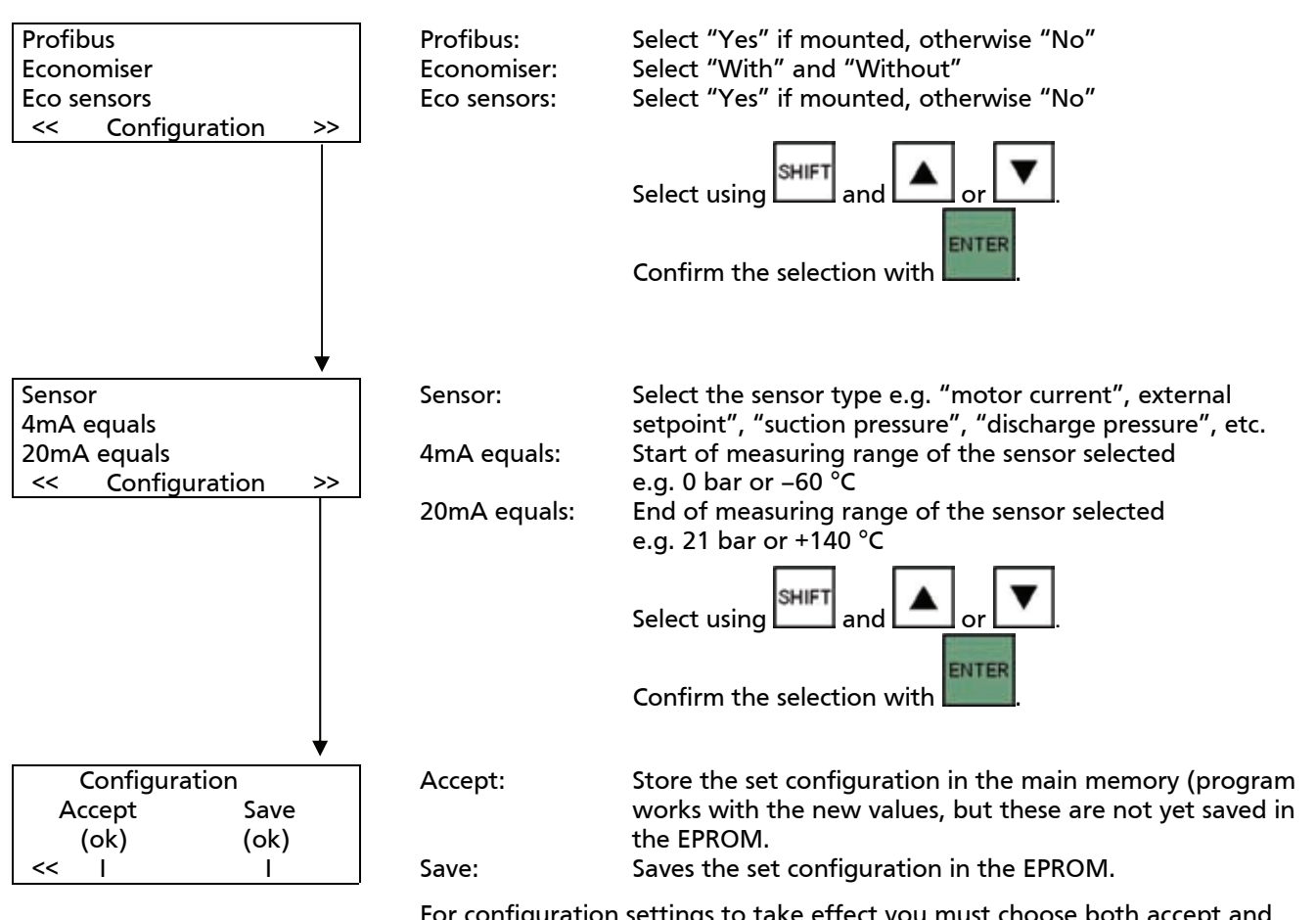

For configuration settings to take effect you must choose both accept and save before escaping from this menu.

With save the configuration data is stored on the EPROM. This procedure can be performed when the PLC is in RUN only (see 4.3.) Otherwise the following system message is displayed: \$369 S7 command error 20.

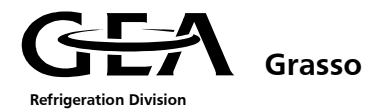

#### 1.2.3.9 Main system Menu

90 Main system

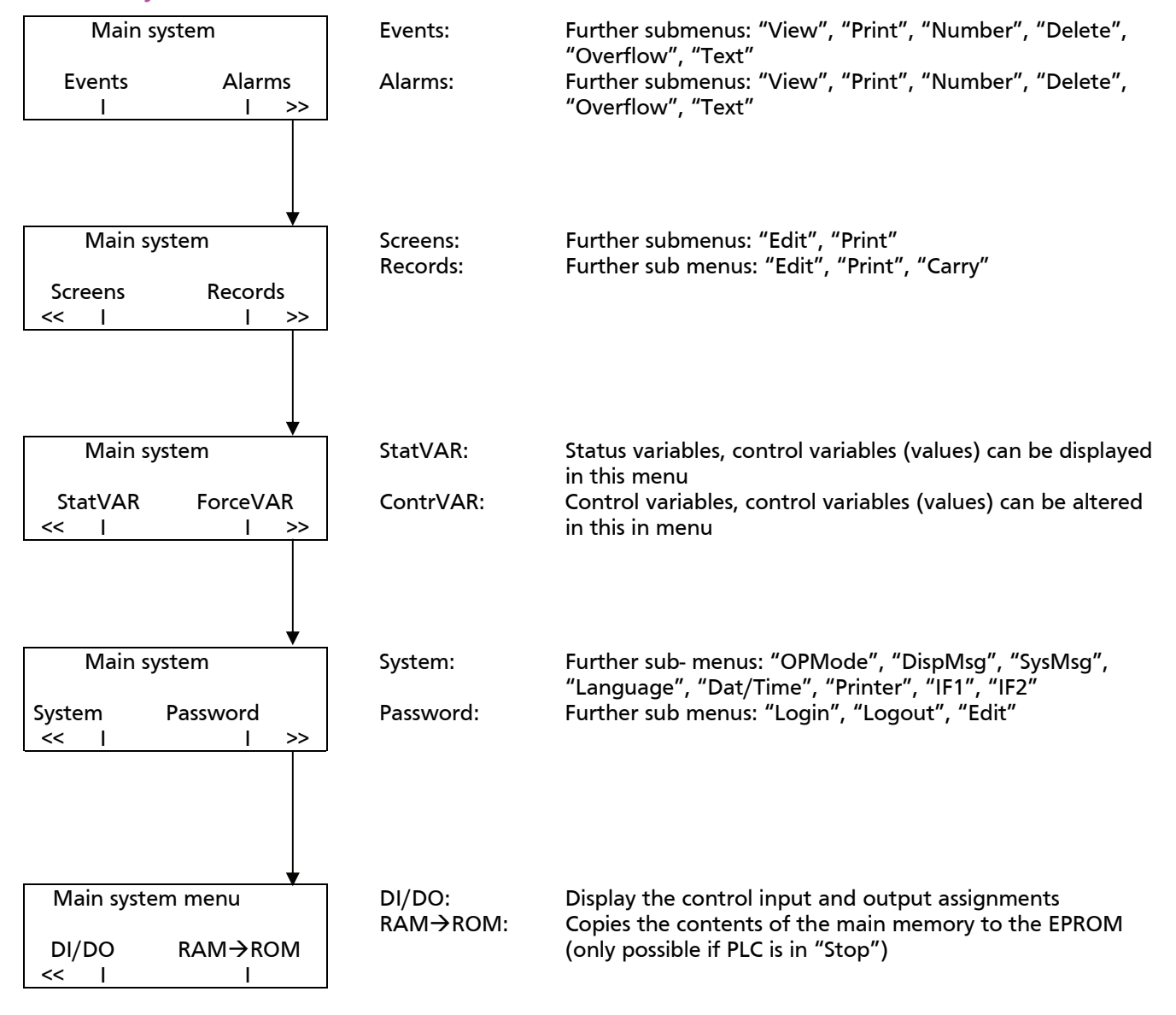

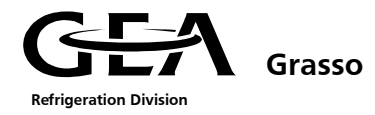

#### 1.3 Status display

To get to the status display, press the key several times, or press the

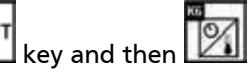

SHIFT

This display shows all of the information shown in the first actual values screen plus the status of the compressor unit.

| PV  | SP               | PV:               | Process Value, display in °C/R (pressure) or °C (temp) |
|-----|------------------|-------------------|--------------------------------------------------------|
| Pos | Imot             | SP:               | Set Point display in °C / °C/R                         |
| Tc  | Dpoil            | Pos:              | Capacity slide position in %                           |
|     | Operating status | Imot:             | Motor current in A                                     |
|     |                  | Tc:               | Discharge pressure in °C/R                             |
|     |                  | dPoil:            | Differential oil pressure in bar                       |
|     |                  | Operating status: | eg Running, Off, Slide to min, Motor in Star etc.      |

The operating status provides information about the compressor unit.

The following status messages are possible:

| Initialisation              | Initialisation of the controller after swithing on the power supply or after saving the configuration (save, RAM $ ightarrow$ ROM)                  |
|-----------------------------|----------------------------------------------------------------------------------------------------|
| Start to start 01/02        | Start delay between two starts is active.                                                                                                    |
| Oil drain 01/02             | Oil drain delay is active, the oil pump has run too long by itself.<br>(Minimum slide position has not been reached during start or stop procedure) |
| Standby 01/02               | Compressor unit ready for switching on, but one or more starting conditions are still not fulfilled e.g. process variable still below set point     |
| External start 01/02        | The controller is waiting for an external signal to enable the start of the unit.                                                                   |
| <i>Slide to min 01/02</i>   | Starting procedure commenced, slide moving towards minimum position.                                                                                |
| Starting 01/02              | Compressor motor has been started, and the running feedback signal from the starter panel has not yet been received.                                |
| Running 01/02               | Running feedback signal from the starter panel has been received. Unit in operation.                                                                |
| Limit suct press 01/02      | A capacity limitation is active (suction pressure too low), capacity control solenoid to reduce capacity is opened.                                 |
| Limit disch press 01/02     | A capacity limitation is active (discharge pressure too high), capacity control solenoid to reduce capacity is opened.                              |
| Limit mot current 01/02     | A capacity limitation is active (motor current too high),<br>capacity control solenoid to reduce capacity is opened.                                |
| <i>Limit ext temp 01/02</i> | A capacity limitation is active (external temperature too low), capacity control solenoid to reduce capacity is opened.                             |
| Limit oil temp 01/02        | A temperature limitation is active (oil temperature too high), refrigerant injection is enabled (optional).                                         |
| Stopping 01/02              | The compressor unit has received a shutdown command,<br>the capacity slide is moved towards its minimum position                                    |
| Compressor off 01/02        | The compressor is switched off                                                                                                    |
| Stop to start 01/02         | Start delay between stop and next start is active                                                                                                   |
| Failure 01/02               | A failure has occurred, which is still active.                                                                                                    |
| italic writing              | Text display flashes                                                                                                    |
| Normal writing              | Text display is static                                                                                                    |

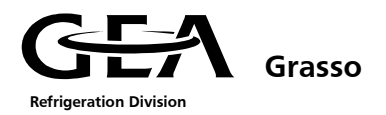

| The overall status of the compressor unit is displayed with the LEDs in | and 🙋 | > |
|-------------------------------------------------------------------------|-------|---|
|-------------------------------------------------------------------------|-------|---|

| Key        | Colour | Status           | Explanation                                                                                           |
|------------|--------|------------------|----------------------------------------------------------------------------------------------------|
| $\bigcirc$ | Green  | Flashing         | The Grasso SPduo has received a start request.<br>One compressor may start.                           |
| $\Theta$   | Green  | Continuous light | One compressor is running.                                                                            |
|            | None   | OFF              | The Grasso SPduo is switched off, there is an alarm active. The alarm light on the cabinet is active. |
| 0          | Red    | Continuous light | The Grasso SPduo is switched off.                                                                     |

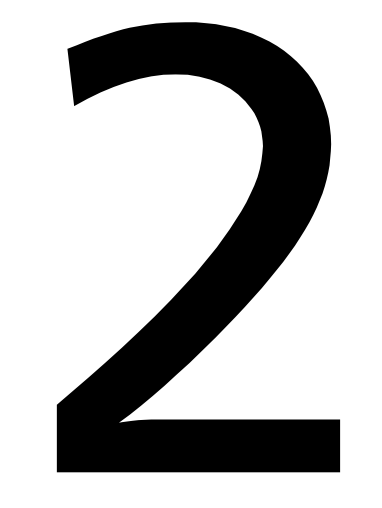

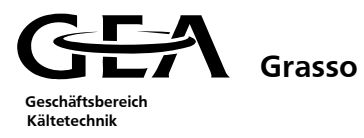

| 2. Control sequence                                                                                                    | 1        |  |  |  |
|----------------------------------------------------------------------------------------------------|----------|--|--|--|
| 2.1 Overview of the operating modes                                                                                                    |          |  |  |  |
| 2.3 General starting conditions                                                                                                    | 2        |  |  |  |
| 2.3.1 Start to start timer (anti- recycle timer)                                                                                                    | 3        |  |  |  |
| 2.3.2 Stop to start timer                                                                                                    | 3        |  |  |  |
| 2.4 Start up sequence                                                                                                    | 4        |  |  |  |
| 2.4.1 Small and Medium Screw Compressor Packages                                                                                                    | 4        |  |  |  |
| 2.4.2 Large Screw Compressor Packages                                                                                                    | 5        |  |  |  |
| 2.5 Switch off sequence                                                                                                    | 6        |  |  |  |
| 2.5.1 Switching off sequence in the normal case and in case of slide failure                                                                                    | 6        |  |  |  |
| 2.5.2 Switching off sequence in case of an alarm - small and medium screw compressor packages                                                                   | 7        |  |  |  |
| 2.5.3 Switching off sequence in case of an alarm – large screw compressor packages                                                                              | 7        |  |  |  |
| 2.6 Compressor control                                                                                                    | 8        |  |  |  |
| 2.6.1 Capacity control                                                                                                    | 8        |  |  |  |
| 2.6.2 Mode of operation of the capacity controller and of the subsequent solenoid valve pulses                                                                  | 9        |  |  |  |
| 2.7 Safety control (Alarms, warnings and limitations)                                                                                                    | 9        |  |  |  |
| 2.7.1 Oil system monitor of the small and medium screw compressor packages                                                                                      | 10       |  |  |  |
| 2.7.1.1 Switching sequence in the normal case                                                                                                    | 10       |  |  |  |
| 2.7.1.2 Switching sequence for capacity control solenoid valves<br>2.7.1.3 Switching sequence in case of too low oil differential pressure alarm during running | 12       |  |  |  |
| 2.7.2 Oil system monitor of the large screw compressor packages                                                                                                 | 13       |  |  |  |
| 2.7.2.1 Switching sequence in the normal case                                                                                                    | 13       |  |  |  |
| 2.7.2.3 Switching sequence in the case of a malfunction during the starting operation                                                                           | 14<br>15 |  |  |  |
| 2.7.3 Compressor motor alarms                                                                                                    | 16       |  |  |  |
| 2.7.3.1 'Motor feedback' alarm – start up of compressor motor takes too long                                                                                    | 16       |  |  |  |
| 2.7.3.2 "Feedback from motor starter missing" alarm                                                                                                    | 16       |  |  |  |
| 2.7.3.3 Motor current limitation                                                                                                    | 17       |  |  |  |
| 2.7.3.4 High motor current alarm<br>2.7.3.5 Low suction pressure limitation                                                                                     | 18       |  |  |  |
| 2.7.3.6 Low suction pressure alarm                                                                                                    | 20       |  |  |  |
| 2.7.3.7 Low external temperature limitation                                                                                                    | 21       |  |  |  |
| 2.7.3.8 Low external temperature alarm                                                                                                    | 22       |  |  |  |
| 2.7.3.9 High discharge pressure limitation<br>2.7.3.10 High discharge pressure alarm                                                                            | 23<br>24 |  |  |  |
| 2.8 Internal DuoPack Sequence control                                                                                                    | 25       |  |  |  |
| 2.8.1 GSC Parameters                                                                                                    | 25       |  |  |  |
| 2.8.2 Determination of the starting sequence                                                                                                    | 29       |  |  |  |
| 2.8.3 Fault handling                                                                                                    | 29       |  |  |  |
| 2.8.4 Parameterisation of the sequencing control at the operator terminal                                                                                       | 29       |  |  |  |
| 2.9 Restarting performance following power supply failure                                                                                                    | 30       |  |  |  |
| 2.10 Turn on/ Turn off solenoid valves 505.* and 510.*                                                                                                    | 31<br>22 |  |  |  |
| 2.11 Cillier functions                                                                                                    | 32<br>27 |  |  |  |
| 2 11 2 Oil draining and return                                                                                                    | 32       |  |  |  |
|                                                                                                    | 52       |  |  |  |

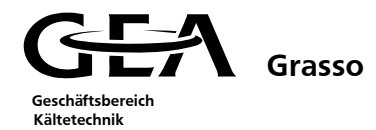

**MENU 15 "OPERATION MODES"** 

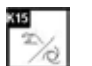

| Control via GSC   | buttons              |                                   |               |                                        |
|-------------------|----------------------|-----------------------------------|---------------|----------------------------------------|
| 0                 | Service              | Oil pump by itself                |               |                                        |
| 1[                | Manual + Manual      | manual<br>manual +/-              | е<br>Ю        | Stop/Start control<br>Capacity control |
| 2                 | Manual + Auto        | auto +/-                          | 2<br>2        | Stop/Start control<br>Capacity control |
| 3                 | Auto + Auto          | auto<br>auto +/-                  | *             | Stop/Start control<br>Capacity control |
| Control via digit | al/analogue signals  |                                   |               |                                        |
| 4                 | Remote + HW (cont)   | External<br>Ext continuous +/-    | 8             | Stop/Start control<br>Capacity control |
| 5                 | Remote + HW (pulse)  | External<br>Ext pulses +/-        | -             | Stop/Start control<br>Capacity control |
| 6                 | Remote + HW-Loc.SP   | Lo cal set point                  | 2             | Stop/Start control<br>Capacity control |
| . 7               | Remote + HW-Rem.SP   | External<br>Remote set point      | а<br>Э        | Stop/Start control<br>Capacity control |
| Control via Netw  | vork                 |                                   |               | 14. at                                 |
| 8                 | Remote + Net (cont)  | Ne two rk<br>Ne t continuo us +/- | 2             | Stop/Start control<br>Capacity control |
| 9                 | Remote + Net (pulse) | Network<br>Net pulse +/-          | 2<br>7        | Stop/Start control<br>Capacity control |
| 10                | Remote + Net-Loc. SP | Network<br>Lo cal set point       | 24 - 24<br>24 | Stop/Start control<br>Capacity control |
| 11                | Remote + Net-Net SP  | Network<br>Network set point      | а<br>2        | Stop/Start control<br>Capacity control |

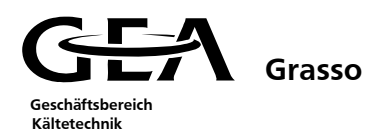

#### 2. CONTROL SEQUENCE

#### 2.1 Overview of the operating modes

| Operation modes |                      |                                                                                                    | Signal for |                        |
|-----------------|----------------------|----------------------------------------------------------------------------------------------------|------------|------------------------|
|                 | Name                 | Explanation                                                                                                    | Start/Stop | Capacity +/-           |
| 0               | Service              | Oil pump by itself<br>Compressor motor blocked                                                                                                    |            |                        |
| 1               | Manual + Manual      | Manual control via OP                                                                                                    | Manual     | Manual                 |
| 2               | Manual + Auto        | Manual Start/Stop via OP and full automatic local capacity control                                                                                                    | Manual     | Auto                   |
| 3               | Auto + Auto          | Full automatic Start/Stop and local<br>capacity control                                                                                                    | Auto       | Auto                   |
| 4               | Remote + HW (cont)   | Start/stop and capacity demand via<br>digital contacts (Hardware) from a<br>remote Master controller. The GSC<br>derives from the continuous +/- signals<br>the pulses for controlling the slide<br>position (indirect).  | External   | External<br>continuous |
| 5               | Remote + HW (pulse)  | Start/stop and capacity demand via<br>digital contacts (Hardware) from a<br>remote Master controller.<br>The Master also generates the +/-<br>signals as pulses for controlling the slide<br>position directly.           | External   | External pulses        |
| 6               | Remote + HW-Loc.SP   | Start/stop via digital contacts<br>(Hardware) from a remote Master<br>controller. The capacity control is based<br>on the local set point (OP).                                                                           | External   | Local set point        |
| 7               | Remote + HW-Rem.SP   | Start/stop via digital contacts<br>(Hardware) from a remote Master<br>controller. The capacity control is based<br>on the remote set point (analogue<br>input).                                                           | External   | Remote set<br>point    |
| 8               | Remote + Net (cont)  | Start/stop and capacity demand via<br>network (MPI or Profibus-DP) from a<br>remote Master controller. The GSC<br>derives from the continuous +/- signals<br>the pulses for controlling the slide<br>position (indirect). | Network    | Network<br>continuous  |
| 9               | Remote + Net (pulse) | Start/stop and capacity demand via<br>network (MPI or Profibus-DP) from a<br>remote Master controller.<br>The Master also generates the +/-<br>signals as pulses for controlling the slide<br>position directly.          | Network    | Network<br>pulses      |
| 10              | Remote + Net-Loc.SP  | Start/stop via network (MPI or Profibus-<br>DP) from a remote Master controller.<br>The capacity control is based on the<br>local set point (OP).                                                                         | Network    | Local set point        |
| 11              | Remote + Net-Net.SP  | Start/stop via network (MPI or Profibus-<br>DP) from a remote Master controller.<br>The capacity control is based on a<br>remote set point that is sent via the<br>network also.                                          | Network    | Network set<br>point   |

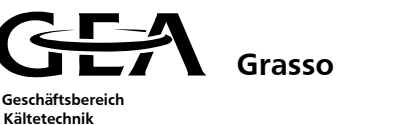

#### 2.2 Explanation of symbols and characters used

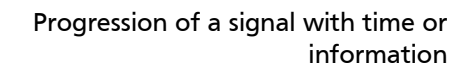

Progression of a signal with time or information, the pre-event history is *irrelevant* 

Progression of a signal with time or information, the future is *irrelevant* 

Time at which a cause or condition begins (in text "• if..")

Effect (in text " $\rightarrow$  then..")

#### 2.3 General starting conditions

The following conditions have to be fulfilled to begin start up of the compressor unit:

| •             | lf   | Start command, eg 'External on' input equals 1 for operating mode 6     |
|---------------|------|-------------------------------------------------------------------------|
|               | and  |                                                                         |
| •             | lf   | the 'Start to start' timer is not active                                |
|               | and  |                                                                         |
| •             | lf   | the 'Stop to start' timer is not active                                 |
|               | and  |                                                                         |
| •             | lf   | the 'Oil drain' timer is not active (only applies to Large compressors) |
|               | and  |                                                                         |
| •             | lf   | the digital input "start release" equals 1                              |
|               | and  |                                                                         |
| •             | lf   | No alarms are active                                                    |
| $\rightarrow$ | Then | the starting conditions are fulfilled                                   |
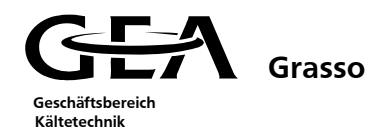

#### 2.3.1 Start to start timer (anti-recycle timer)

As electric motors are particularly highly loaded during the start up process, it is important to comply with the manufacturer's requirements regarding the allowed number of start per hour.

These include protection for maintaining the thermal and mechanical loading within limits.

The 'Start to start' timer fulfils the following function:

• Limitation of the number of starts per unit time.

The permissible number of starts per hour is based on the motor manufacturer's values for the operating mode and insulation class.

'Start to start' timer active

Output - compressor motor on

Compressor motor start not allowed

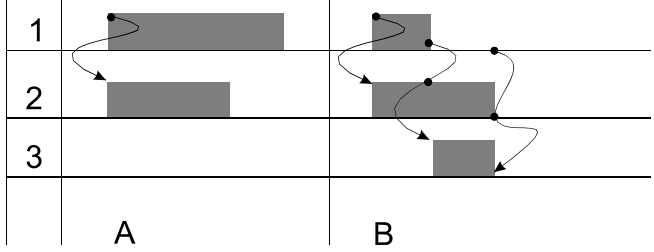

Case A: The compressor motor ran longer than the 'Start to start' timer, next start allowed immediately.

Case B: The compressor motor ran less than the 'Start to start' timer, the next start is not allowed until the remaining 'Start to start' time has expired.

#### 2.3.2 Stop to start timer

A minimum time difference is required between a stop and the next start of the compressor motor.

At the same time, the switching device contacts have to open correctly for the compressor motor time!

Request to start the compressor motor

Feedback - compressor motor ON

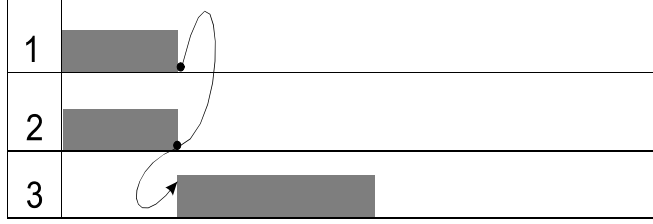

Stop to start delay active

- (1) Request to start the compressor motor not active anymore
- and  $\rightarrow$

If

- (2) no feedback compressor motor ON, (3) Stop to start delay active
- Then  $\rightarrow$

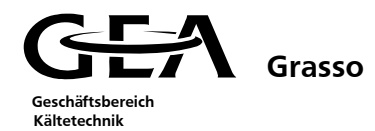

## 2.4 Start up sequence

#### 2.4.1 Small and Medium Screw Compressor Packages

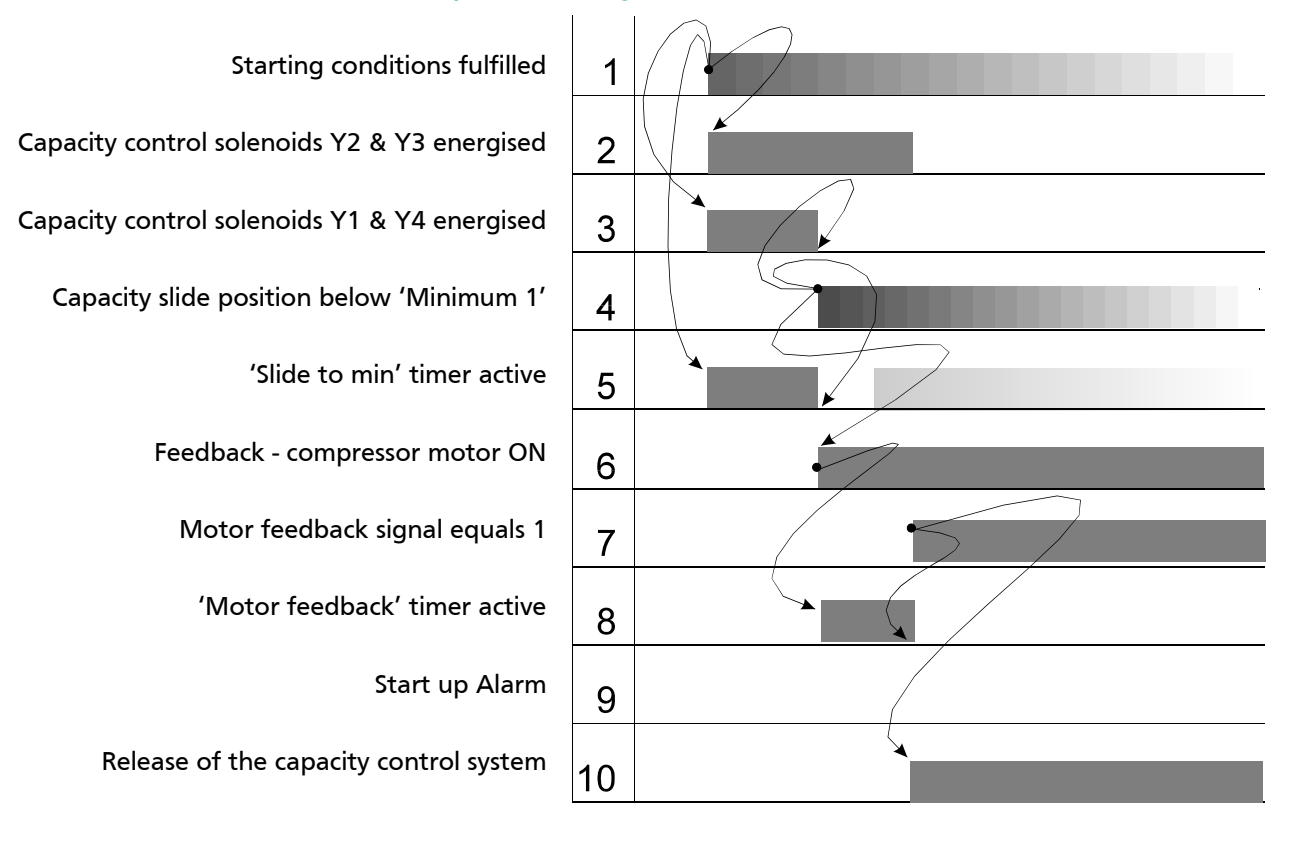

| •             | lf   | <ol> <li>Starting conditions fulfilled</li> </ol>                        |
|---------------|------|--------------------------------------------------------------------------|
| $\rightarrow$ | Then | 2) Energise the capacity control solenoids Y2 & Y3                       |
| $\rightarrow$ | Then | 3) Energise the capacity control solenoids Y1 & Y4                       |
| $\rightarrow$ | Then | 5) 'Slide to min' timer active                                           |
| •             | lf   | <ol> <li>Feedback - capacity slide below 'Minimum 1' position</li> </ol> |
| $\rightarrow$ | Then | 5) Output - compressor motor ON                                          |
| $\rightarrow$ | Then | 5) Reset 'Slide to min' timer                                            |
| $\rightarrow$ | Then | 3) De-energise the capacity control solenoids Y1 & Y4                    |
| •             | lf   | 5) Output - compressor motor ON                                          |

- $\rightarrow$  Then (8) 'Motor feedback' timer active
- If (7) Motor feedback signal equals 1
   → Then (2) De-energise the capacity control solenoids Y2 & Y3
   → Then (8) Reset 'Motor feedback' timer
   → Then (10) Release of the capacity control system

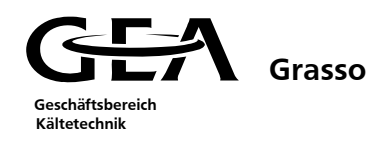

# 2.4.2 Large Screw Compressor Packages

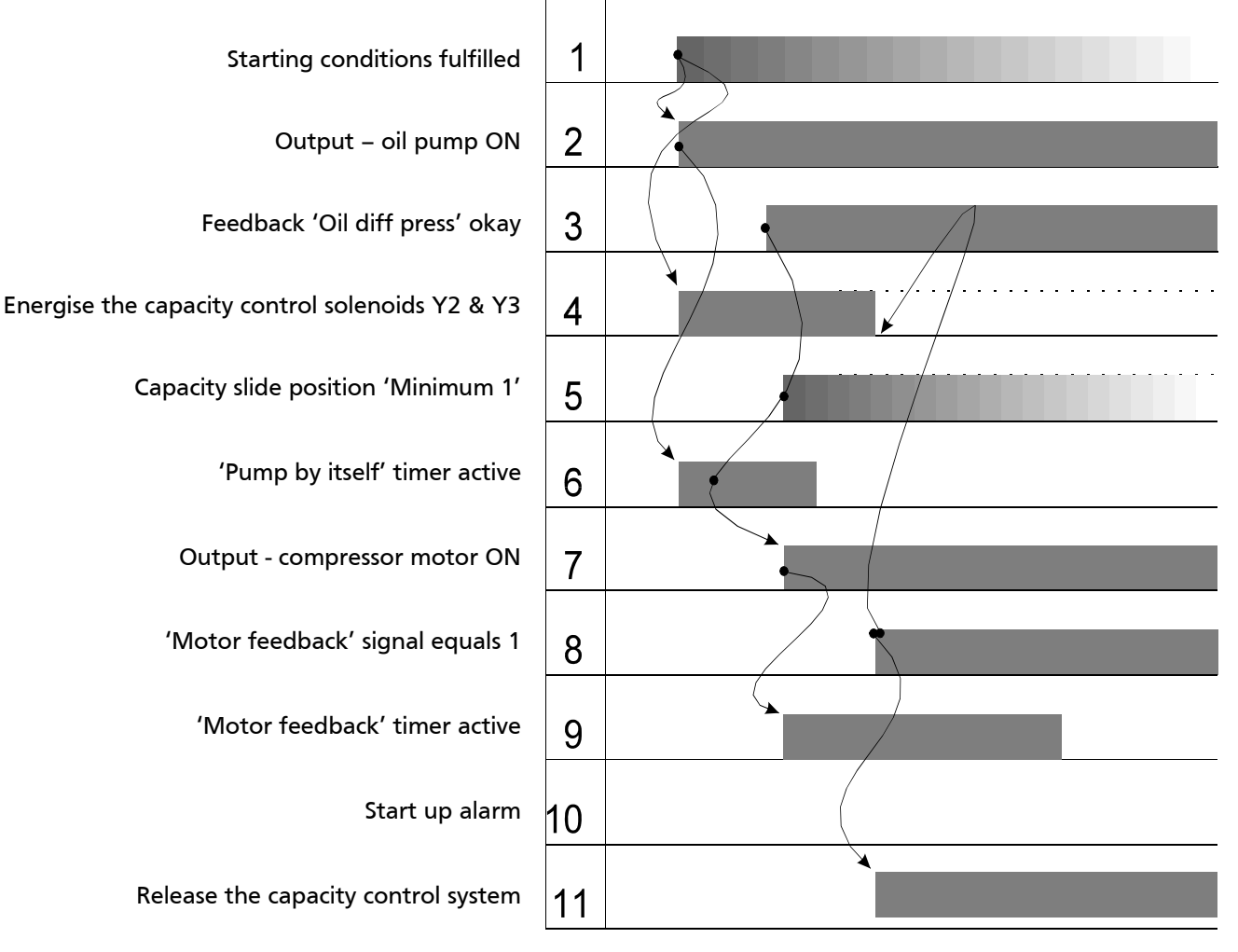

- If (1) Starting conditions fulfilled
- $\rightarrow$  Then (2) Output oil pump ON
- $\rightarrow$  Then (4) Energise the capacity control solenoids Y2 & Y3
- If (2) Output oil pump ON
- $\rightarrow$  Then (6) 'Pump by itself' timer active
- If (3) Feedback 'Oil diff press' okay
- and
- (3) reedback On un press okay
- If (5) Capacity slide position 'Minimum 1' and
- If (6) 'Pump by itself' timer not elapsed
- $\rightarrow$  Then (7) Output compressor motor ON
- If (7) Output compressor motor ON
- $\rightarrow$  Then (9) 'Motor feedback' timer active
- If (8) 'Motor feedback' signal equals 1
- $\rightarrow$  Then (4) De-energise the capacity control solenoids Y2 & Y3
- $\rightarrow$  Then (11) Release the capacity control system

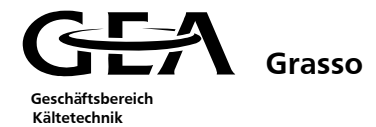

#### 2.5 Switch off sequence

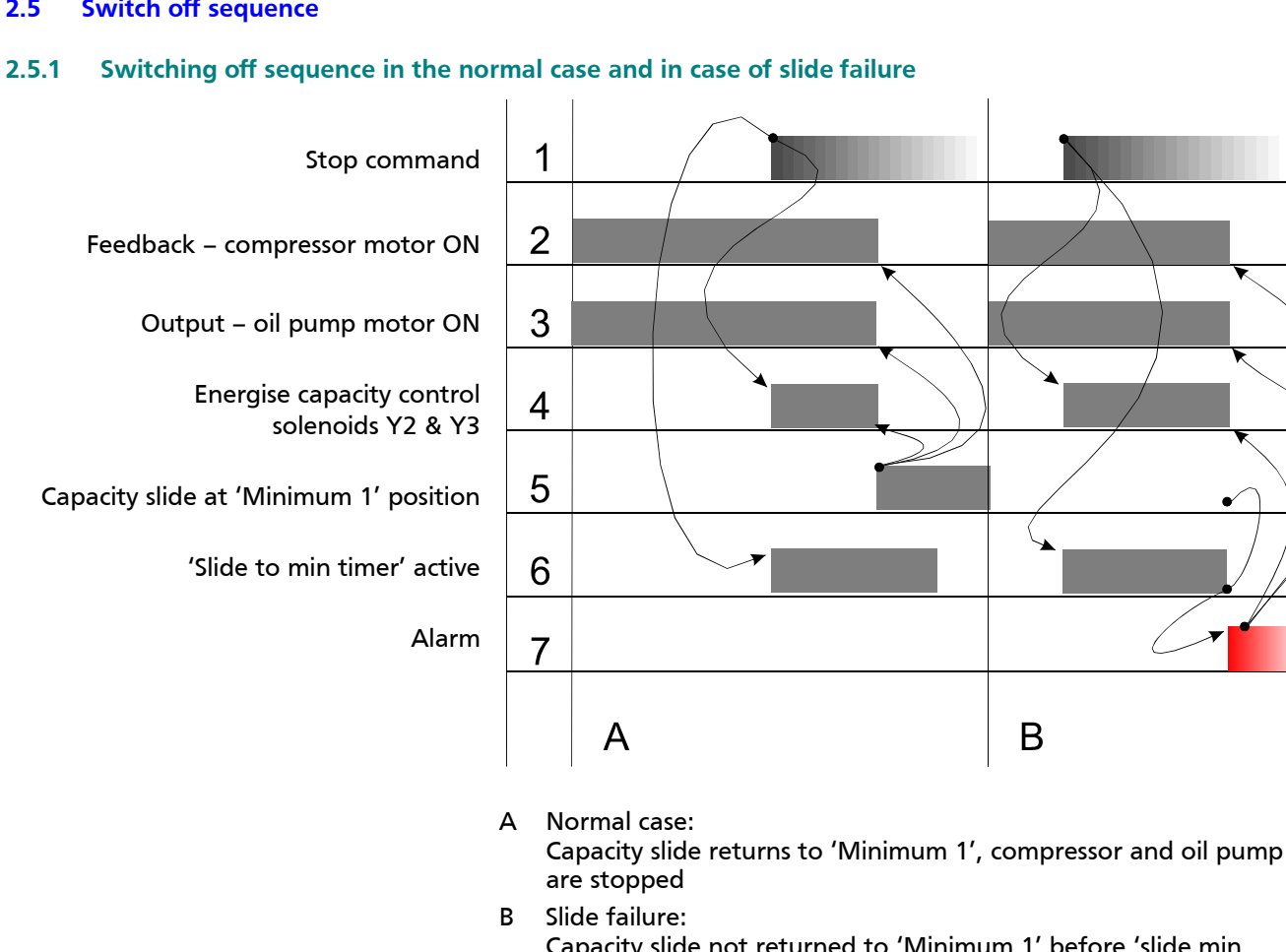

#### Capacity slide not returned to 'Minimum 1' before 'slide min timer' expired, compressor and oil pump are stopped and Alarm is generated (see 2.5.2/3)

- lf (1) Stop command
- Then (4) Energise capacity control solenoids Y2 & Y3  $\rightarrow$
- Then (6) 'Slide to min timer' active

| •             | lf   | (4) | Energise capacity control solenoids Y2 & Y3        |
|---------------|------|-----|----------------------------------------------------|
|               | Or   |     |                                                    |
| •             | lf   | (6) | 'Slide to min timer' elapsed                       |
|               | and  | (5) | Capacity slide at 'Minimum 1' position not reached |
| $\rightarrow$ | Then | (7) | Alarm                                              |
|               |      |     |                                                    |

Reset the actuating signals (2), (3) and (4) Then

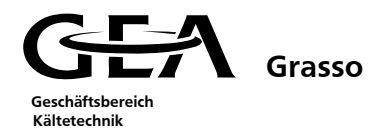

# 2.5.2 Switching off sequence in case of an alarm - small and medium screw compressor packages

 Alarm generated
 1

 Output - compressor motor ON
 2

 Capacity control solenoids Y2 & Y3 energised
 3

 Capacity control solenoids Y1 & Y4 energised
 4

 Capacity slide 'Minimum 1' position
 5

- If (1) Alarm generated
- $\rightarrow$  Then (2) Reset output compressor motor ON
- $\rightarrow$  Then (3) Capacity control solenoids Y2 & Y3 energised
- $\rightarrow$  Then (4) Capacity control solenoids Y1 & Y4 energised
- If (5) Capacity slide 'Minimum 1' position
- $\rightarrow$  Then (3) Capacity control solenoids Y2 & Y3 de-energised
- $\rightarrow$  Then (4) Capacity control solenoids Y1 & Y4 de-energised

#### 2.5.3 Switching off sequence in case of an alarm – large screw compressor packages

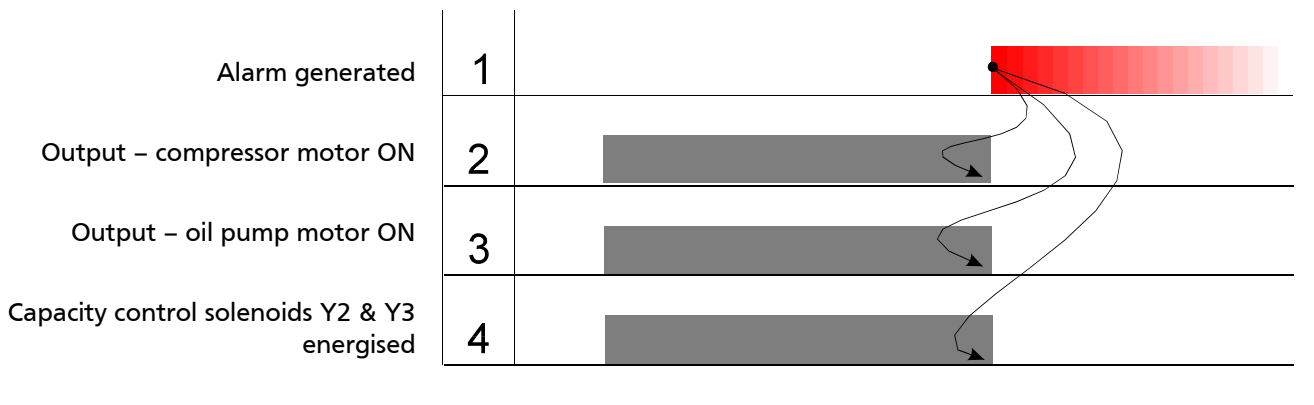

- If (1) Alarm generated
- $\rightarrow$  Then (2) Reset output compressor motor ON
- $\rightarrow$  Then (3) Reset output oil pump motor ON
- $\rightarrow$  Then (4) Capacity control solenoids Y2 & Y3 de-energised

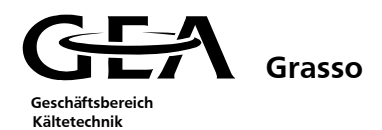

### 2.6 Compressor control

#### 2.6.1 Capacity control

All screw compressors from Grasso are equipped with an infinitely variable capacity control system in the geometric range (0-100)%.

An external temperature or the suction pressure, can be selected as the controlled variable.

The capacity is adjusted using a hydraulically adjustable regulating capacity slide, adjustment of which results in a reduction in the effective rotor length of the compressor. The definitive length of the rotor for the compression process is thus altered.

The position of the capacity slide is measured by a position sensor (HDT path sensor).

The hydraulic adjustment of the capacity slide is controlled via 4 solenoid valves, which are situated together in a block.

- C.. Compressor
- V.. Solenoid valve block
- HDT.. Path sensor controller slider

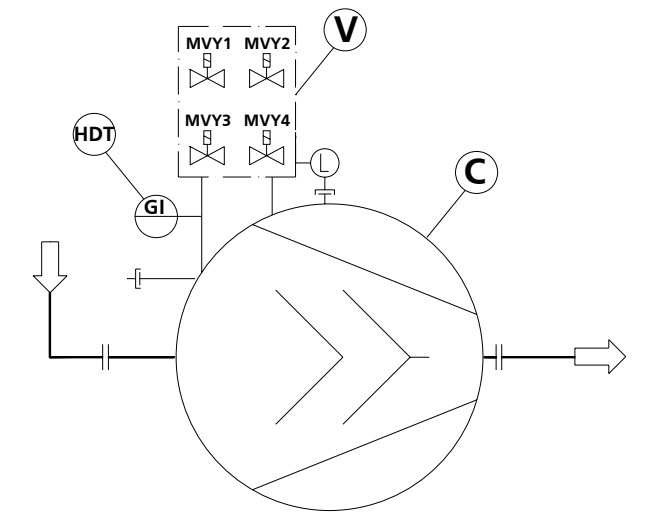

The solenoid valves for capacity adjustment are operated in pulses by the GSC control and are switched in pairs.

|                   | Capacity +   | Capacity -   |
|-------------------|--------------|--------------|
| Solenoid valve Y1 | Energised    | De-energised |
| Solenoid valve Y2 | De-energised | Energised    |
| Solenoid valve Y3 | De-energised | Energised    |
| Solenoid valve Y4 | Energised    | De-energised |

## 2.6.2 Mode of operation of the capacity controller and of the subsequent solenoid valve pulses

PV.. Process value

Geschäftsbereich Kältetechnik

- SP.. Set point value
- NZ.. Neutral zone
- HYS... Hysteresis
- A.. Time characteristic of PV
- B.. Time characteristic of the 3-point controller outputs

Grasso

- C.. Time characteristic of the pulse generator
- D.. Time characteristic of the pulsed outputs to the capacity control solenoid valves

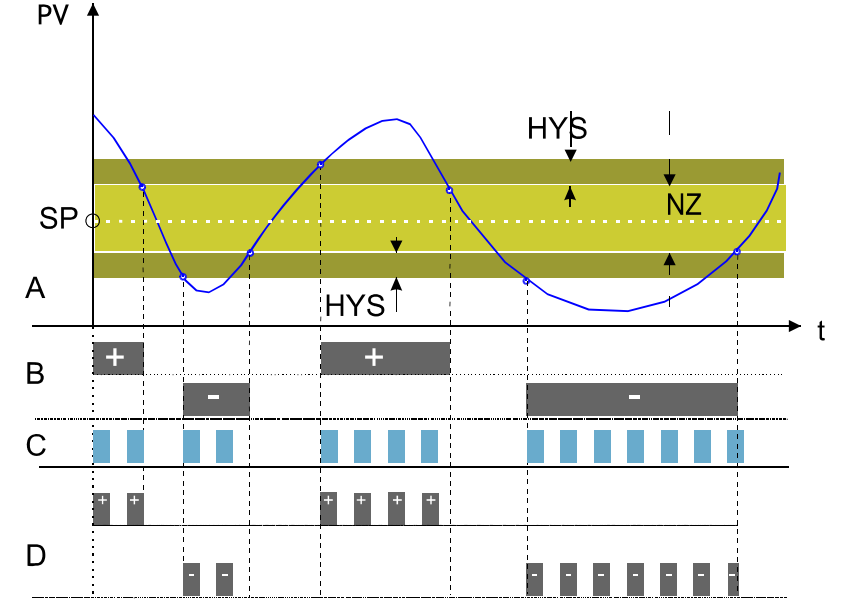

#### 2.7 Safety control (Alarms, warnings and limitations)

The following types of alarms will activate the alarm output signal:

- Oil system alarms
- Minimum / Maximum limits reached
- Compressor and oil pump motor's start equipment alarms
- Hardware or sensor failures
- Safety timers exceeded

The formation of a limit value signal is illustrated in the following diagram.

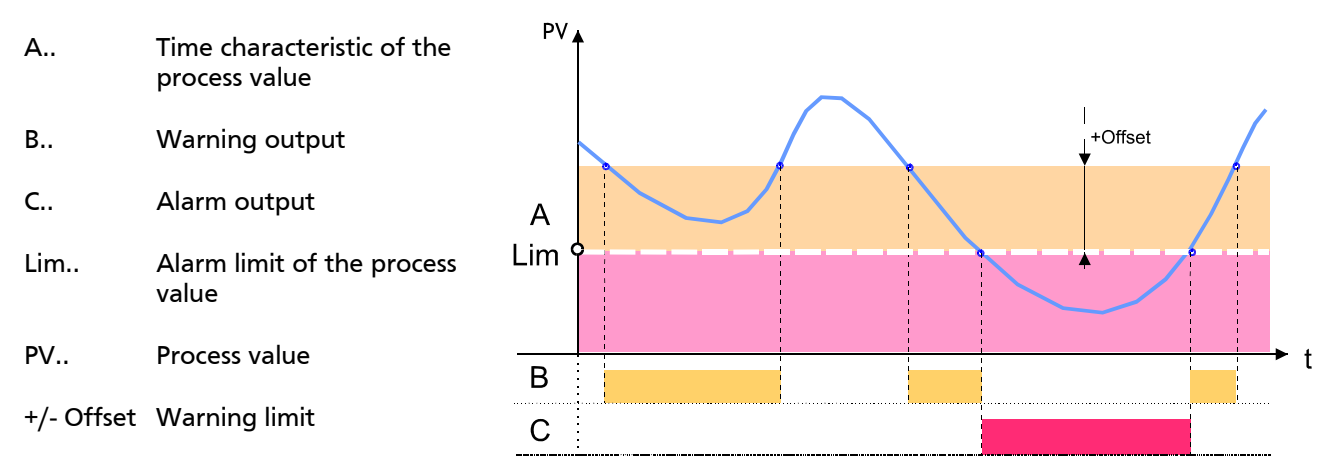

### 2.7.1 Oil system monitor of the small and medium screw compressor packages

The oil system monitor is responsible for monitoring the oil system. The package is switched off if alarms occur. The difference between the oil pressure and the discharge pressure is monitored.

## 2.7.1.1 Switching sequence in the normal case

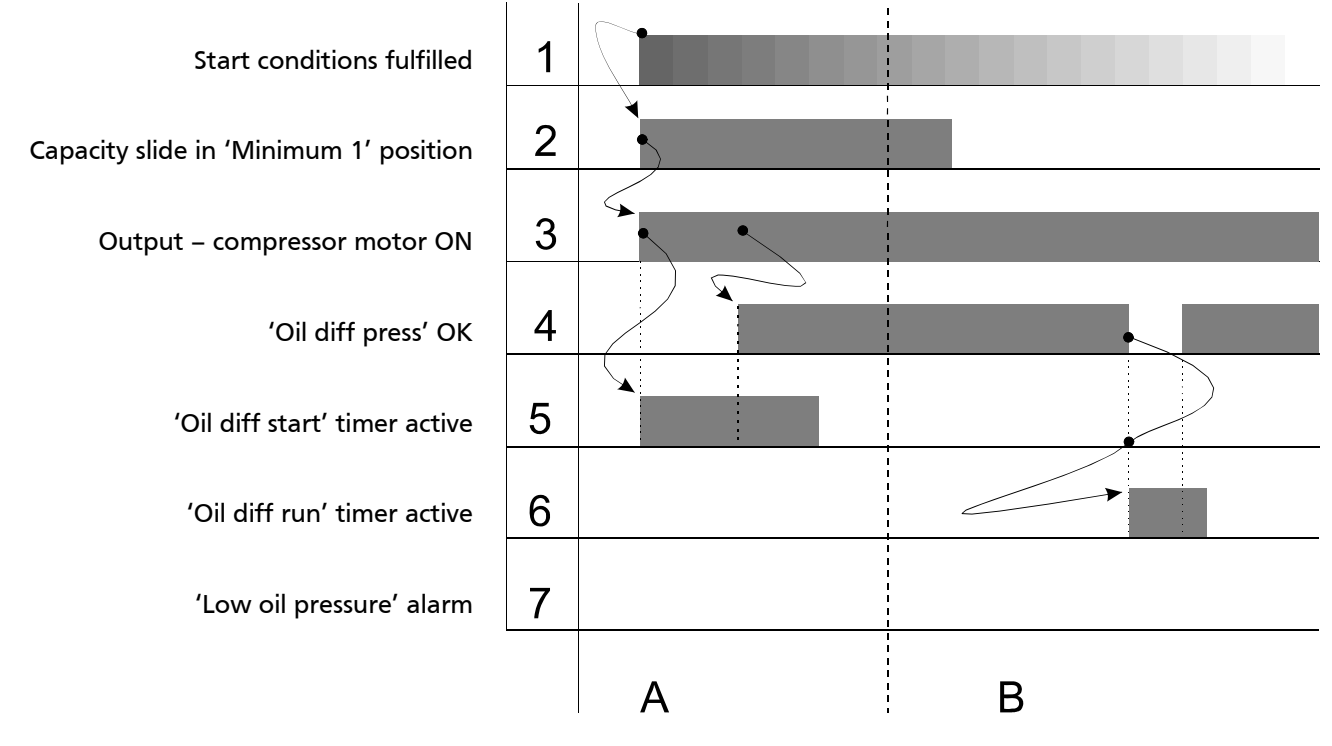

- A During start up
- B Brief lowering of the oil differential pressure during running
- If (2) Capacity slide in 'Minimum 1' position
- $\rightarrow$  Then (3) Output compressor motor ON
- If (3) Output compressor motor ON
- $\rightarrow$  Then (5) 'Oil diff start' timer active
- If (4) 'Oil diff press' not OK
- and
- If (5) 'Oil diff start' timer elapsed
- $\rightarrow$  Then (6) 'Oil diff run' timer active

If the oil differential pressure is OK again within the appropriate delay time, there is no alarm shutdown.

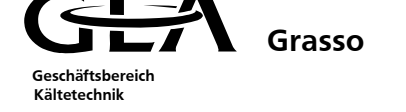

# 2.7.1.2 Switching sequence for capacity control solenoid valves

- The configuration of the oil cycle causes the oil pressure to drop when a solenoid valve is opened!
- Actuating time monitoring is provided for the solenoid valves of the package to guarantee that the oil pressure is built up again.
- The blocking of the actuating signals only takes place in the operating condition of the package (compressor motor in delta) and during the shutdown cycle.
- A new capacity control pulse cannot be generated for a solenoid valve until the oil differential pressure has recovered.

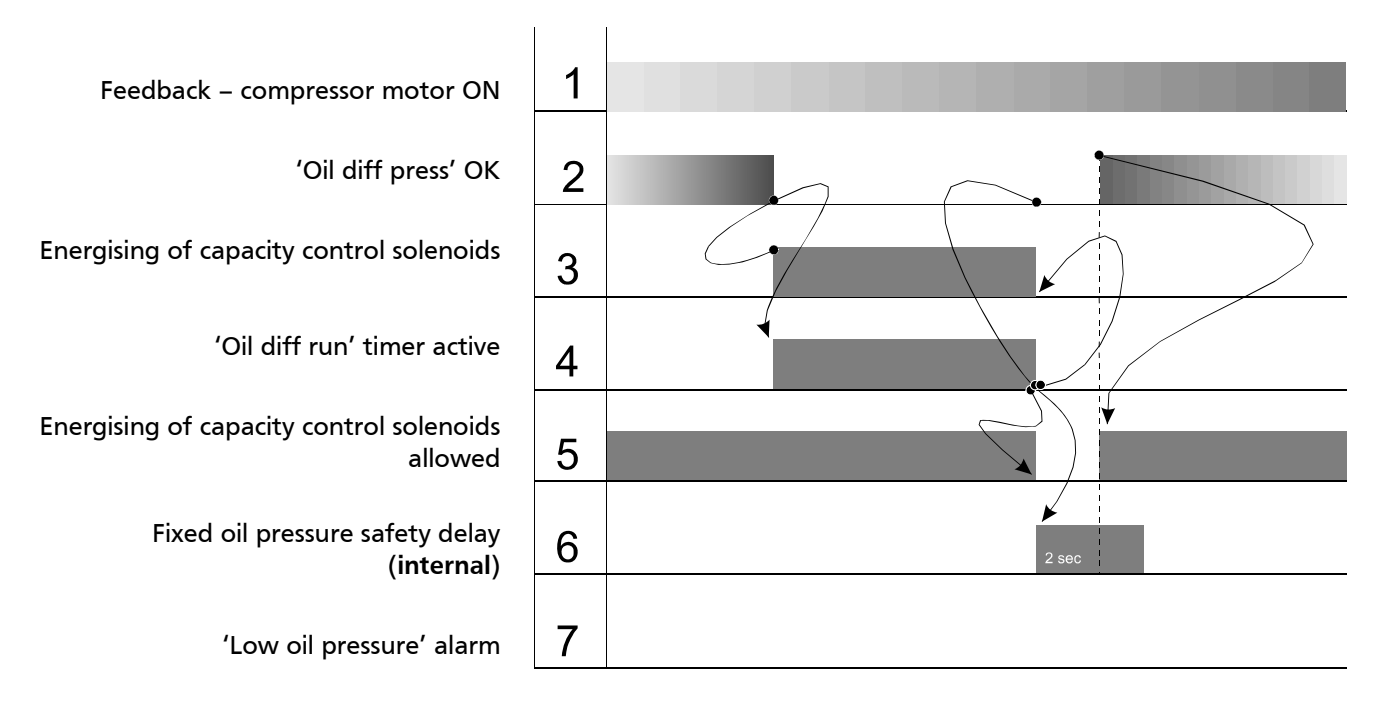

- If (3) Energising of capacity control solenoids
- and
- If (2) 'Oil diff press' not OK
- $\rightarrow$  Then (4) 'Oil diff run' timer active
- If (4) 'Oil diff run' timer elapsed
- and
  - If (2) 'Oil diff press' not OK
- $\rightarrow$  Then (6) Fixed oil pressure safety delay active
- $\rightarrow$  Then (3) De-energising of capacity control solenoids
- If (2) 'Oil diff press' OK
  - and
  - If (6) Fixed oil pressure safety delay not elapsed
- $\rightarrow$  Then (5) Energising of capacity control solenoids allowed

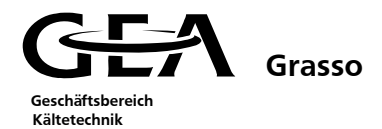

# 2.7.1.3 Switching sequence in case of too low oil differential pressure alarm during running For Small and Medium compressors with internal oil pump.

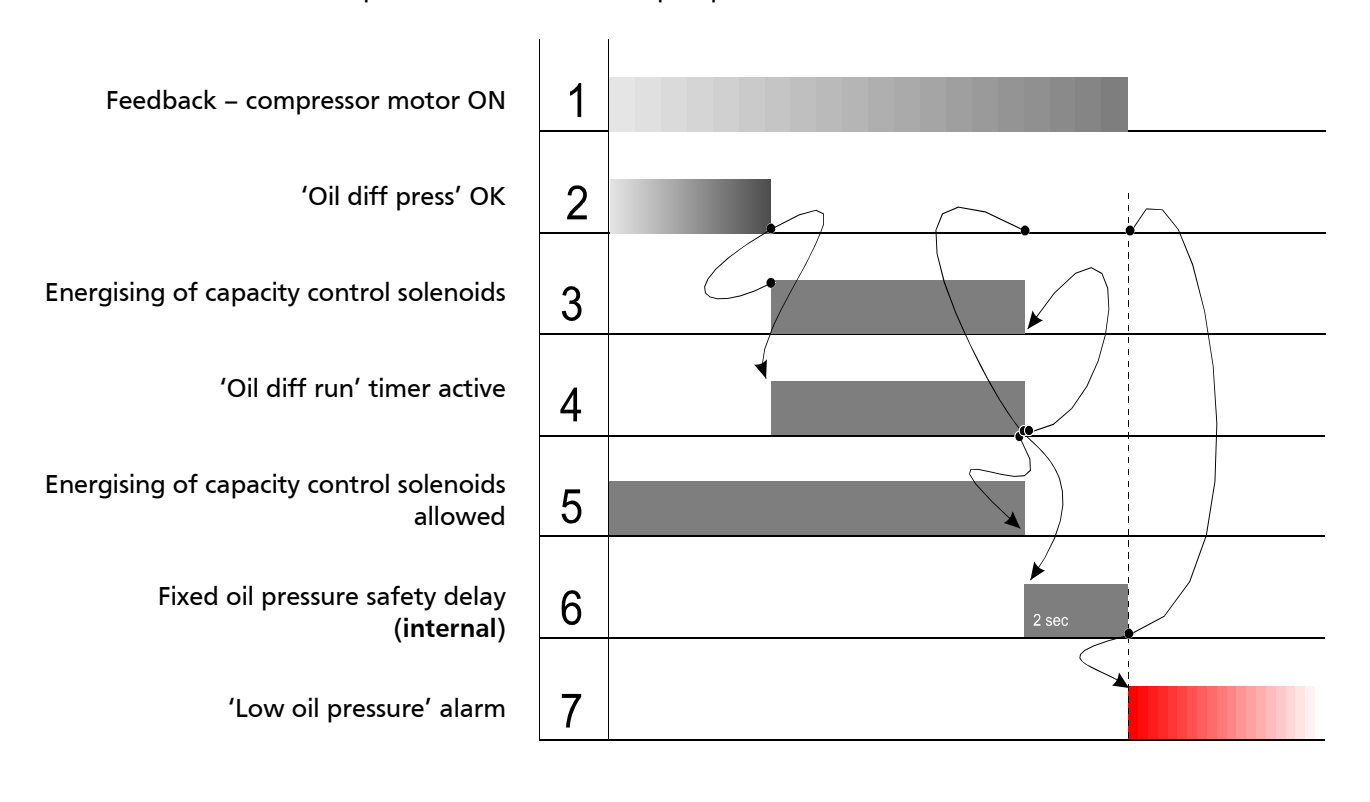

- If (3) Energising of capacity control solenoids
- and
  - If (2) 'Oil diff press' not OK
- $\rightarrow$  Then (4) 'Oil diff run' timer active

| •             | lf   | (4) | 'Oil diff run' timer elapsed            |
|---------------|------|-----|-----------------------------------------|
|               | and  | (2) |                                         |
| •             | IT   | (2) | Oil diff press not OK                   |
| $\rightarrow$ | Then | (6) | Fixed oil pressure safety delay active  |
| •             | If   | (6) | Fixed oil pressure safety delay elapsed |
| •             | and  | (0) |                                         |
| •             | lf   | (2) | 'Oil diff press' not OK                 |
| $\rightarrow$ | Then | (7) | 'Low oil pressure' alarm                |

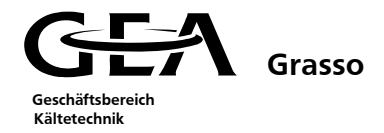

# 2.7.2 Oil system monitor of the large screw compressor packages

The oil system monitor is responsible for monitoring the oil system. The package is switched off if alarms occur. The difference between the oil pressure and the discharge pressure is monitored.

## 2.7.2.1 Switching sequence in the normal case

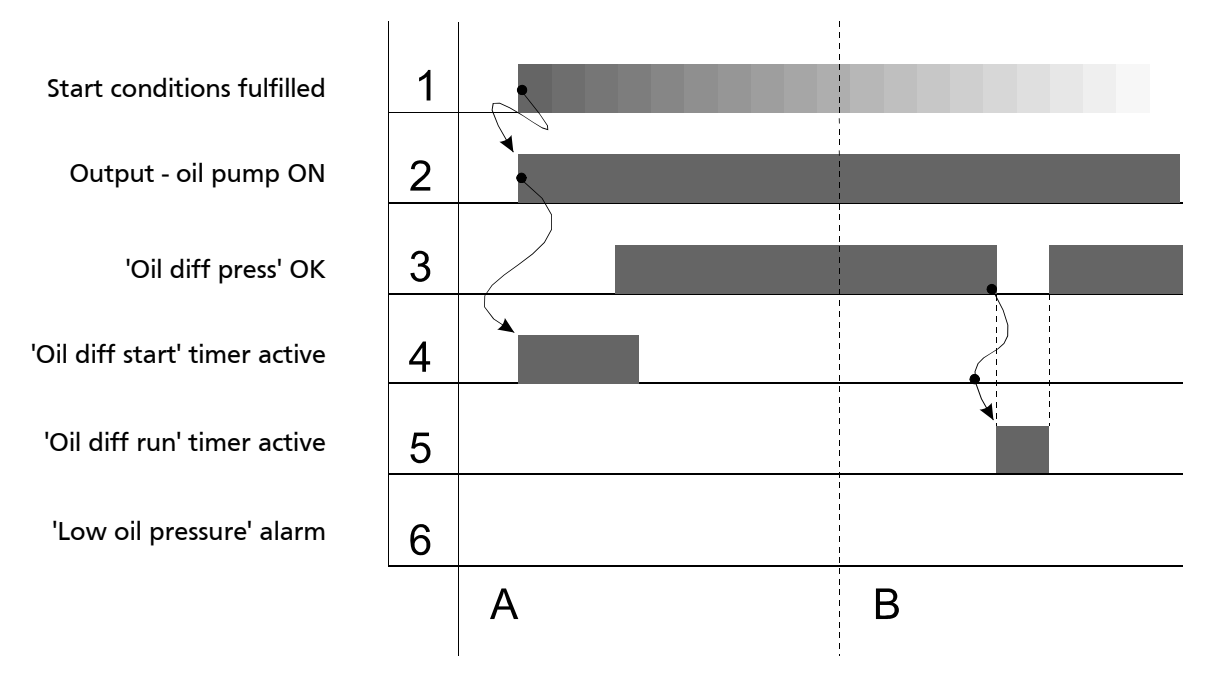

- A.. During start up
- B.. Brief lowering of the oil differential pressure during running
- If (1) Start conditions fulfilled
- $\rightarrow$  Then (2) Output oil pump ON
- If (2) Output oil pump ON
- $\rightarrow$  Then (4) 'Oil diff start' timer active
- If (3) 'Oil diff press' not OK
- and
- If (4) 'Oil diff start' timer elapsed
- $\rightarrow$  Then (5) 'Oil diff run' timer active

If the oil differential pressure is OK again within the appropriate delay time, there is no alarm shutdown.

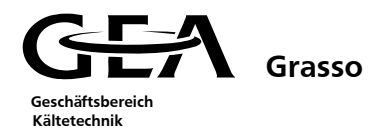

# 2.7.2.2 Switching sequence in the case of a malfunction during the starting operation

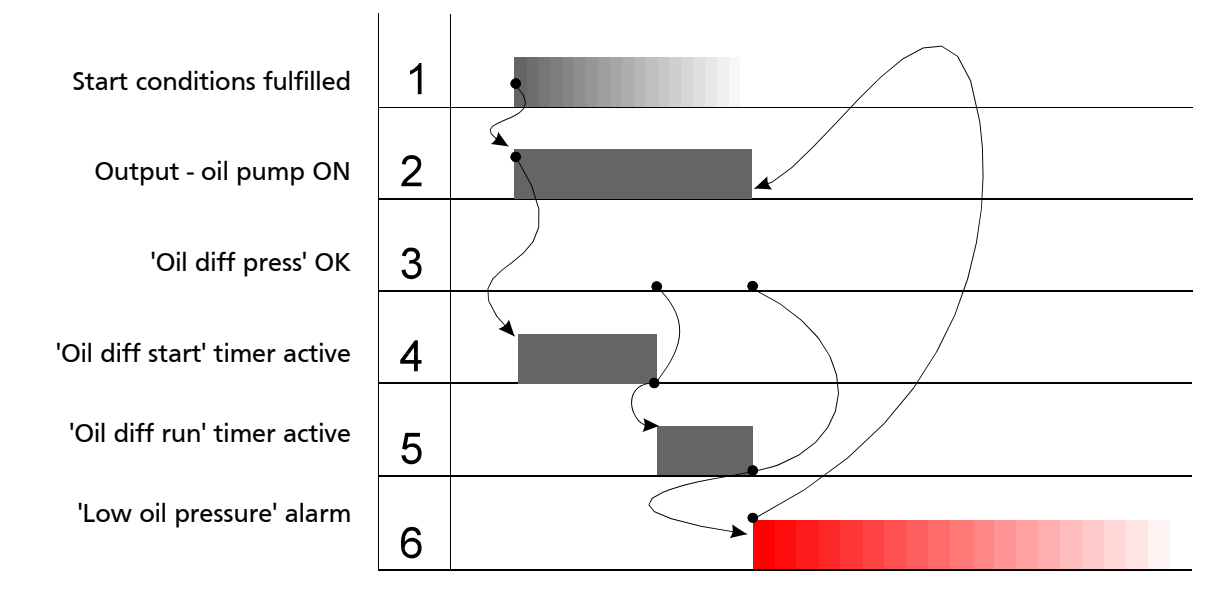

| • | lf | (1) | Start conditions fulfilled |
|---|----|-----|----------------------------|
|   |    |     |                            |

- $\rightarrow$  Then (2) Output oil pump ON
- If (2) Output oil pump ON
- $\rightarrow$  Then (4) 'Oil diff start' timer active
- If (4) 'Oil diff start' timer elapsed
- and
  If (3) 'Oil diff press' not OK
- $\rightarrow$  Then (5) 'Oil diff run' timer active
- If (5) 'Oil diff run' timer elapsed and
- If (3) 'Oil diff press' not OK
- $\rightarrow$  Then (6) 'Low oil pressure' alarm
- $\rightarrow$  Then (2) Reset of the output oil pump ON

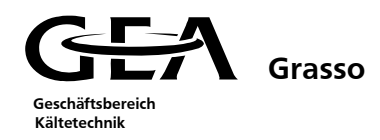

# 2.7.2.3 Switching sequence in the case of malfunction in the operating condition

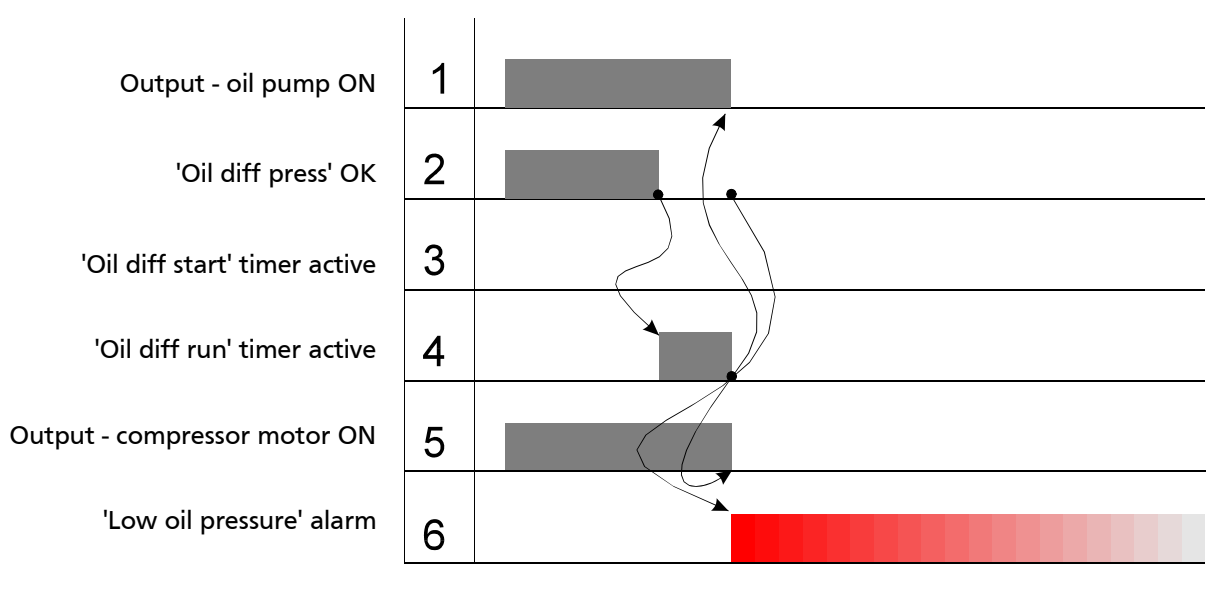

- If (2) 'Oil diff press' not OK
- $\rightarrow$  Then (4) 'Oil diff run' timer active
- If (4) 'Oil diff run' timer elapsed and
- If (2) 'Oil diff press' not OK
- $\rightarrow$  Then (6) 'Low oil pressure' alarm
- $\rightarrow$  Then Reset all actuating signals

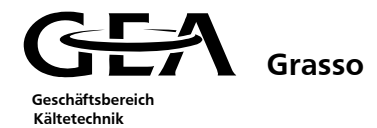

#### 2.7.3 Compressor motor alarms

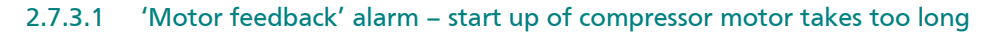

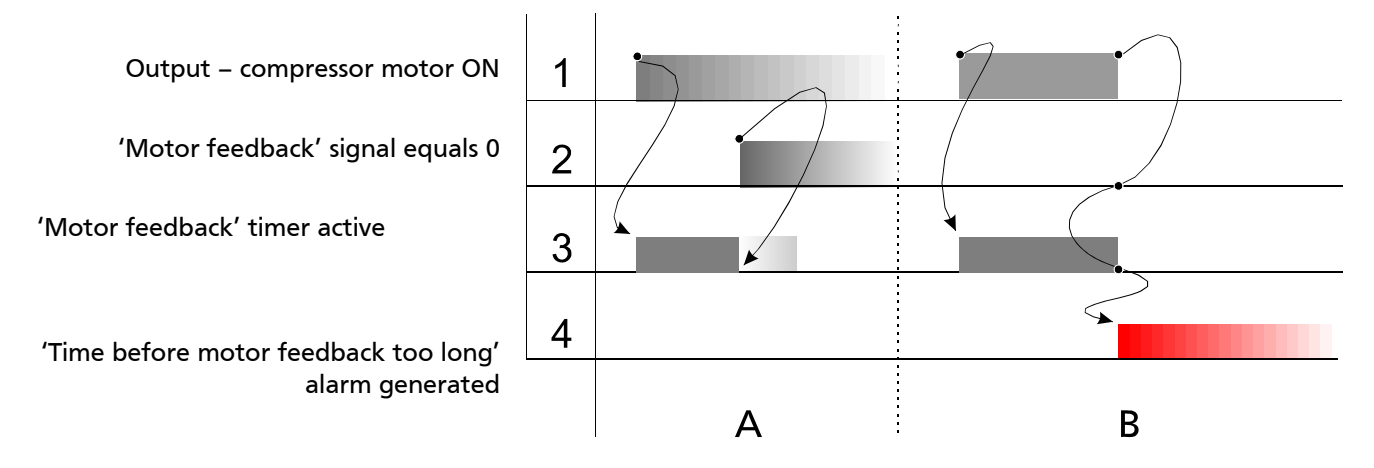

- A.. During start up
- B.. During the starting operation, the motor feedback signal is delayed for too long

| •             | lf               | (1) | Output - compressor motor ON                          |
|---------------|------------------|-----|-------------------------------------------------------|
| $\rightarrow$ | Then             | (3) | 'Motor feedback' timer active                         |
| •             | lf<br>and        | (1) | Output - compressor motor ON                          |
| •             | <b>lf</b><br>and | (2) | 'Motor feedback' signal equals 0                      |
| •             | lf               | (3) | 'Motor feedback' timer elapsed                        |
| $\rightarrow$ | Then             | (4) | 'Time before motor feedback too long' alarm generated |

#### 2.7.3.2 "Feedback from motor starter missing" alarm

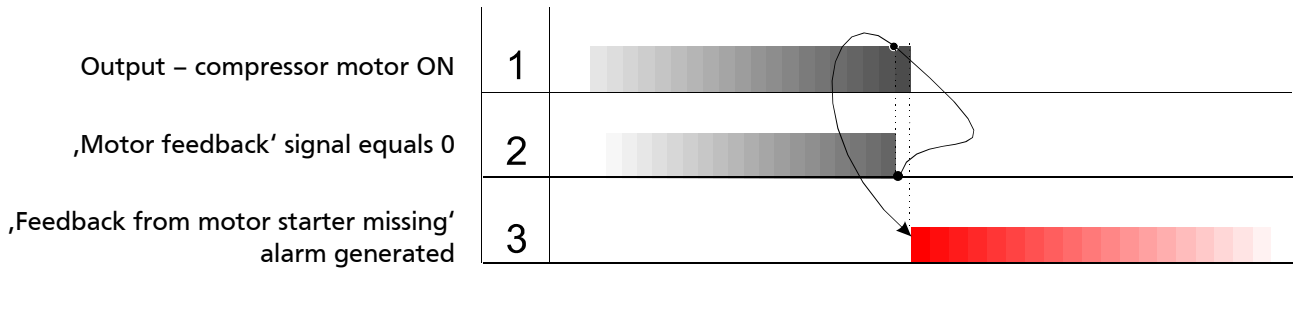

- If and
- (2) ,Motor feedback' signal equals 0
- If
- (1) Output compressor motor ON
- $\rightarrow$  Then
- (3) ,Feedback from motor starter missing' alarm generated

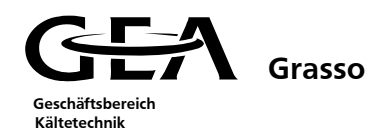

#### 2.7.3.3 Motor current limitation

The motor current limitation prevents overloading of the compressor drive motor. It does not become effective until the start up process has been completed.

If the motor current reaches its initial limitation value (e.g. 105% of the full load current), the capacity of the compressor is reduced by energising capacity control solenoids Y2 & Y3.

The signal dominates compared to the capacity control and is effective until the motor current has reached the end of the limitation.

The motor current limitation function is illustrated in the following diagram.

- I<sub>mot</sub> Motor current
- V.. Capacity control solenoids Y2 & Y3 energised
- b.. 'Imot – limit begin'
- 'Imot limit end' e..
- A.. Start up
- B.. Limitation during (eg) pull down
- C.. Intermittent limitation
- D.. Shut down procedure (no limitation)

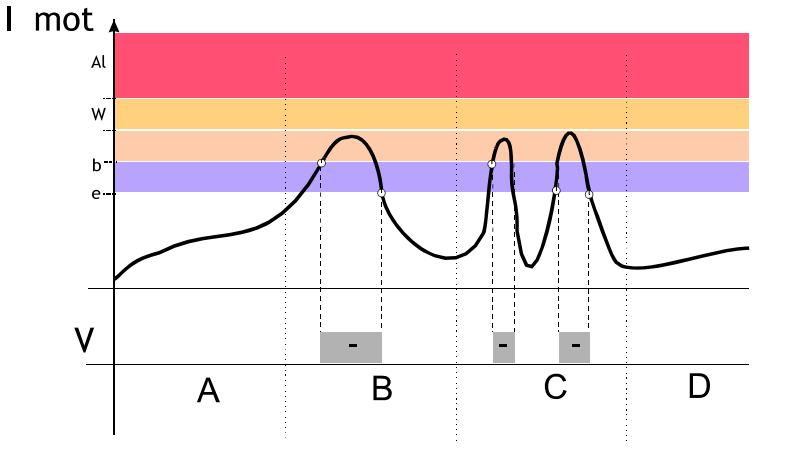

| Imot high alarm   |    |
|-------------------|----|
| Limit begin -     |    |
| Limit end -       |    |
| < Limit values 01 | >> |
|                   |    |

Limit end:

Limit begin:

Imot high alarm: Alarm limit for maximum current in A Begin the motor current limitation enter value as an offset to the alarm value in A End of the - motor current limitation enter value as an offset to the alarm value in A

С

D

GEA Grasso Geschäftsbereich Kältetechnik

#### 2.7.3.4 High motor current alarm

- I mot Motor current
- b.. ,Imot Limit begin'
- e.. 'Imot Limit end'
- W.. ,Imot high warning'
- Al.. 'Imot high alarm'
- V.. Capacity control solenoids Y2 & Y3 energised
- ML W.. Warning message
- ML A.. Alarm signal
- A.. ,Imot' limitation effective
- B.. ,High motor current' warning
- C. ,High motor current' alarm
- D.. No alarm generated

| Motor current      |    |
|--------------------|----|
| Imot high alarm    |    |
| High warning -     |    |
| << Limit values 01 | >> |

Motor current: Alarm (max): Warning:

I mot

٧

ML W

ML A

Al

w

b

e

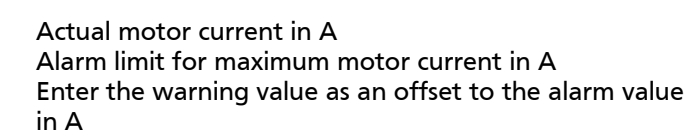

В

А

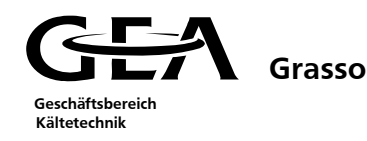

#### 2.7.3.5 Low suction pressure limitation

The suction pressure limitation attempts to prevent a low suction pressure alarm. It does not become effective until the start up process has been completed.

If the suction pressure reaches its initial limitation value, the capacity of the compressor is reduced by energising capacity control solenoids Y2 & Y3.

The signal dominates compared to the capacity control is effective until the suction pressure reaches the end of the limitation. The suction pressure limitation function is illustrated in the following diagram.

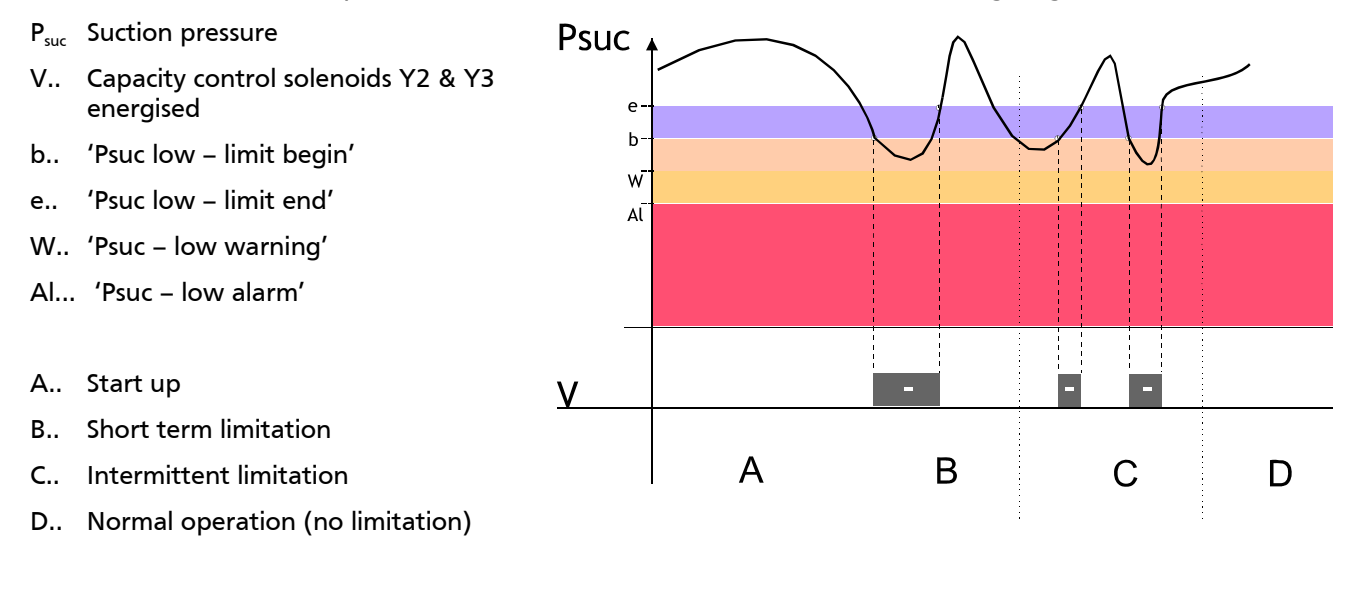

| Psuc  | low alarn | n        |    |
|-------|-----------|----------|----|
| Limit | begin     | +        |    |
| Limit | end       | +        |    |
| <<    | Limit va  | alues 01 | >> |

Psuc low alarm: Limit begin:

Limit end:

Alarm limit for minimum suction pressure in bar (a) Begin the suction pressure limitation enter value as an offset to the alarm value in bar End the suction pressure limitation enter value as an offset to the alarm value in bar

Grasso Geschäftsbereich Kältetechnik

#### 2.7.3.6 Low suction pressure alarm

- Suction pressure  $\mathsf{P}_{\mathsf{suc}}$
- 'Psuc low limit begin' b..
- 'Psuc low limit end' e..
- W.. 'Psuc - low warning'
- Al.. 'Psuc - low alarm'
- V.. Capacity control solenoids Y2 & Y3 energised
- ML W.. Warning message
- MLA.. Alarm message
- A.. 'Psuc' Limitation effective
- 'Low suction pressure' warning В..
- C.. 'Low suction pressure' Alarm
- D.. No alarm generated

| Suction pressure |    |
|------------------|----|
| Psuc low alarm   |    |
| Low warning +    |    |
| Limit values 01  | >> |

Psuc low alarm: Low warning:

Suction pressure: Actual suction pressure in bar (a) Alarm limit for minimum suction pressure in bar (a) Enter the warning value as an offset to the alarm value in bar

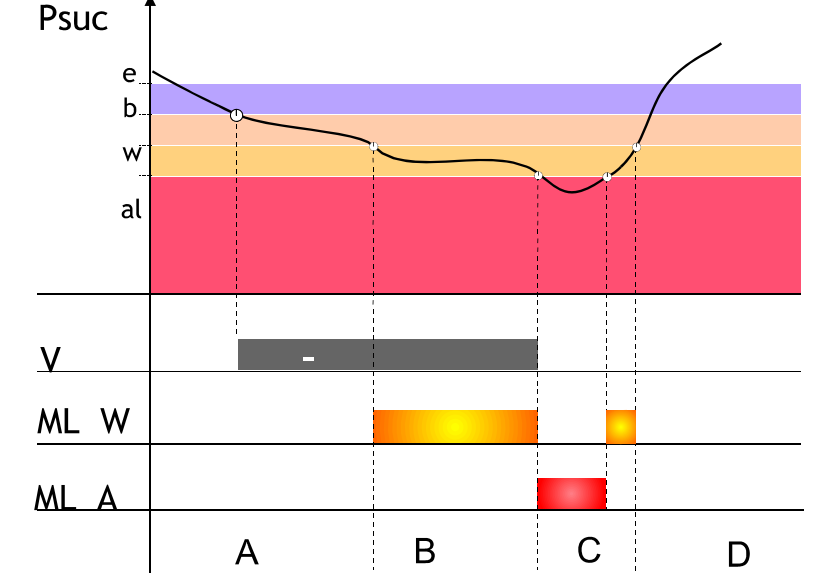

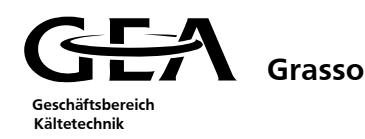

### 2.7.3.7 Low external temperature limitation

This limitation is only active if the external temperature is selected as the controlled value.

This limitation is intended to prevent the evaporator from freezing. It does not become effective until the start up process has been completed.

If the external temperature reaches its initial limitation value, the capacity of the compressor is reduced by energising capacity control solenoids Y2 & Y3.

The signal dominates compared to the capacity control and is effective until the external temperature has reached the end of the limitation. The low external temperature limitation is illustrated in the following diagram.

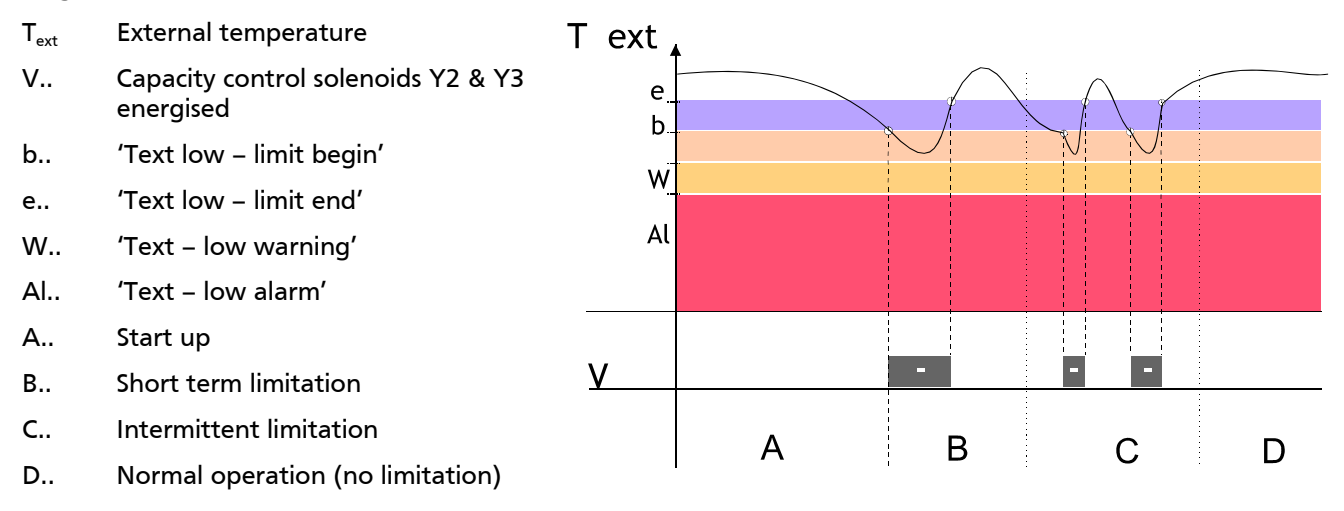

| Text low alarm    |    |
|-------------------|----|
| Limit begin +     |    |
| Limit end +       |    |
| < Limit values 01 | >> |
|                   |    |

Text low alarm: Limit begin:

Limit end:

Alarm limit for minimum external temperature in °C Begin the temperature limitation enter value as an offset to the alarm value in K End the temperature limitation enter value as an offset to the alarm value in K GEA Grasso Geschäftsbereich Kältetechnik

### 2.7.3.8 Low external temperature alarm

- $T_{ext}$  External temperature
- b.. 'Text limit begin'
- e.. 'Text limit end'
- W.. 'Text low warning'
- Al.. 'Text low alarm'
- V.. Capacity control solenoids Y2 & Y3 energised
- ML W.. Warning message
- ML A.. Alarm message
- A.. 'Text' limitation effective
- B.. 'Text low warning'
- C.. 'Text low alarm'
- D.. No alarm generated

| External temp     |    |
|-------------------|----|
| Text low alarm    |    |
| Low warning +     |    |
| < Limit values 01 | >> |

External temp.: Text low alarm: Low warning:

T ext

V

ML W

ML A

e\_

b.

w

al

Actual external temperature in °C

A

Alarm limit for minimum external temperature in °C Enter the warning value as an offset to the alarm value in K

В

С

D

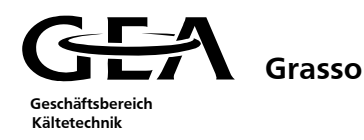

## 2.7.3.9 High discharge pressure limitation

The discharge pressure limitation is intended to prevent a high discharge pressure alarm. It does not become effective until the start up process has been completed.

If the discharge pressure reaches its initial limitation value the capacity of the compressor is reduced by energising capacity control solenoids Y2 & Y3.

Pdis

w

b e

V

A

The signal dominates compared to the capacity control and is effective until the discharge pressure has reached the end of the limitation.

The discharge pressure limitation function is illustrated in the following diagram.

- P<sub>dis</sub> Discharge pressure
- V.. Capacity control solenoids Y2 & Y3 energised
- b.. 'Pdis limit begin'
- e.. 'Pdis limit end'
- W.. 'Pdis high warning'
- Al.. 'Pdis high alarm'
- A.. Start up
- B.. Short term limitation
- C.. Intermittent limitation
- D.. Shut down procedure (no limitation)

| Pdis h | igh alarm       |    |
|--------|-----------------|----|
| Limit  | begin -         |    |
| Limit  | end -           |    |
| <<     | Limit values 01 | >> |
|        |                 |    |

Pdis high alarm: Limit begin:

Limit end:

Alarm limit for maximum discharge pressure in bar (a) Begin the discharge pressure limitation enter value as an offset to the alarm value in bar End the discharge pressure limitation enter value as an offset to the alarm value in bar

В

С

D

2.7.3.10 High discharge pressure alarm

Grasso

P<sub>dis</sub> Discharge pressure

Geschäftsbereich Kältetechnik

- b.. 'Imot limit begin'
- e.. 'Imot limit end'
- W.. 'Imot high warning'
- Al.. 'Imot high alarm'
- V.. Energise capacity control solenoids Y2 & Y3
- ML W.. Warning signal
- ML A.. Alarm signal
- A.. 'Pdis' limitation effective
- B.. 'High discharge pressure' warning
- C.. 'High discharge pressure' alarm
- D.. No alarm generated

| Disch pressure    |    |
|-------------------|----|
| Pdis high alarm   |    |
| High warning -    |    |
| < Limit values 01 | >> |

Disch pressure: Pdis high alarm: High warning:

Actual discharge pressure in bar (a) Alarm limit for maximum discharge pressure in bar (a)

Enter the warning value as an offset to the alarm value in bar

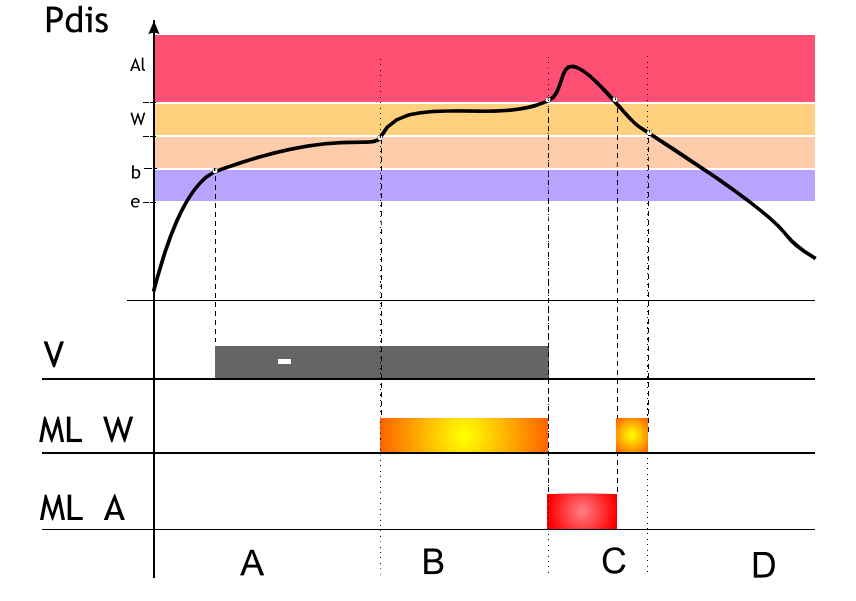

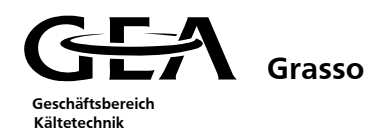

#### 2.8 Internal DuoPack Sequence control

This document describes the sequence control for a DuoPack.

The normal situations are described for increasing and decreasing capacity (see diagram 1 and 2). Furthermore, the special situation is described where compressor 1 trips on an alarm and is shut off (see diagram 3). Only this situation is special because if compressor 2 trips on an alarm, the sequence is not changed.

#### 2.8.1 GSC Parameters

#### DuoPack sequence control: limits (menu 35: Unit options)<sup>1</sup>

| Minimum <sup>2</sup> | Minimum position in %, based on total swept volume.                                                                                                    |
|----------------------|----------------------------------------------------------------------------------------------------|
| Part load            | Part load (med. position) in % based on total swept volume.                                                                                                    |
| Maximum              | Maximum position in %, based on total swept volume.                                                                                                    |
| Neutral zone         | Neutral zone in K. The $2^{nd}$ compressor may start as soon as the process value exceeds the set point + 1/2 NZ.                                                                                                    |
| Seq. order           | Select the sequence order to use.<br>"Auto" Sequence order based on running hours.<br>"1 – 2" Compressor 1 will start first and stop last.<br>"2 – 1" Compressor 2 will start first and stop last.<br>Note:<br>If one of both compressors is equipped with a frequency inverter a fixed sequence order is<br>used. This compressor will always start first and stop last.                                       |
| Act. seq. order      | Actual active sequence                                                                                                    |
| DuoPack sequenc      | e control: time settings (menu 35: Unit options)                                                                                                    |
| Start delay          | Start delay in sec to start the 2 <sup>nd</sup> compressor after 1 <sup>st</sup> has reached maximum.                                                                                                    |
| Stop delay           | Stop delay in sec to stop the 2 <sup>nd</sup> compressor as soon as it has reached middle position (med. position) and the 1 <sup>st</sup> compressor is running at middle position.                                                                                                    |
| Force start dly      | Monitoring time for capacity increase in sec. This time is not active if a limitation is active <sup>3</sup> . As soon as this time has elapsed the next step in the sequence will be forced.                                                                                                    |
| Force stop dly       | Monitoring time for capacity decrease in sec. This time is not active if a limitation is active.<br>As soon as this time has elapsed the next step in the sequence will be forced.                                                                                                    |
| Max. hrs. diff.      | Maximum number of running hours between both compressors. As soon as the value is reached, and both compressors are running, then the sequence order will be changed automatically. If one compressor is running only and the value is reached no forced change of the sequence order will be executed. (This parameter is <u>not</u> active if one of both compressors is equipped with a frequency inverter.) |

<sup>&</sup>lt;sup>1</sup> These parameters must be set for each compressor individually. All other parameters are equal for both compressors.

<sup>&</sup>lt;sup>2</sup> The minimum load position is monitored if both compressors are running only. In all other cases this value is neglected.

<sup>&</sup>lt;sup>3</sup> In case of motor current limitation and 1 compressor running only the next compressor is forced to start after start delay time + fixed additional time (90 sec).

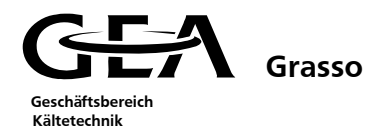

# CAPACITY INCREASE (NORMAL SITUATION)

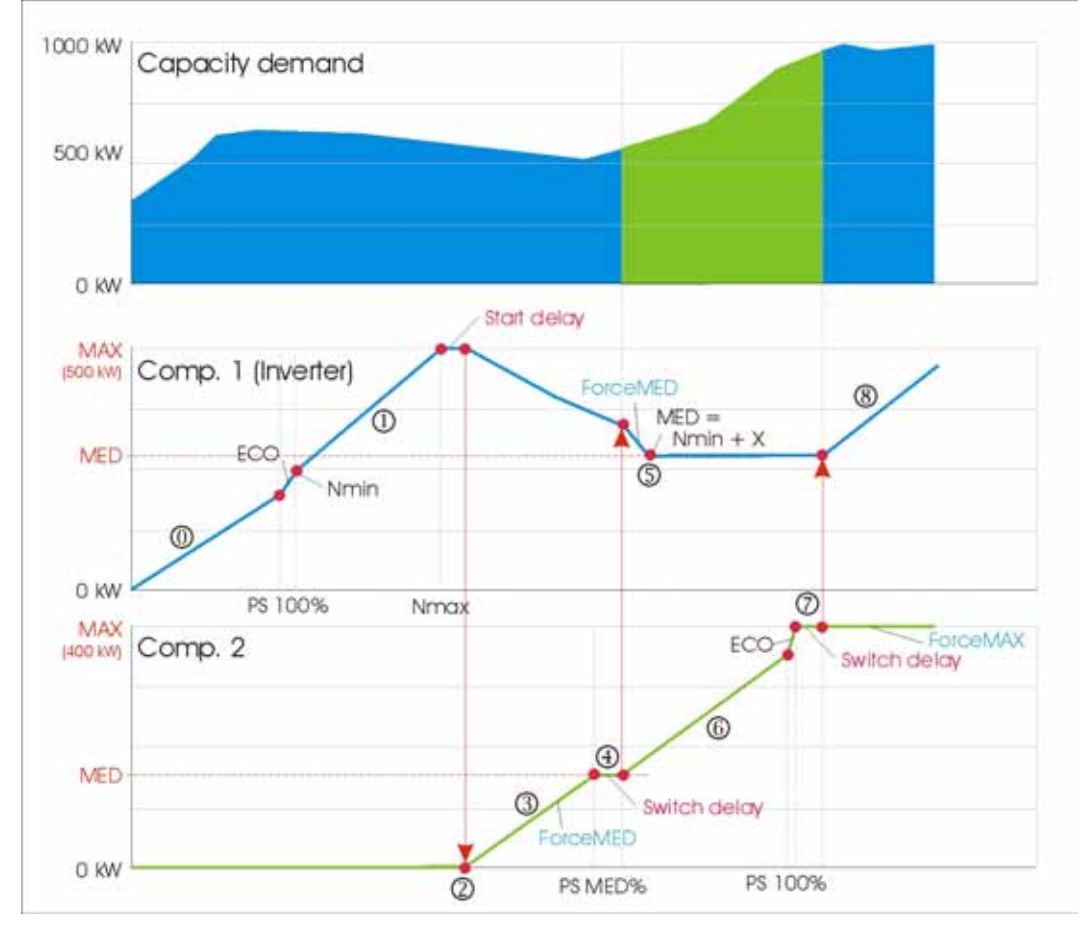

Diagram 1, Capacity increase, normal situation

- 0. Start compressor 1 (equipped with frequency inverter) at minimum speed and control slide up to 100%. Next activate economizer.
- 1. Increase compressor capacity by increasing the motor speed up to maximum speed.
- 2. Wait until "start delay" has elapsed and start 2<sup>nd</sup> compressor (without frequency inverter).
- 3. The 2<sup>nd</sup> compressor is forced to "Part load" regardless of set point and process value. During this time compressor 1 is in control.
  - a. If less capacity is needed compressor 1 will reduce capacity.
  - b. If more capacity is needed compressor 1 will stay at 100% with maximum speed.
- 4. After that compressor 2 has reached the desired "Part load" for more than "switch delay" time, compressor 1 is forced to reduce capacity (part load) and compressor 2 takes over control.
- 5. As soon as compressor 1 has reached the "Part load", which is within the speed control area and above the minimum speed, the capacity is fixed.
- 6. Compressor 2 is controlled based on set point and process value by changing the slide position
- 7. As soon as compressor 2 has reached 100% slide position the economizer is activated and the capacity is fixed
- 8. From now compressor 1 takes over capacity control. The speed can be increased or decreased (down to minimum speed) depending on the capacity demand.

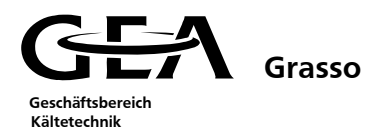

# CAPACITY DECREASE (NORMAL SITUATION)

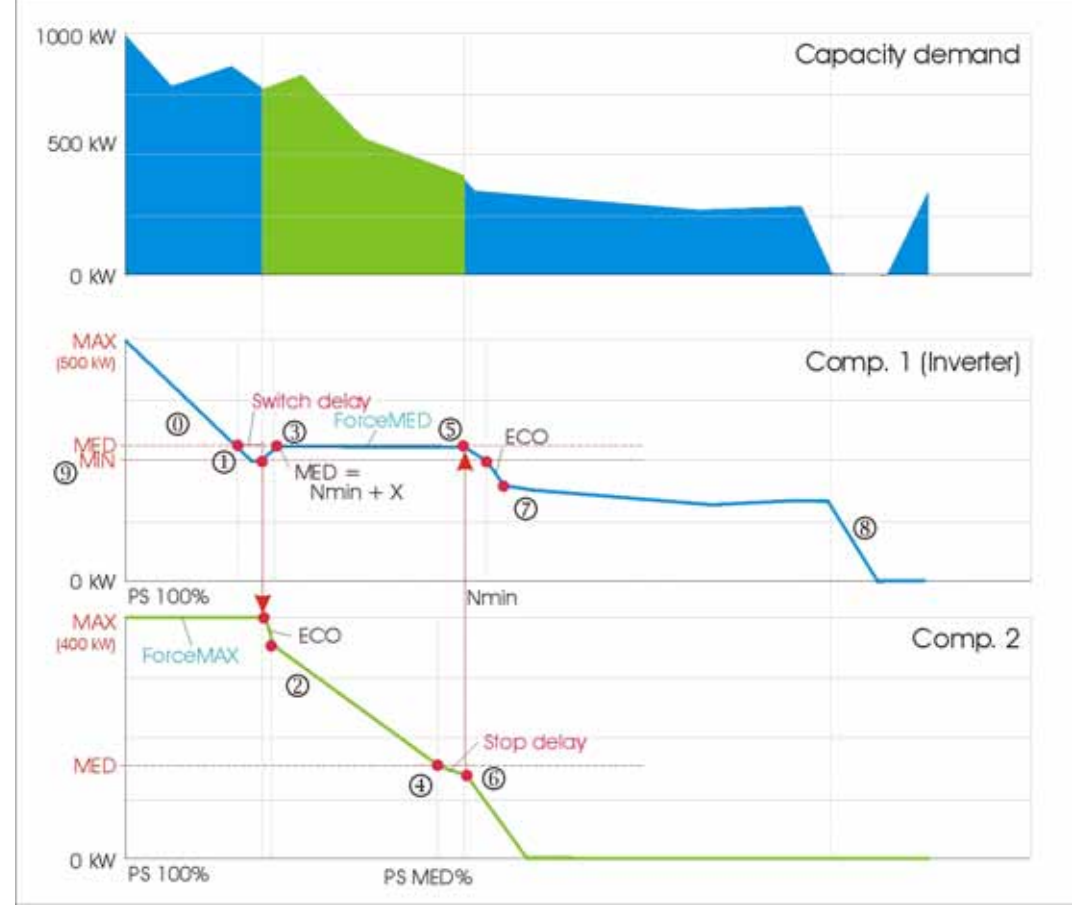

Diagram 2, Capacity decrease, normal situation

- 0. Compressor 1 decreases capacity by reducing motor speed
- 1. As soon as the "Part load" is reached (and/or below) the switch delay is set.
- 2. After this delay compressor 2 takes over capacity control and...
- 3. Compressor 1 is forced to stay at "Part load".
- 4. If compressor 2 runs below "Part load" the stop delay is started
- 5. After the stop delay compressor 1 takes over capacity control and...
- 6. Compressor 2 is stopped.
- 7. Compressor 1 is running and controlled based on set point and process value.
- 8. If no capacity is needed compressor 1 is stopped also.
- 9. The "Minimum" parameter is valid if both compressors are running. As soon as the capacity of a running compressor is less than this value, the capacity is increased. In this way it is ensured that no compressor can run with less capacity than the "Minimum" value. Furthermore, the minimum value for the sequence control is always higher than the bushing limit for the local control. So it also ensures that the compressor keeps running.

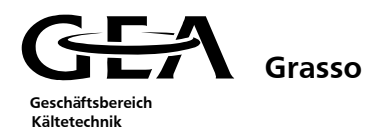

# CAPACITY INCREASE/DECREASE (SPECIAL SITUATION)

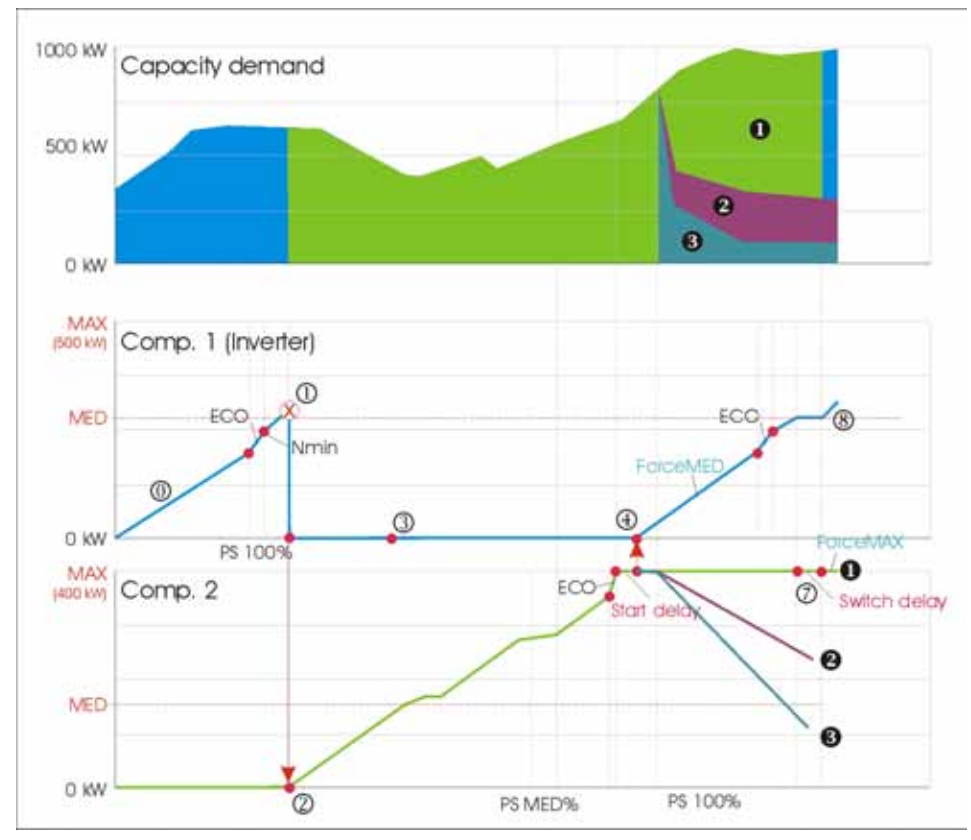

Diagram 3, Capacity increase/decrease (special situation)

- 0. Compressor 1 increases capacity (same as point 0. Capacity increase, normal situation)
- 1. Failure shut down of compressor 1
- 2. Compressor 2 takes over capacity control
- 3. Failure at compressor 1 acknowledged. Compressor 1 standby.
- 4. Compressor 2 reaches maximum capacity. After "Start delay" time compressor 1 is started and forced to "Part load".

#### From now on 3 situations can occur:

- 1. Capacity demand is so high that compressor 2 stays at maximum load. As soon as compressor 1 has reached the "Part load" the "switch delay" timer starts. After this time compressor 2 is forced to stay at maximum load. Compressor 1 is controlling capacity based on set point and process value. This situation equals points 7 and 8 at "capacity increase, normal situation".
- 2. Capacity demand decreases and compressor 2 decreases capacity during the time that compressor 1 is forced to "Part load". As long as the capacity of compressor 2 is more than the "Part load" nothing special happens. This situation is equal to points 5 and 6 of "capacity increase, normal situation" or points 2 and 3 of "capacity decrease, normal situation".
- 3. Capacity demand decreases dramatically and compressor 2 decreases capacity below the "Part load" (before or after compressor 1 has reached the "Part load"). In this case compressor 2 will be shut off after "stop delay" time and this situation equals points 4, 5 and 6 of "capacity decrease, normal situation".

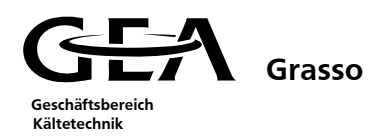

## **2.8.2** Determination of the starting sequence

The screw compressors are switched on or off according to a fixed starting sequence.

The start sequence  $(1 \rightarrow 2 \text{ or } 2 \rightarrow 1)$  is defined at the terminal (Menu 35 Duopack sequence control – limits).

If a compressor fails, another automatically takes up its function (if available).

The compressor start sequence within the sequencing control plays a major role. It determines the order in which the sequencing control logic selects the compressor for power adjustment or for switching on and off.

A start sequence canbe fixed automatically or manually.

If a parameterisable maximum difference in operating hours is exceeded and the start sequence mode is "auto", a forced changeover in the priorities takes place. But no compressor is forced to start or stop.

#### 2.8.3 Fault handling

Compressors under fault conditions are evaluated within the sequencing control as not being in the sequencing control mode.

If the malfunction is corrected, the corresponding compressor is automatically included back in the sequencing control (to previous position).

#### 2.8.4 Parameterisation of the sequencing control at the operator terminal

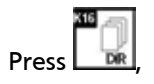

Select main menu 15 "Operating modes"

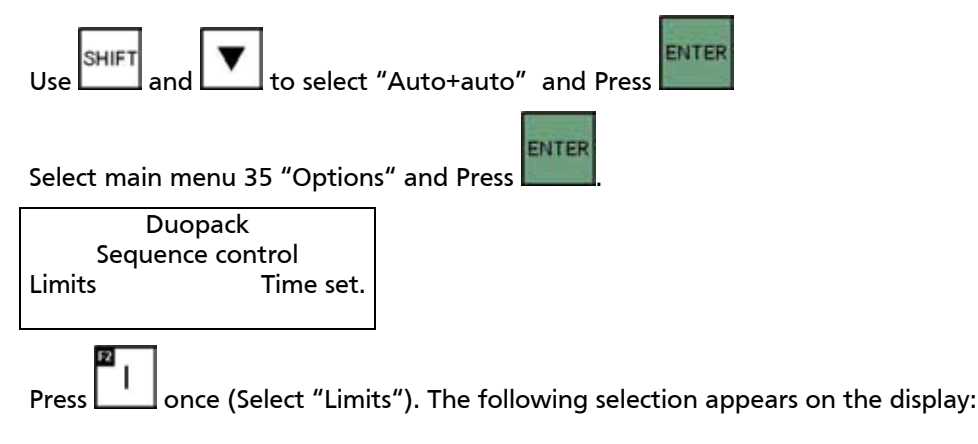

The following selection appears on the display:

| Maximum        | 95 |
|----------------|----|
| Part load      | 65 |
| Minimum        | 35 |
| Duopack limits | >> |

Depending on the requirements, the default parameters for the plant conditions can be adjusted here.

Parameters valid for both compressors.

Press . The following selection appears on the display:

| Neutral zone    | 4     |
|-----------------|-------|
| Seq. order      | auto  |
| Act. seq. order | 1 - 2 |
|                 |       |

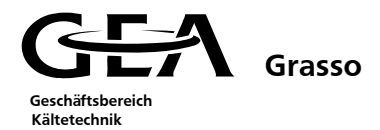

Press key. The following selection appears on the display:

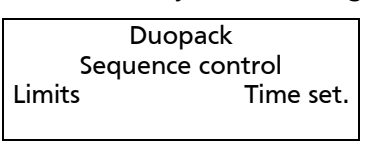

**F3** 

Press once (Select "Timer settings").

The following selection appears on the display:

| Start delay        | 120 |
|--------------------|-----|
| Stop delay         | 120 |
| Time Setting 1 + 2 | >>  |

Times valid for the 2<sup>nd</sup> (subsequent)compressor only.

Depending on the requirements, the default parameters for the plant conditions can be adjusted here.

| Press once (page    | forwa | rd to next image). The following selection appears on the display: |
|---------------------|-------|--------------------------------------------------------------------|
| Force start dly     | 600   |                                                                    |
| Force stop dly      | 600   |                                                                    |
| max. hrs. diff.     | 99 h  |                                                                    |
| << Time Setting 1+2 |       |                                                                    |

EI,

Depending on the requirements, the default parameters for the plant conditions can be adjusted here.

# 2.9 Restarting performance following power supply failure

- Following power failure, the GSC requires a short time delay for self checking.
- During this delay, the package cannot be started.
- When this timer has expired and no new alarms are present the alarm output is reset.
- If the package is in remote control, it cannot be requested to start until this timer has expired.
- If the package is in control modes 1, 2 or 3, it has to be started manually (This prevents several packages starting together).

| Start to start |  |
|----------------|--|
| Stop to start  |  |
|                |  |

Time Setting 01 >>

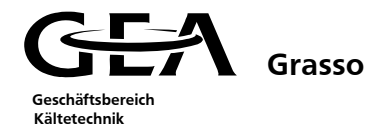

# 2.10 Turn on/ Turn off solenoid valves 505.\* and 510.\*

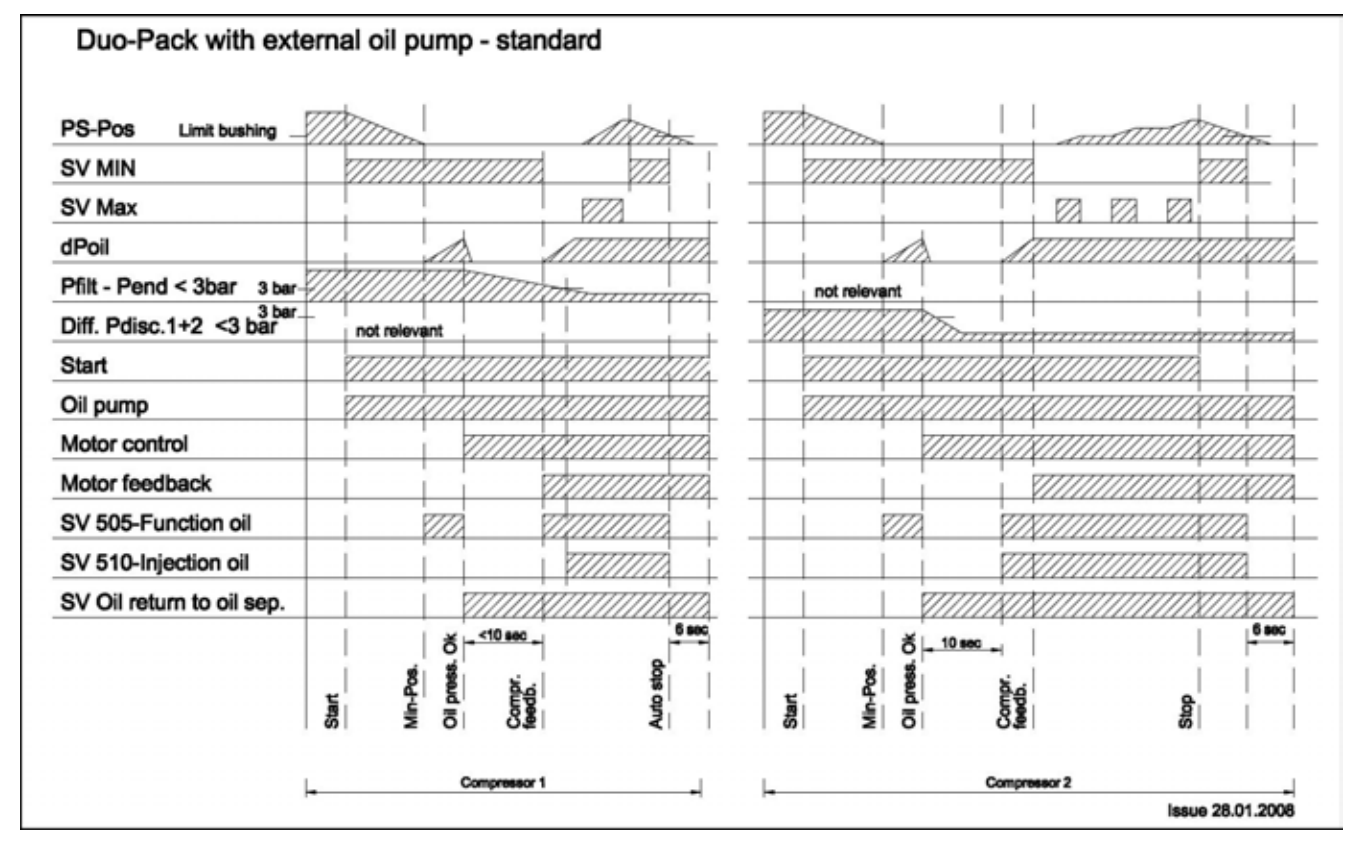

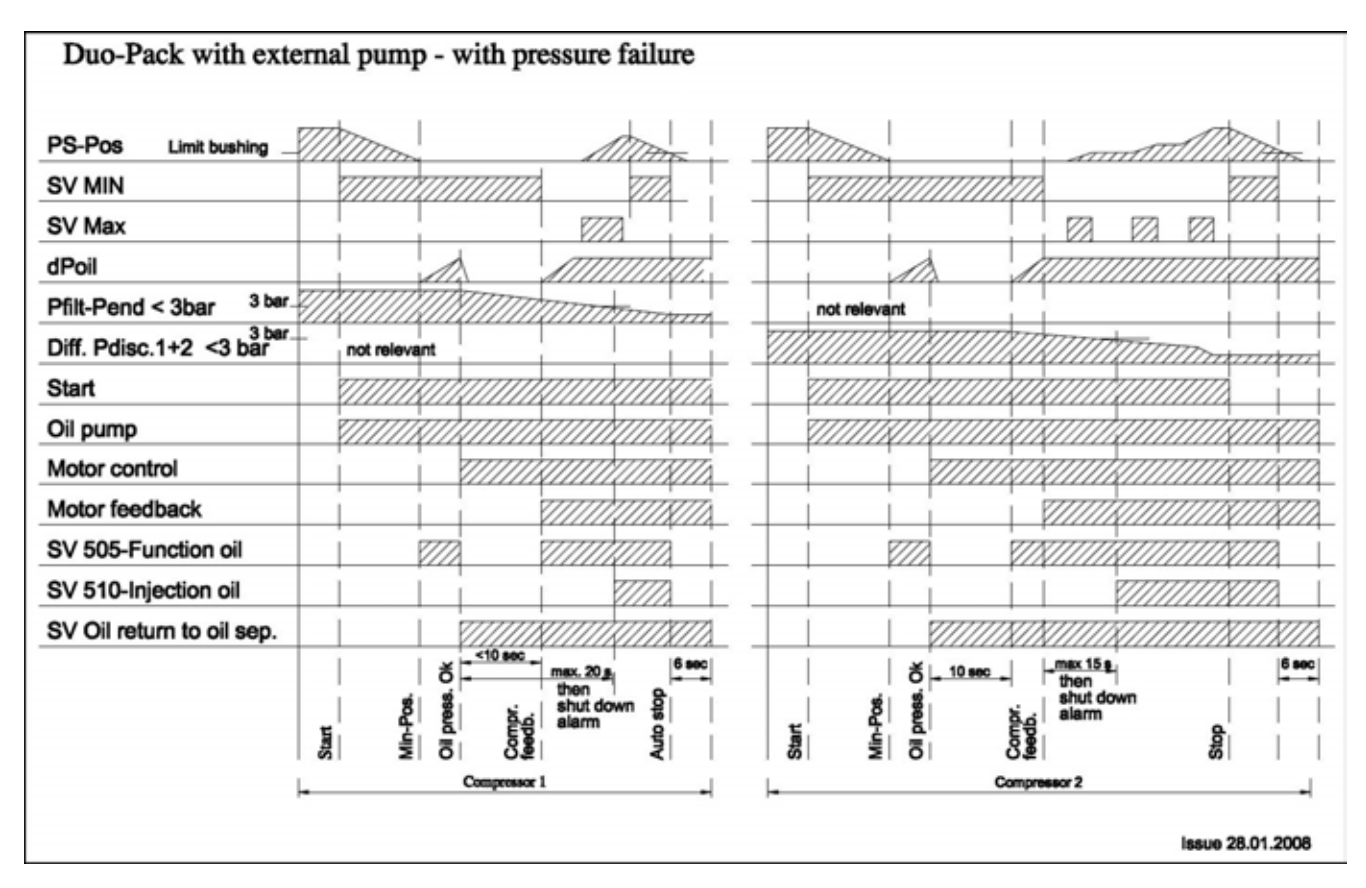

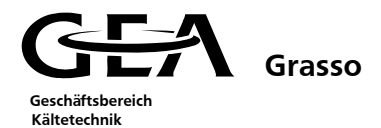

#### 2.11 Chiller functions

The GSC can also form part of a chiller package control system.

#### 2.11.1 Start up

The start up operation of a chiller package is as follows

- 1. The digital outputs A 12.0 and A 12.1 are energised following a start request. The secondary refrigerant pump and the condenser system are thus released. The GSC, at digital inputs E 12.0 and E 12.1, accepts feedback signals to ensure that these systems are in operation. If no feedbacks are received within the set times, the GSC passes into a warning condition, and the package starts up.
- 2. The GSC monitors the secondary refrigerant flow by means of o flow switch input E12.2.Once the secondary refrigerant pump has been released to start the GSC must receive this input within the timer setting 'Flow swtch dly'. If the input is not made within this time, the GSC passes into an alarm condition, and the unit stops.

| Pum<br>Flow | p feedback<br>swtch dly |    |
|-------------|-------------------------|----|
| <<          | Time setting CH         | >> |

3. The start up procdure for the screw compressor package is not initiated until the flow in the secondary refrigerant cicruit is established.

#### 2.11.2 Oil draining and return

The 'FX' range of chillers have an oil return from the evapaorator. The oil is returned to the compressor from the evaporator via 2 solenoid valves.

- 1. After start up of the compressor, an oil draining phase operates, the solenoid valve position number 2305 opens for the duration 'Oil drain'.
- 2. After the oil draining phase the timer 'Oil drain dly' operates.
- 3. After the oil drain delay, the oil return phase operates, the solenoid valve position number 2310 opens for the duration 'Oil return'.
- 4. After the oil return phase the timer 'Oil return dly' operates.

The parameters for oil draining and return are found in menu 30 'Timer settings'.

| Oil re<br>Retu | eturn<br>rn delay |  |
|----------------|-------------------|--|
| <<             | Time values CH    |  |

| Oil d<br>Drai | rain<br>n delay |    |
|---------------|-----------------|----|
| <<            | Time values CH  | >> |

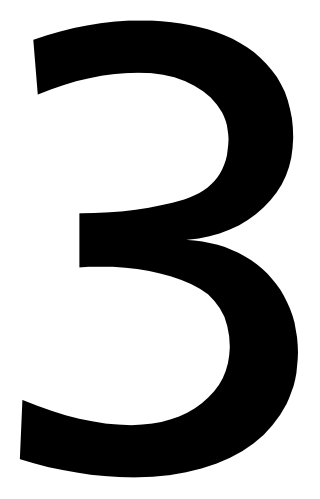

1

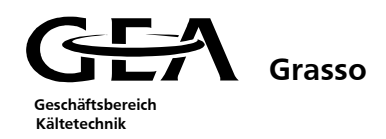

# 3 INITIAL START UP

| 3.1 | Compressor, coolant, and sensor selection  | 1 |
|-----|--------------------------------------------|---|
| 3.2 | Parameterise options                       | 3 |
| 3.3 | Adjusting the limiting values              | 4 |
| 3.4 | Adjusting the control values               | 4 |
| 3.5 | Check the generator unit sensor technology | 4 |

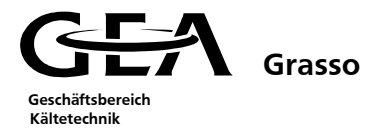

#### **INITIAL START UP** 3

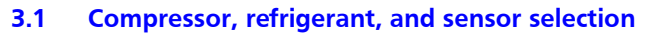

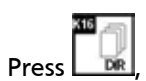

. . . " fian -+:-~*"* 

| Select the main menu 50 "Configuration".                                                                                  |
|----------------------------------------------------------------------------------------------------|
|                                                                                                    |
| Press once. The following selection appears on the display:                                                               |
| Refrigerant R717                                                                                                    |
| Comp type P                                                                                                    |
| Vi code Fixed                                                                                                    |
| << Configuration >>                                                                                                    |
| Line: " Refrigerant" select the refrigerant with the SHIFT and 💌 keys.                                                    |
| Line: "Comp type" select the compressor type with the shift and keys.                                                     |
| Line: "Vi code", read off the Vi code from the compressor rating plate and select here with the shift and keys            |
|                                                                                                    |
| Press once (page down one image). The following selection appears on the display:                                         |
| Oil filt sensor yes                                                                                                    |
| Sensor position 395                                                                                                    |
| << Configuration >>                                                                                                    |
| Line: "Oil filt sensor", use the and keys to select whether an oil filter pressure sensor is used.                        |
| Line: "Sensor position?" Use the select whether the oil filter pressure sensor is fitted at Pos. 395 or 495.              |
| Press once. The following selection appears on the display:                                                               |
| Oil level high no                                                                                                    |
| Oil level low no                                                                                                    |
| << Configuration >>                                                                                                    |
| Line: "Oil level high" use the select whether an oil level sensor is installed for a too high level in the oil separator. |
| Line: "Oil level low" use the sensor is installed for a too low level in the oil separator.                               |
| Press once (page on to the next image). The following selection appears on the display:                                   |
| Unit type Package                                                                                                    |
| CH inlet sensor no                                                                                                    |

Configuration

>>

<<

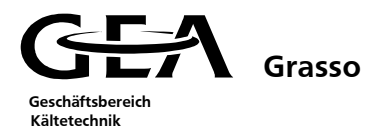

| Line: "Unit type" use the select whether a compressor unit, DX chiller or an FX chiller functionality is required.                                                         |
|----------------------------------------------------------------------------------------------------|
| Line: "CH inlet sensor" use the secondary refrigerant inlet temperature.                                                                                                   |
| Press once. The following selection appears on the display:                                                                                                    |
| ProfibusnoEconomiserwithoutEco sensorno<                                                                                                    |
| Line: "Profibus" use the select whether the process data (via profibus DP) is to be transferred to a master control system. If "No" they can only be read via the MPI bus. |
| Line: "Economiser" use the select whether an economizer is installed.                                                                                                    |
| Line: "Eco sensor" use the shift and keys to select whether pressure and temperature sensors are fitted to the economizer.                                                 |
| Press once. The following selection appears on the display:                                                                                                    |
| SensorPsuc4mA equals020mA equals70<< Configuration 01                                                                                                    |
| Line: "Sensor" use the sensor to be scaled.                                                                                                    |
| Line: "4mA equals" Enter the selected sensor's minimum value (when its output is 4 mA).                                                                                    |
| Line: "20mA equals" Enter the selected sensor's maximum value (when its output is 20 mA).                                                                                  |
| Press once. The following selection appears on the display:                                                                                                    |
| Configuration<br>accept save<br>(ok) (ok)<br><< I I                                                                                                    |
| Accept the configuration with the key.                                                                                                    |
|                                                                                                    |

Use the Line key to permanently save the configuration on the EPROM of the CPU. This procedure can be performed when the PLC is in RUN only (see 4.3.) Otherwise the following system message is displayed: \$369 S7 command error 20.
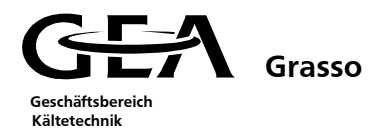

**3.2** Parameterise options

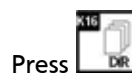

Select the main menu 35 "Unit options". The following selection appears on the display:

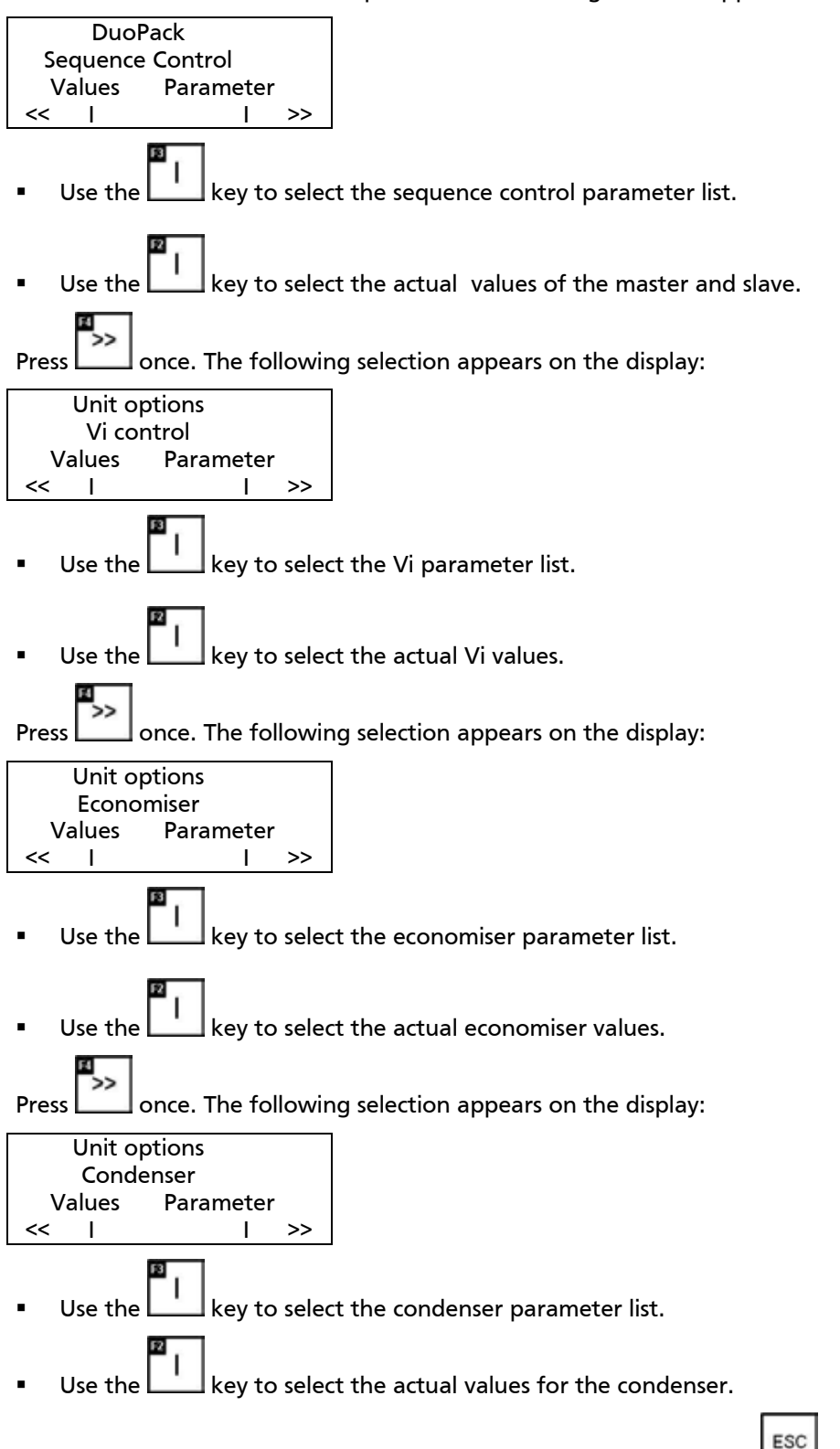

The actual values menu item is always quit by pressing the key!

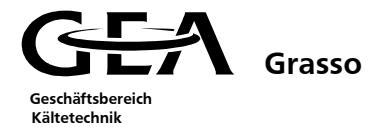

#### **3.3 Adjusting limiting values**

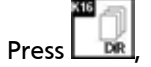

Select the main menu 20 "Limit values". The following selection appears on the display:

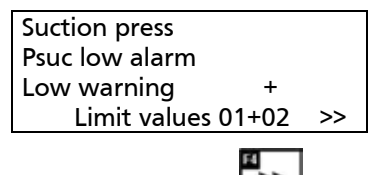

Page on using the key.

Adjust the limit values to the suit the refrigeration plant.

#### 3.4 Adjusting the control settings

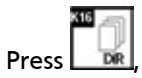

Select the main menu 10 "Control settings". The following selection appears on the display:

| Set Point 1   |    |
|---------------|----|
| Set Point 2   |    |
| Active SP     |    |
|               |    |
| Control 01/02 | >> |

Page on using the L\_\_\_\_ key.

Adjust the control parameters to suit the refrigeration plant.

#### 3.5 Check the compressor unit's wiring

- Remove each compressor unit sensor connector from its sensor and wait for an alarm message to appear. If
  a 'Broken wire' alarm message does not appear for the disconnected sensor, then this sensor has not been
  configured in menu 50 'Configuration'.
- If the alarm message appears even though <u>no</u> connector has been removed, check the wiring to the sensor, or, if the sensor is not mounted, then make sure it has not been configured.

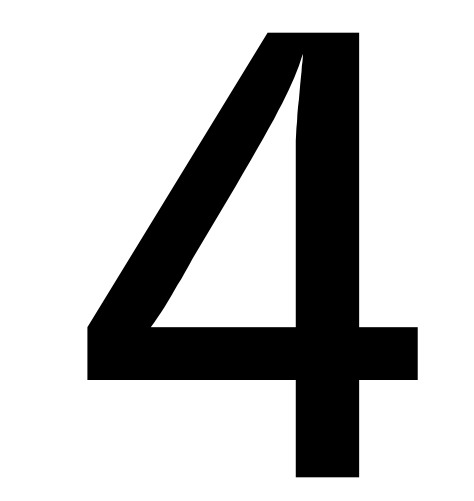

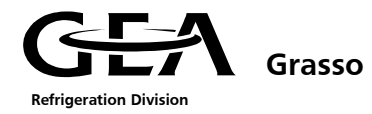

| 4 | Syst | stem description GSC                                  | 1 |
|---|------|-------------------------------------------------------|---|
|   | 4.1  | Explanation of the system LED                         | 1 |
|   | 4.2  | C7-CPU Selection of the operating mode                | 2 |
|   | 4.3  | Meaning of the key-operated switches                  | 3 |
|   | 4.4  | Installation of the memory card (EPROM)               | 4 |
|   | 4.4. | .1 Description of the memory card used                | 4 |
|   | 4.4. | .2 Installation of the Siemens SIMATIC C7 memory card | 4 |
|   | 4.5  | Adjusting the date/ time                              | 6 |
|   | 4.6  | Changing the language                                 | 6 |
|   |      |                                                       |   |

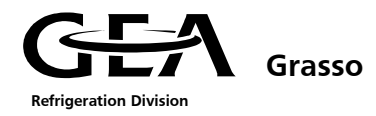

#### **4** SYSTEM DESCRIPTION GSC

The system LEDs are located on the front of the GSC. These system LEDs provide information about the status of the controller.

### 4.1 Explanation of the system LED

The position of the system LED is given in Chapter 1.2, Fig.1.3.

Meaning of the status and error displays

| Display          | Meaning                                 | Explanation                                                                                                    |  |
|------------------|-----------------------------------------|----------------------------------------------------------------------------------------------------|--|
| SF (red)         | C7-CPU-centralised<br>fault             | <ul> <li>Lights up for:</li> <li>Hardware errors</li> <li>Firmware errors</li> <li>Programming errors</li> <li>Parameterising errors</li> <li>Computational errors</li> <li>Computational errors</li> <li>Time errors</li> <li>Faulty internal memory storage</li> <li>Battery failure or if standby supply missing for MAINS ON</li> <li>Peripheral error in the internal peripheral functions</li> <li>Further information about the malfunction that has occured can be read out of the diagnosis memory using the PG.</li> </ul> |  |
| BATF (red)       | Battery error                           | Lights up, if battery<br>- does not have enough voltage,<br>- is defective,<br>- is missing.                                                                                                    |  |
| DC5V<br>(green)  | Voltage supply<br>for C7                | <b>lights up,</b> if the internal DC 5V supply is OK.                                                                                                    |  |
| FRCE<br>(yellow) | Force application                       | lights up, if a force application is active.                                                                                                    |  |
| RUN<br>(green)   | Operating state<br>RUN of the C7-CPU    | <b>lights up,</b> if the C7 CPU application program is running.<br><b>flashes</b> (2Hz) during the C7 CPU start up (the STOP lamps also lights up; after the STOP lights go off, the outputs are released).                                                                                                    |  |
| STOP<br>(yellow) | Operating state<br>STOP of the C7 CPU   | <b>lights up,</b> if the C7 is not processing a CPU-application program.<br><b>flashes</b> at 1-second intervals, if C7 CPU general reset(MRES) is required.                                                                                                    |  |
| SF-IM (red)      | Switching module -<br>centralised fault | <b>lights up</b> , if the connection between C7 and the extension rack is interrupted.                                                                                                    |  |
| ⚠ (red)          | Alarm active                            | <b>lights up,</b> if a malfunction has been confirmed, but is still active.<br><b>flashes,</b> if a further malfunction has been activated.                                                                                                    |  |
| Help<br>(green)  | Help text available                     | lights up, if a help text is available.                                                                                                    |  |
| Shift<br>(green) | Switch over<br>function active          | lights up, if the SWITCHOVER function is active.                                                                                                    |  |

#### Display elements for Profibus

| SF-DP<br>(red) | BUSF<br>(green) | Meaning                                                                                                | Remedy                                                                                                    |
|----------------|-----------------|----------------------------------------------------------------------------------------------------|----------------------------------------------------------------------------------------------------|
| On             | On              | Bus error (physical defect)                                                                            | Check the bus cable for a short circuit or breakage                                                                         |
|                |                 | DP interface error for various baud rates in multimaster mode                                          | Analyse diagnosis, if necessary, replan the project or correct error                                                        |
| On Flashes     |                 | Station failure                                                                                        | Check the bus cable for correct connection, short circuit or breakage                                                       |
|                |                 | At least one of the allocated slaves cannot be contacted                                               | Wait until the C7 has completed the start up,<br>if the flashing doesn't stop, check the DP<br>slaves and analyse diagnosis |
| On             | Off             | Missing or faulty DP project<br>planning (event is CPU has not been<br>parameterised as the DP master) | Analyse diagnosis, if necessary, replan the project or correct error                                                        |
| Off            | Off             | No error                                                                                               |                                                                                                    |

# 4.2 C7-CPU Selection of the operating mode

# Change the C7-CPU operating mode

The CPU operating modes RUNP, RUN, STOP and MRES are selected as follows:

| Procedure                                                                                                    |                                                |
|----------------------------------------------------------------------------------------------------|------------------------------------------------|
| The status of the CPU is changed each time the key is pressed.                                                                                                    | Input 24V DC 1.0A 7 X1                         |
| The key must be pressed for at least 300 ms, so that the change takes place and the relevant LED lights up.                                                                                                    |                                                |
| To prevent uncontrolled C7 CPU operating mode changes<br>during the control mode, the key function can be activated<br>or deactivated via an external authorisation input. During<br>the activated authorisation input, the operating mode<br>selection is active and an LED displays the current CPU | A+<br>AE<br>Author.                            |
| operating mode set. If the authorisation input is deactivated, all status LEDs are off.                                                                                                    | Figure 4.1: Bridge at the authorisation input, |
| The authorisation input is located on the same connector as the C7 power supply.                                                                                                    | see rigure 5.2                                 |

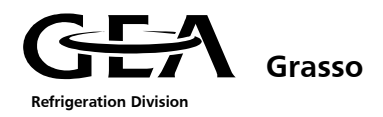

# 4.3 Meaning of the key-operated switches

| SF-DP<br>(red) | Meaning | Remedy                                                                                                    |  |
|----------------|---------|----------------------------------------------------------------------------------------------------|--|
| RUNP<br>(R-P)  | Δ       | The C7 CPU processes the application program.<br>The program and data can:<br>- be read out of the C7-CPU with the PG (C7 $\rightarrow$ PG)<br>- be transferred into the C7-CPU or be amended there (PG $\rightarrow$ C7)                                                                                                    |  |
| RUN<br>(R)     | or ▲    | The C7 CPU processes the application program.<br>The programs and data can:<br>- be read out from the C7 CPU using the PG (C7 $\rightarrow$ PG)<br>- not be transferred to the C7 CPU or be amended there (PG $\rightarrow$ C7)                                                                                                    |  |
| STOP<br>(S)    | Î       | The C7 CPU does not edit the application program.<br>Programs can:<br>- be read out of the C7 CPU using the PG (C7 $\rightarrow$ PG)<br>- be transferred to the C7 CPU or be amended there (PG $\rightarrow$ C7)<br><b>Note:</b><br>The Operating state STOP is only valid for the C7 CPU. It does not apply<br>for C7 OP. It is possible to continue to work with the C7 OP.                                                                              |  |
| MRES<br>(M)    | Ĩ       | General reset<br>The general reset of the C7-CPU (delete memory, reload the application<br>program from the flash memory, where a memory card has been<br>inserted) requires a special operating sequence of the operating modes<br>STOP and MRES:<br>Select the operating mode STOP by pressing the DOWN key. The key<br>must be pressed for at least 300 ms, so that the change takes place. The<br>LED keys "S" and the CPU status LED "STOP" light up. |  |
|                |         | Select the operating mode MRES by keeping the DOWN key pressed.<br>The LED key "M" lights up. Directly after the CPU status LED "STOP"<br>lights up for the second time, release the key for a moment and then<br>press it again. After flashing for a short while, the status LED "STOP"<br>lights up again constantly. The CPU is thus in the STOP status.                                                                                               |  |
|                |         | <b>Note:</b><br>If the data that the C7 OP project planning requires has been deleted<br>during the general reset, a relevant error message appears for the C7-<br>OP.                                                                                                    |  |

Note: see also Item 1.2

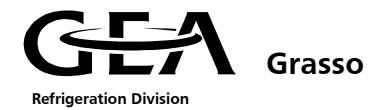

# 4.4 Installation of the memory card (EPROM)

# 4.4.1 Description of the memory card used

The PLC Siemens C7-633/P uses the following standard memory card:

| Memory card         | Capacity | Technical data Daten       | Ansicht                                                                            |
|---------------------|----------|----------------------------|------------------------------------------------------------------------------------|
| 6ES7 951-0KG00-0AA0 | 128 kB   | 5V Flash 128 kByte / 8 bit | SIEMENS THE SMARC ST<br>PEED WITHOUGH CARD<br>WITHOUT CARD<br>WITHOUT STATE STREET |
|                     |          |                            | Figure 4.2: Memory card                                                            |

# 4.4.2 Installation of the Siemens SIMATIC C7 memory card

The memory card is installed by carrying out the following steps:

| Step | Procedure                                                                                                    |                                            |
|------|----------------------------------------------------------------------------------------------------|--------------------------------------------|
| 1    | Turn off the power of the PLC.                                                                                                    |                                            |
|      | This can be done by unplugging connector X1 on the PLC.                                                                                                    |                                            |
| 2    | Placement of the Author. connection                                                                                                    |                                            |
|      | Bridge connections A+ and AE on connector X1 (see<br>Figure 4.1: Bridge at the authorisation input)                                                                                                    |                                            |
| 3    | Insert the memory card                                                                                                    |                                            |
|      | The C7-633/P PLC is equipped with a memory card slot<br>(X6) on one of its sides (see the back of the PLC for<br>detailed information).                                                                 |                                            |
|      | This slot has an identifying marking on the upper side<br>(small opening). The memory card also has an identifying<br>mark (black dot).                                                                 |                                            |
|      | These marks should be positioned at the same side when<br>inserting the memory card, like shown in Figure 4.3:<br>Positioning of the memory card.                                                       |                                            |
|      |                                                                                                    | Figure 4.3: Positioning of the memory card |
| 4    | Turn on the power of the PLC                                                                                                    |                                            |
|      | This can be done by reconnecting connector X1 on the PLC. The PLC will restart Furthermore, on the left of the "key", a green LED will indicate the current state of the operation mode key of the PLC. |                                            |
|      | During the restart the PLC will notice the memory card<br>and this will cause the PLC to stop. The STOP-indicator of<br>the PLC will <b>blink</b> (1Hz) yellow (Figure 4.4).                            | RUN = Operation                            |
|      | Furthermore, the PLC will show message \$551 "SPS-<br>Adresse 2 nicht vorhanden" or "AS address 2 not<br>possible".                                                                                     | 11guie 4.4. 510r                           |

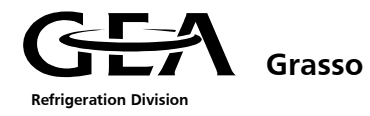

| Step | Procedure                                                                                                    |                                                                                               |
|------|----------------------------------------------------------------------------------------------------|-----------------------------------------------------------------------------------------------|
| 5    | Use the "key" in order to reset the memory                                                                                                    |                                                                                               |
|      | The next step is to reset the PLC memory, so that the new program will be uploaded from the memory card.                                                                                                    |                                                                                               |
|      | In order to reset the memory, the PLC operation mode<br>key state must be changed from "R" to "M". This can be<br>done by pressing the lower "key"-button until the green<br>LED of the "M" lights.                    | s<br>м                                                                                        |
|      | After releasing the "key"-button, the green LED of the "S"<br>will light indicating that the current PLC operation mode<br>key state is STOP                                                                           | $\begin{array}{c c} R \cdot P & & \\ R & \blacksquare & \\ S & \blacksquare & \\ \end{array}$ |
|      | Furthermore, for a few seconds the STOP-indicator will<br>blink yellow (0.5Hz). Subsequently this indicator will light<br>yellow continuously (Figure 4.4.). Now the PLC operation                                     | -, Ň,- 🔽                                                                                      |
|      | mode key state "S" equals the actual PLC mode indicated<br>by the STOP-indicator.                                                                                                    | R-P ▲<br>R ===0                                                                               |
|      |                                                                                                    | M V                                                                                           |
|      |                                                                                                    | Figure 4.5: Sequence of operation mode key state indication                                   |
| 6    | Change the operation mode to "RUN"                                                                                                    |                                                                                               |
|      | By using the upper "key"-button, the PLC operation mode can be changed into RUN (Figure 4.5).                                                                                                    | RUN                                                                                           |
|      | For a few seconds the RUN-indicator will blink green<br>(0,5Hz). Subsequently this indicator will light green<br>continuously (Figure 4.6).                                                                            | (RUN = Operation)<br>Figure 4.6 RUN indicator<br>seeFigure 1.3                                |
| 7    | Remove the Author. connection                                                                                                    |                                                                                               |
|      | In order to disable the PLC operation mode key, the<br>bridge between A+ and AE of connector X1 should be<br>removed. If not removed, unauthorised personal could<br>stop the PLC or even reset the memory of the PLC. |                                                                                               |

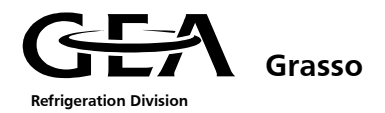

#### 4.5 Adjusting the date/ time

The current date and time can be adjusted at the OP, e.g. to correct for summer/winter time. Any change made affects all the messages and images, in which a date/ time variable appears. The display format for the date and time is specified in the project planning and cannot be changed at the OP.

| Step | Procedure                                                                                                    |       |
|------|----------------------------------------------------------------------------------------------------|-------|
| 1    | The Date/Time sub-menu is called up by pressing the Shift + K16 key.<br>Move the cursor from the date field to the time field and back again using<br>the cursor keys.<br>To move the cursor to the right or left within the date or time input field<br>using the cursor keys, activate the shift lock switching so that the LED lights<br>up.<br>Change the weekday by entering it symbolically. The date and time are<br>altered by entering numbers. |       |
| 2    | Confirm the entry with                                                                                                    | ENTER |
| 3    | Quit the standard image with                                                                                                    | ESC   |

#### 4.6 Changing the language

The project planning can be loaded on the OP in up to three languages simultaneously. You can switch between the individual languages online at any time. After switching over, all the language dependent texts are displayed in the new language.

| Step | Procedure                                                                                                    |       |
|------|----------------------------------------------------------------------------------------------------|-------|
| 1    | Press the shift + K8 hey to select the contrast/ language sub-menu.<br>To switch over languages, enter the password required for this action. |       |
|      | Confirm it with ENTER.                                                                                                    | ENTER |
| 2    | Select the language required using a symbolic input.                                                                                          |       |
|      | The selection list only contains the languages that have been loaded onto the OP.                                                             |       |
|      | Ine OP restarts and displays all language-dependent texts in the new language.                                                                |       |

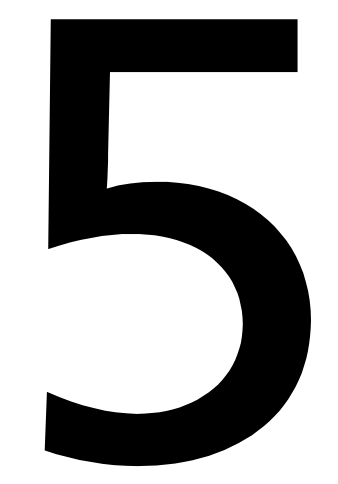

1

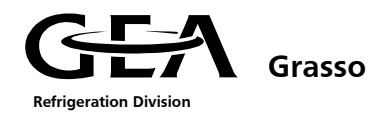

# 5 Technical Data

| 5.1 | l Ty  | pes of sensors used                    | 1 |
|-----|-------|----------------------------------------|---|
| 5.2 | 2 Ex  | tended data communication (interfaces) | 2 |
|     | 5.2.1 | Explanation of the MPI                 | 2 |
|     | 5.2.2 | Explanation of the Profibus            | 4 |
| 5.3 | B De  | escription of the periphery modules    | 5 |
|     | 5.3.1 | Periphery bus coupler                  | 5 |
|     | 5.3.2 | Digital input terminal                 | 5 |
|     | 5.3.3 | Analogue input terminals               | 6 |
|     | 5.3.4 | Bus end terminal                       | 6 |
|     |       |                                        |   |

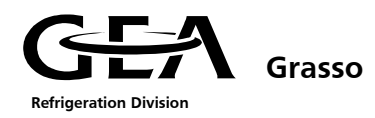

# 5 TECHNICAL DATA

This technical data refers to the whole GSC control cabinet.

| Operating voltage                                                    | 100 to 240 V                                     |  |  |
|----------------------------------------------------------------------|--------------------------------------------------|--|--|
| Mains frequency                                                      | 47 to 63 Hz                                      |  |  |
| Power consumption                                                    | Maximum 300 W                                    |  |  |
| Control voltage                                                      | 24V DC                                           |  |  |
| Type of protection                                                   | IP 54                                            |  |  |
| Permissible ambient<br>temperature (storage)                         | -20 to +70 °C                                    |  |  |
| Permissible ambient<br>temperature (operation)                       | 0 to 50 °C *                                     |  |  |
| Maximum air humidity 5 to 95 % at 25 °C (no moisture condensation) * |                                                  |  |  |
| Dimensions                                                           | Width: 600 mm<br>Depth: 210 mm<br>Height: 600 mm |  |  |
| Weight                                                               | 36 kg                                            |  |  |

\* Additional measures required when outside these operating limits

# 5.1 Types of sensors used

| Sensor type                           | Description                                                                                                    |
|---------------------------------------|----------------------------------------------------------------------------------------------------|
| Pressure transducer                   | <b>Passive</b> electrical 2-wire measuring transducers with a output signal of 420 mA are used to measure all pressures.         |
| Temperature detectors                 | Pt100 with top assembly sensor transmitters are used to measure temperatures.                                                    |
| · · · · · · · · · · · · · · · · · · · | The <b>passive</b> 2-wire measuring transducers located in the connection head of the Pt 100 supply an output signal of 4 20 mA. |
| Position sensor Type HDT              | The position sensor Type HDT is an <b>active</b> pick-up, which produces an output signal of 420 mA.                             |
| Motor current                         | An <b>active</b> current signal of 420 mA is required to measure the power consumption of the compressor drive motor.            |
| External set point value              | An <b>active</b> or <b>passive</b> current signal of 420 mA is required to evaluate an external set point value.                 |
| External temperature<br>value         | An <b>active</b> or <b>passive</b> current signal of 420 mA is required to evaluate an external temperature value.               |

Scaling the range limits, see Chapter 3

**For description of the components used, see separate documentation.** 

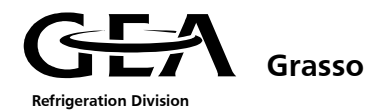

#### 5.2 Extended data communication (interfaces)

The GSC is equipped with an MPI interface as a standard.

This interface can be used to connect up to 32 users to each other.

As this interface is an internal Siemens interface with multi-point capability, it can only be used between Siemens controls (S7).

The MPI interface can be operated with a maximum transmission speed of 187.5 kBit/s, whereby the distance between 2 adjacent users must not exceed maximum 50 m.

As an option, the GSC can also be fitted with a Profibus DP coupler (Master/Slave method).

This bus protocol is standardised and can also be interpreted by other controls.

With a Profibus, up to 128 users can be operated together with a maximum transmission speed of 12 Mbit/s, whereby the maximum total length is between 100 m and 1200 m. The maximum total length of the bus system is dependent on the number of users and the transmission speed.

# The precise bus structure and the transmission and receiving data protocol are described in more detail in the "MPI and Profibus" manual.

#### 5.2.1 Explanation of the MPI

To set up a network with MPI, all the users must be connected to each other with a bus cable.

As the MPI interface is fed to the GSC on a 9-pin sub-D jack, suitable cable connectors are required.

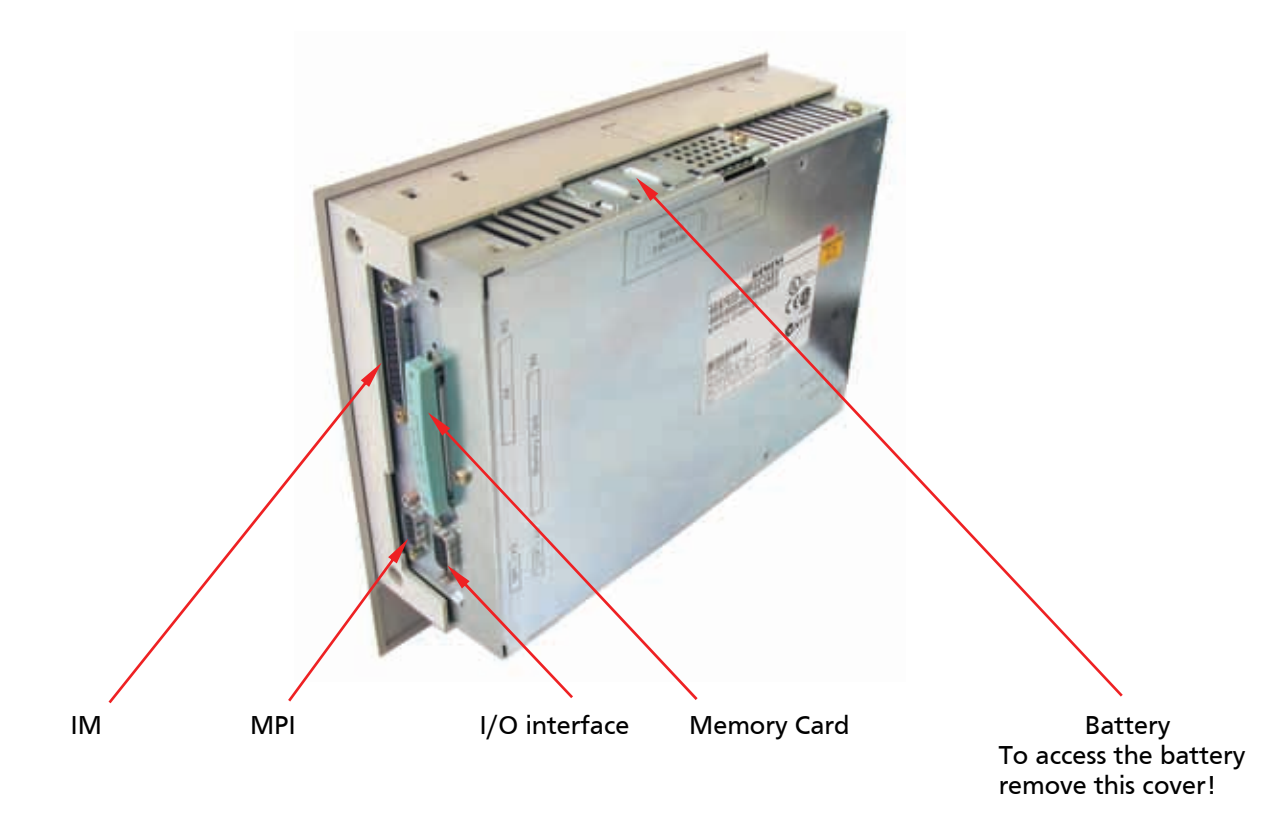

Figure 5.1: Overview of the interfaces, memory card placing and battery position

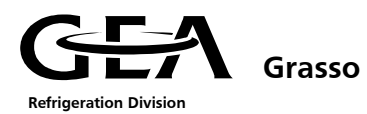

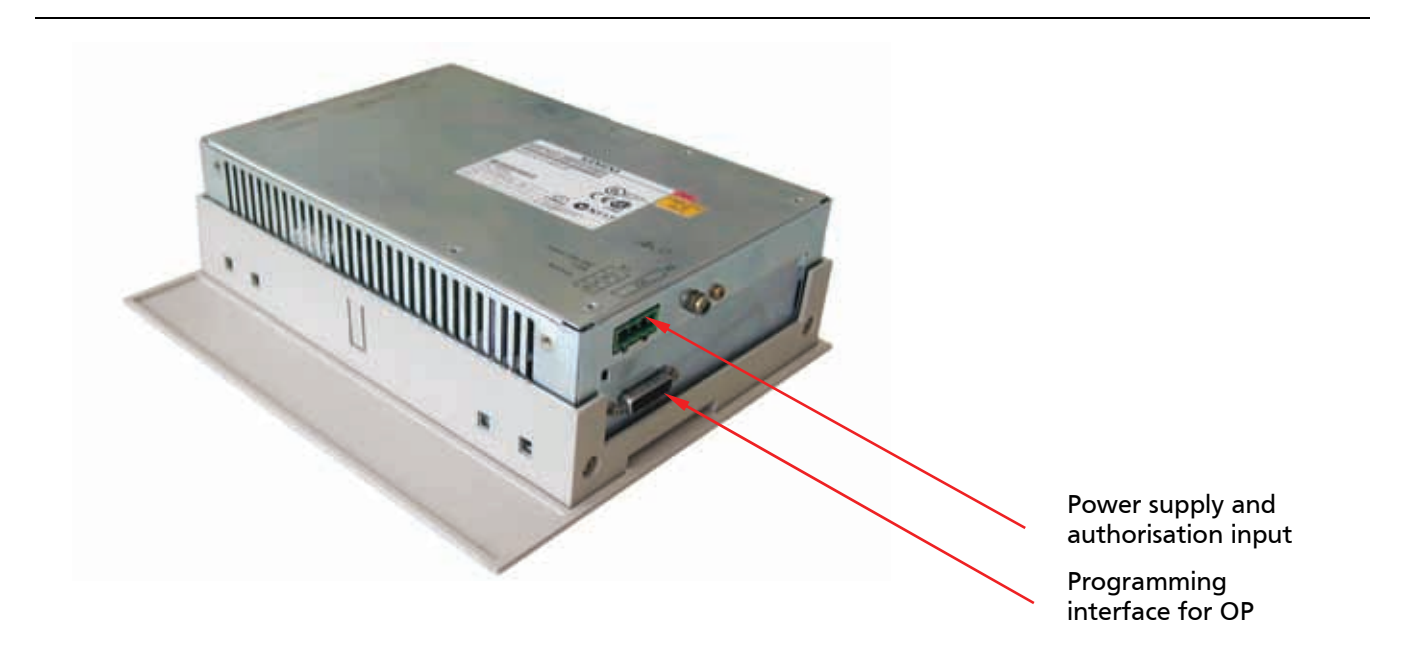

#### Figure 5.2: Interfaces C7-633, power supply and Author. connection

The individual users can also be fitted with a bus cable connector.

This connector is inserted directly in the bus interface (9-pin sub-D jack).

The incoming and outgoing bus cable is connected in the socket via 4 terminals. The line termination resistance integrated in the bus cable can be connected via a switch. This is required at both ends of a network.

We recommend bus cable connectors with vertical outgoing feeder cables.

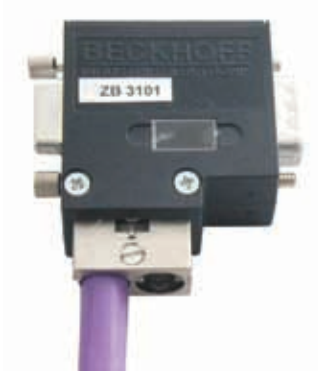

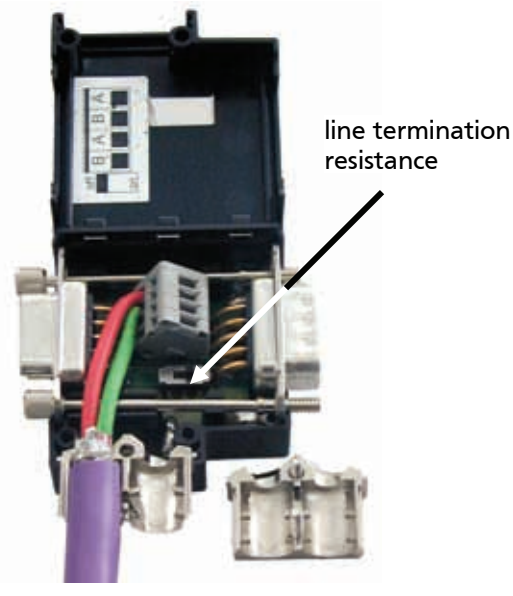

Figure 5.3: Bus cable connectors and PG junction box

A two core, double shielded bus cable is used as a connection cable between the individual bus users.

The MPI communication can be used by the customer for reading the following values out of the screw compressor package/Chiller:

- All analogue values (pressures, temperatures, slide position etc.)
- Remaining waiting times
- Active warning and alarm messages
- Status messages

Furthermore, by sending control commands over the MPI communication remote control of the screw compressor package/Chiller is possible.

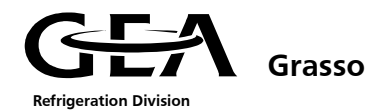

#### 5.2.2 Explanation of the Profibus

If the GSC is to be incorporated in a Profibus-DP network, this must be taken into consideration at the time of the order, as additional modules have to be installed (Profibus-DP/ DP-coppler).

The Profibus-DP/ DP-coppler consists of a 9-pin Sub-D jack at the communications processor module. Suitable cable connectors are required to connect the bus cable.

Within a Profibus network all configured stations have to be connected.

A two core, double shielded bus cable is used as a connection cable between the individual bus stations.

The stations are connected to each other analogue to the MPI Bus.

The Profibus-DP communication can be used by the customer for reading the following values out of the screw compressor package/Chiller:

- All analogue values (pressures, temperatures, slide position etc.)
- Remaining waiting times
- Active warning and alarm messages
- Status messages

Furthermore, by sending control commands over the Profibus-DP communication remote control of the screw compressor package/Chiller is possible.

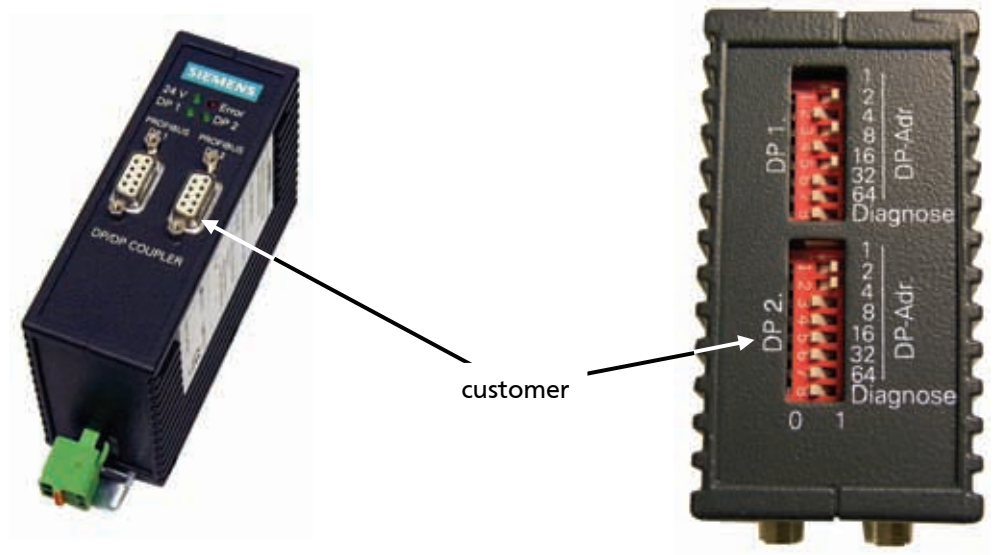

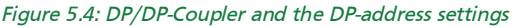

The slave address for the two slaves is set independent of each other with DIP switches that are located on the top side of the device. The DP 1 address is for Grasso usage only. The default setting for the DP1 address is 21 (see figure 5.4). The customer must use the DP2 address for Profibus-DP communication, where the address can be set freely in accordiance of the customers network configuration.

- Notice that the valid address range is 1 through 124 only. Other addresses are not valid within a Profibus DP network. A change of Profibus address becomes active after switching OFF/ON the coupler first. When adjusting the address, pay attention to the writing on the body of the coupler (0 and 1) and do not pay attention to the writing on the DIP switches themselfs.
- For more information see User Instruction "MPI and Profibus" and "Profibus DP/DP-coupler", available at Grasso.

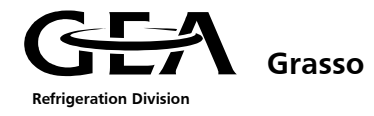

#### 5.3 Description of the periphery modules

The periphery modules are the link between the GSC, the compressor unit, the power panel and the customer.

#### 5.3.1 Periphery bus coupler

As link between the PLC and periphery modules a periphery bus coupler is used (see figure). The address selector must be set to address 11.

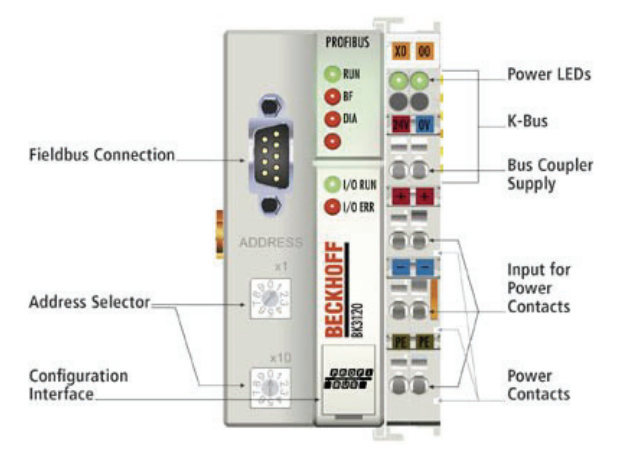

Figure 5.5: Beckhoff periphery bus coupler (BK3120)

#### 5.3.2 Digital input terminal

The KL1408 digital input terminal acquires the binary control signals from the process level and transmits them, in an electrically isolated form, to the higher-level automation unit. Each Bus Terminal contains eight channels which indicate their signal state by means of light emitting diodes.

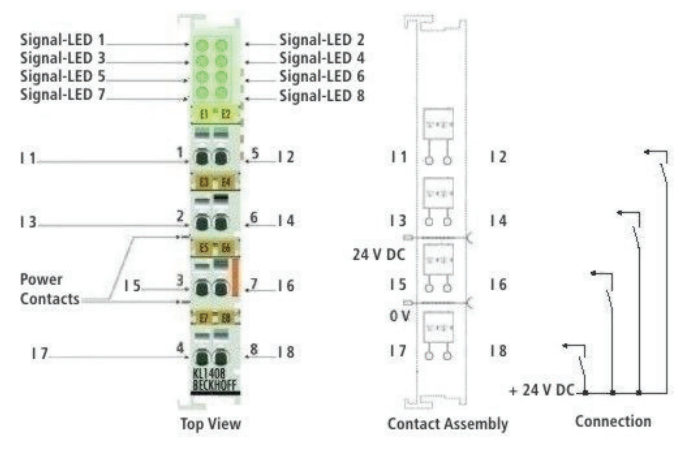

Figure 5.6: Digital input terminal with 8 channels

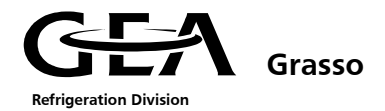

#### 5.3.3 Analogue input terminals

The GSC is equipped with several types of analogue input terminals. The standard input signals use 4...20mA signals.

The KL3054 terminal is used for the 4...20mA signals. The job of the analogue input terminal with sensor supply is to supply power to measuring transducers located in the field, and to transmit analog measurement signals with electrical isolation to the automation device. The voltage for the sensors is supplied to the terminals via the power contacts. The input electronics is independent of the supply voltage of the power contacts. The "0 V rail" is the reference potential for the inputs. The RUN LEDs give an indication of the data exchange with the Bus Coupler. The error LEDs indicate an overload condition and a broken wire. The KL3054 version combins 4 channels in one housing.

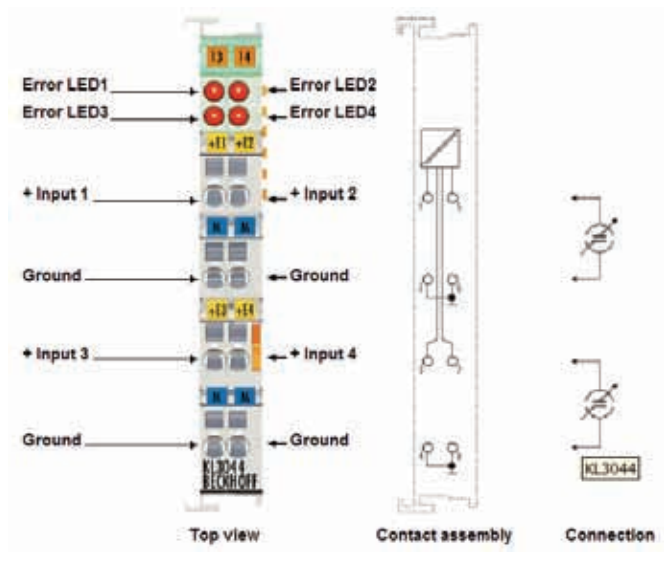

Figure 5.10: Analogue input terminals with 4 channels (4...20mA)

#### 5.3.4 Bus end terminal

At the end of the periphery terminals a bus end terminal (KL9010) must be mounted, otherwise the periphery bus coupler detects an error and no data will be send to the PLC.

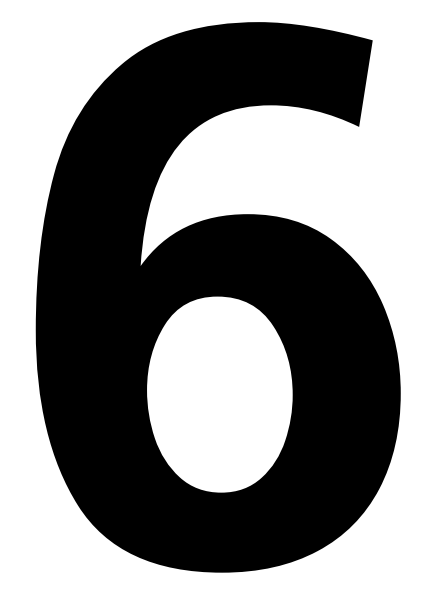

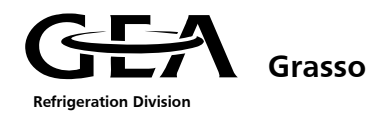

| 6.1 | Ge                                                      | neral                                        | 1  |  |  |
|-----|---------------------------------------------------------|----------------------------------------------|----|--|--|
| 6.1 | .1                                                      | Alarms                                       | 1  |  |  |
| 6.1 | .2                                                      | Warnings                                     | 1  |  |  |
| 6.1 | .3                                                      | View active alarms and warnings              | 1  |  |  |
| 6.2 | Pos                                                     | ssible text displays for alarms and warnings | 2  |  |  |
| 6.2 | .1                                                      | General                                      | 2  |  |  |
| 6.2 | .2                                                      | List of all alarms and warnings              | 2  |  |  |
| 6.3 | De                                                      | scription and diagnosis of alarm messages    | 4  |  |  |
| 6.4 | De                                                      | scription and diagnosis of warning messages  | 12 |  |  |
| 6.5 | .5 No alarm signal and the compressor will not start 17 |                                              |    |  |  |

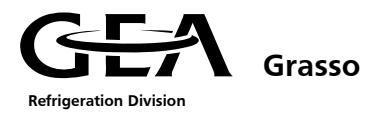

#### 6.1 General

Shut down on alarms are carried out to prevent the refrigeration equipment operating outside of design limits and do not represent a defect in the controls.

The alarm signals are divided into 2 groups:

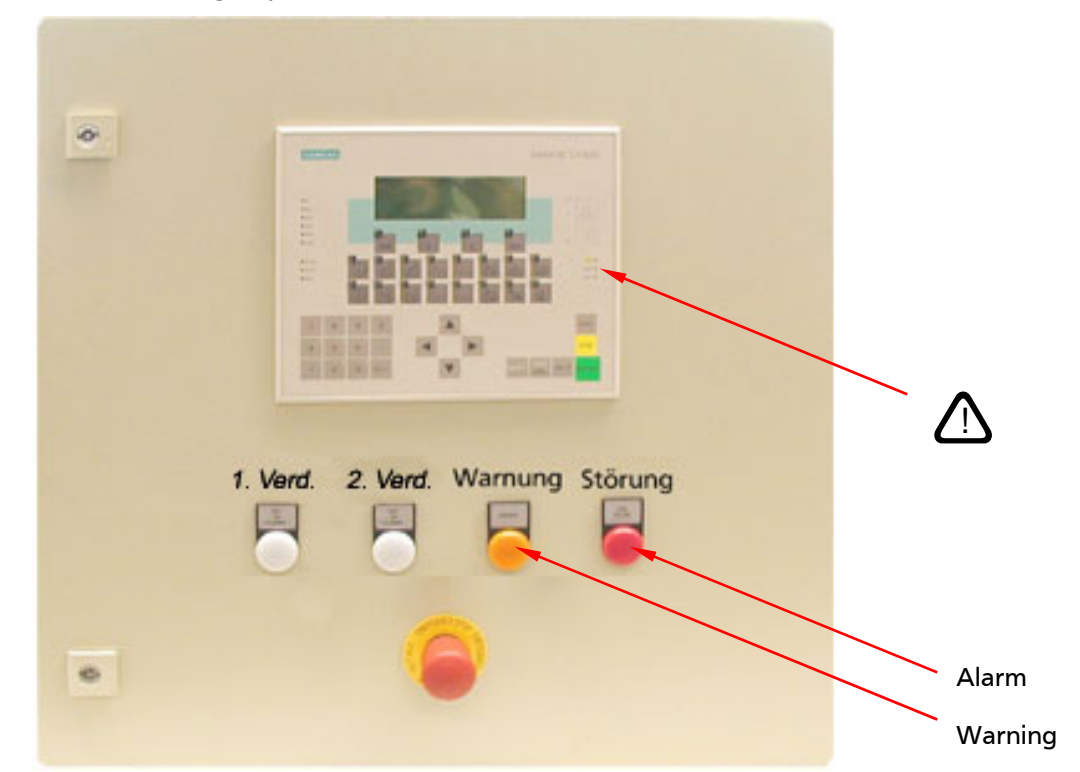

*Figure 1: : Control cabinet with LED and indicator lights* 

#### 6.1.1 Alarms

#### These cause the compressor to switch off and prevent it from automatically switching back on.

Alarms are indicated by the indicator light (red) "Alarm", LED (red)  $\Delta$  and text message in the display.

#### 6.1.2 Warnings

# These do not cause the compressor to switch off and do not block it from being switched on.

Warnings are signalled optically by the indicator light (amber) "Warning", LED (red)  $\triangle$  and text message in the display.

Note: Warnings are automatically reset after the cause has gone.

#### 6.1.3 View active alarms and warnings

The ´Status mode´is displayed by pressing the LSC key several times. The most important actual values are shown in the first three rows and in the 4<sup>th</sup> row the status message is shown.

By scrolling with the cursor keys and and and all active alarms and warnings are displayed.

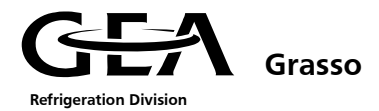

# 6.2 Possible text displays for alarms and warnings

#### 6.2.1 General

The GSC produces all the alarms and warnings listed in the following section.

All the warnings and alarms are stored in a history file for possible later analysis by the operator.

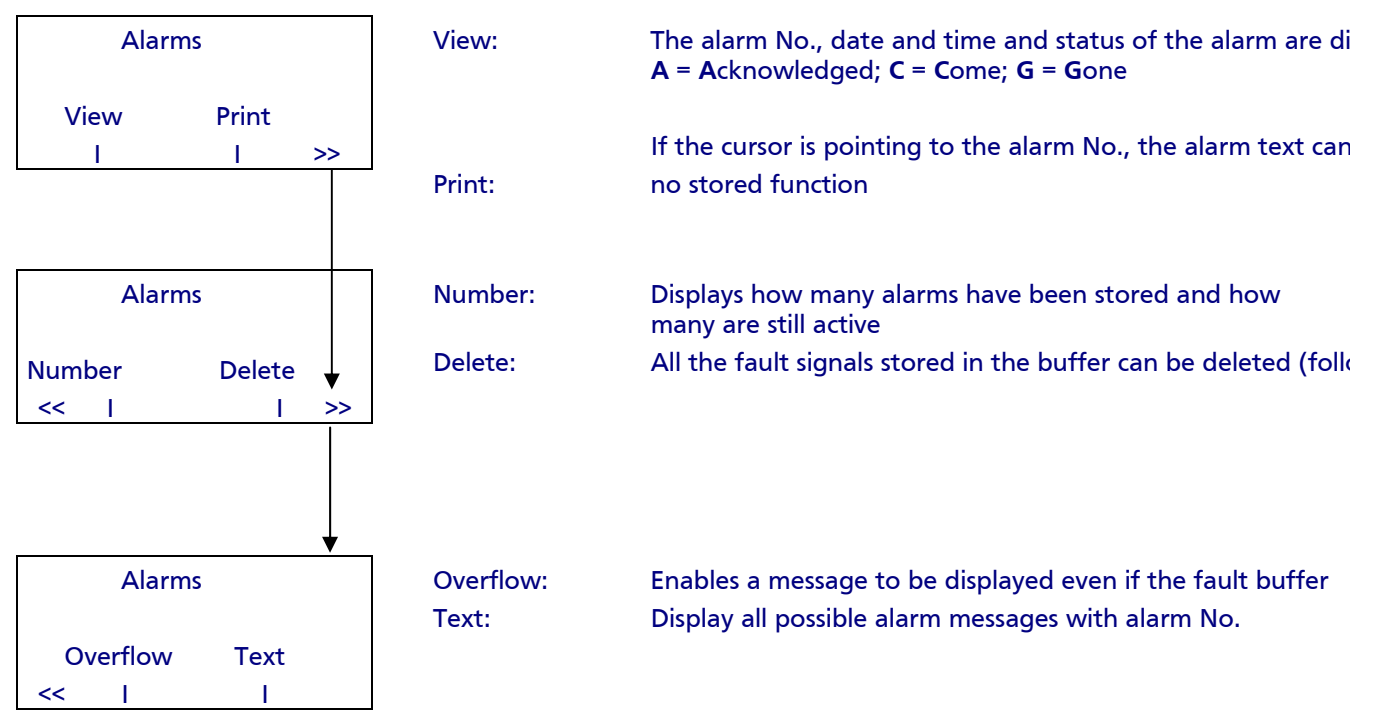

The alarm and warning numbers are unique and are displayed in the alarm histogram.

# see Chapter 1.2.3.5

# 6.2.2 List of all alarms and warnings

All alarm and warning messages of the 2<sup>nd</sup> compressor marked with "2."!

# All not explained message numbers are provided as "reserve"!

| Alarm histogram<br>number<br>(1 <sup>st</sup> compressor) | OP- text                                          | Alarm histogram<br>number<br>(2 <sup>nd</sup> compressor) |
|-----------------------------------------------------------|---------------------------------------------------|-----------------------------------------------------------|
| 001                                                       | Alarm 1! Broken wire suction pressure sensor      | 097                                                       |
| 002                                                       | Alarm 2! Broken wire oil pressure sensor          | 098                                                       |
| 003                                                       | Alarm 3! Broken wire discharge pressure sensor    | 099                                                       |
| 004                                                       | Alarm 4! Broken wire discharge temperature sensor | 100                                                       |
| 005                                                       | Alarm 5! Broken wire oil temperature sensor       | 101                                                       |
| 006                                                       | Alarm 6! Broken wire slide position sensor        | 102                                                       |
| 007                                                       | Alarm 7! Pofibus-DP-Slave                         | 103                                                       |
| 009                                                       | Alarm 9! Broken wire external temperature sensor  | 105                                                       |
| 010                                                       | Alarm 10! Broken wire oil filter pressure sensor  | 106                                                       |

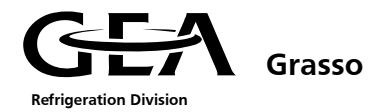

| Alarm histogram<br>number<br>(1 <sup>st</sup> compressor) | OP- text                                                           | Alarm histogram<br>number<br>(2 <sup>nd</sup> compressor) |
|-----------------------------------------------------------|--------------------------------------------------------------------|-----------------------------------------------------------|
| 011                                                       | Alarm 11! Difference oil pressure - discharge pressure too high    | 107                                                       |
| 012                                                       | Alarm 12! Motor feedback too late                                  | 108                                                       |
| 013                                                       | Alarm 13! Start speed not reached                                  | 109                                                       |
| 014                                                       | Alarm 14! Virtual bushing position not reached                     | 110                                                       |
| 017                                                       | Alarm 17! Suction pressure too low                                 | 113                                                       |
| 019                                                       | Alarm 19! Discharge pressure is too high                           | 115                                                       |
| 020                                                       | Alarm 20! Discharge temperature is too high                        | 116                                                       |
| 021                                                       | Alarm 21! Oil temperature is too high!                             | 117                                                       |
| 022                                                       | Alarm 22! Slide to min time too long                               | 118                                                       |
| 023                                                       | Alarm 23! High motor current!                                      | 119                                                       |
| 024                                                       | Alarm 24! Difference between both discharge pressures was too high | 120                                                       |
| 025                                                       | Alarm 25! Low external temperature                                 | 121                                                       |
| 031                                                       | Alarm 31! Motor speed too low                                      | 127                                                       |
| 032                                                       | Alarm 32! Motor speed too high                                     | 128                                                       |
| 034                                                       | Alarm 34! Comp. motor or freq. ctrl protection device active       | 130                                                       |
| 035                                                       | Alarm 35! Emergency switch or safety chain has responded           | 131                                                       |
| 036                                                       | Alarm 36! Start procedure too long                                 | 132                                                       |
| 037                                                       | Alarm 37! Feedback from motor starter missing!                     | 133                                                       |
| 038                                                       | Alarm 38! High liquid level                                        | 134                                                       |
| 040                                                       | Alarm 40! Low oil pressure                                         | 136                                                       |
| 041                                                       | Alarm 41! Oil filter blocked                                       | 137                                                       |
| 042                                                       | Alarm 42! Bus-Communikation                                        | 138                                                       |
| 043                                                       | Alarm 43! Refrigerant leak detected                                | 139                                                       |
| 044                                                       | Alarm 44! Flow switch secondary refrigerant circuit has responded  | 140                                                       |
| 049                                                       | Warning 1! Suction pressure is too low                             | 145                                                       |
| 051                                                       | Warning 3! Discharge pressure is too high!                         | 147                                                       |
| 052                                                       | Warning 4! Discharge temperature is too high!                      | 148                                                       |
| 053                                                       | Warning 5! Oil temperature is too high!                            | 149                                                       |
| 055                                                       | Warning 7! High motor current!                                     | 151                                                       |
| 056                                                       | Warning 8! Broken wire ext. set point sensor                       | 152                                                       |
| 057                                                       | Warning 9! Low external temperature!                               | 153                                                       |
| 059                                                       | Warning 11! Broken wire Vi-position indicator                      | 155                                                       |
| 060                                                       | Warning 12! Broken wire ECO-pressure                               | 156                                                       |
| 061                                                       | Warning 13! Broken wire ECO-temperature                            | 157                                                       |
| 062                                                       | Warning 14! Broken wire Chiller inlet temperature                  | 158                                                       |
| 063                                                       | Warning 15! Broken wire Frequency value                            | 159                                                       |
| 064                                                       | Warning 16! Oil separator level too high!                          | 160                                                       |
| 065                                                       | Warning 17! Pre-alarm oil filter                                   | 161                                                       |

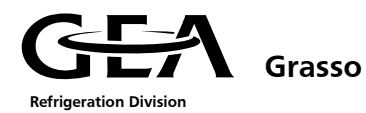

| Alarm histogram<br>number<br>(1 <sup>st</sup> compressor) | OP- text                                                           | Alarm histogram<br>number<br>(2 <sup>nd</sup> compressor) |  |  |  |  |
|-----------------------------------------------------------|--------------------------------------------------------------------|-----------------------------------------------------------|--|--|--|--|
| 066                                                       | Warning 18! No feedback from refrigerant pump motor (Chiller only) | 162                                                       |  |  |  |  |
| 067                                                       | 67 Warning 19! No feedback from condenser system (fans or pumps)   |                                                           |  |  |  |  |
| 069                                                       | Warning 21! Program buffer battery empty                           |                                                           |  |  |  |  |
| 070                                                       | Warning 22! Oil separator level too low                            | 166                                                       |  |  |  |  |
| 071                                                       | Warning 23! Broken wire motor current transformer                  | 167                                                       |  |  |  |  |
| 072                                                       | Warning 24! Broken wire suction temperature sensor                 | 168                                                       |  |  |  |  |

# 6.3 Description and diagnosis of alarm messages

2. = Identification of alarm messages and warning massages of the 2<sup>nd</sup> compresso

| Display message / Explanation                                                                                             |     | Possible cause of the alarm                                     | Alarm clearance                                                        |
|----------------------------------------------------------------------------------------------------|-----|-----------------------------------------------------------------|------------------------------------------------------------------------|
| Alarm 1!                                                                                                    |     | The terminal connections have become loose or a wire is broken. | Check the terminal connections for tightness and continuity of wiring. |
| Broken wire suction<br>Pressure sensor                                                                                    |     | There is a short circuit in the sensor wiring.                  | Check where short circuit has oc-<br>curred and rectify.               |
| The CSC has detected a lease wing                                                                                         |     | The sensor is defective.                                        | Replace the sensor.                                                    |
| short circuit in the suction pressure<br>sensor (P&ID position no. 100)                                                   | e   | The analogue input module is de-<br>fective.                    | Replace analogue module.                                               |
| Alarm 2!                                                                                                    |     | The terminal connections have become loose or a wire is broken. | Check the terminal connections for tightness and continuity of wiring. |
| Broken wire oil<br>pressure sensor                                                                                        |     | There is a short circuit in the sensor wiring.                  | Check where short circuit has oc-<br>curred and rectify.               |
| The GSC has detected a lease wire                                                                                         | r   | The sensor is defective.                                        | Replace the sensor.                                                    |
| short circuit in the oil pressure sen<br>(P&ID position no. 110).                                                         | sor | The analogue input module is de-<br>fective.                    | Replace analogue module.                                               |
| Alarm 3!                                                                                                    |     | The terminal connections have become loose or a wire is broken. | Check the terminal connections for tightness and continuity of wiring. |
| Broken wire discharge<br>pressure sensor                                                                                  |     | There is a short circuit in the sensor wiring.                  | Check where short circuit has oc-<br>curred and rectify.               |
| The CSC has detected a lease wind                                                                                         |     | The sensor is defective.                                        | Replace the sensor.                                                    |
| short circuit in the discharge pressure sensor (P&ID position no. 105).                                                   |     | The analogue input module is de-<br>fective.                    | Replace analogue module.                                               |
| Alarm 4!                                                                                                    |     | The terminal connections have become loose or a wire is broken. | Check the terminal connections for tightness and continuity of wiring. |
| Broken wire discharge<br>Temperature sensor!                                                                              |     | There is a short circuit in the sensor wiring.                  | Check where short circuit has oc-<br>curred and rectify.               |
|                                                                                                    |     |                                                                 | Replace the sensor.                                                    |
| The GSC has detected a loose wire or<br>short circuit in the discharge tem-<br>perature sensor (P&ID position no.<br>120) |     | The analogue input module is de-<br>fective.                    | Replace analogue module.                                               |

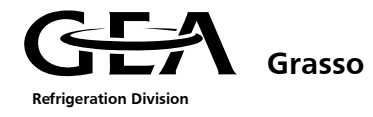

| Display message / Explanat                                                                                                   | ion    | Possible cause of the alarm                                     | Alarm clearance                                                                                                    |
|----------------------------------------------------------------------------------------------------|--------|-----------------------------------------------------------------|----------------------------------------------------------------------------------------------------|
| Alarm 5!                                                                                                    |        | The terminal connections have become loose or a wire is broken. | Check the terminal connections for tightness and continuity of wiring.                                               |
| Broken wire oil<br>temperature sensor!                                                                                       |        | There is a short circuit in the sensor wiring.                  | Check where short circuit has oc-<br>curred and rectify.                                                             |
| The GSC has detected a lease wir                                                                                             | ,<br>, | The sensor is defective.                                        | Replace the sensor.                                                                                                  |
| short circuit in the oil pressure ser<br>(P&ID position no. 125).                                                            | nsor   | The analogue input module is de-<br>fective.                    | Replace analogue module.                                                                                             |
| Alarm 6!                                                                                                    |        | The terminal connections have become loose or a wire is broken. | Check the terminal connections for tightness and continuity of wiring.                                               |
| Broken wire capacity slide position sensor!                                                                                  |        | There is a short circuit in the sensor wiring.                  | Check where short circuit has oc-<br>curred and rectify.                                                             |
| The CSC has detected a loose wir                                                                                             |        | The sensor is defective.                                        | Replace the sensor.                                                                                                  |
| short circuit in the capacity slide<br>sensor (P&ID position no. 011).                                                       | e or   | The analogue input module is de-<br>fective.                    | Replace analogue module.                                                                                             |
| Alarm 7!<br>Profibus-DP-Slave!                                                                                               |        | The terminal connections have become loose or a wire is broken. | Check the terminal connections<br>(master and slaves) for tightness<br>and continuity of wiring.                     |
| The GSC as Profibus-DP-Master has                                                                                            |        | Faulty wiring between the GSC and slave modules.                | Check the connection of A- and B-<br>clamp wires of Master connector<br>with the A-/ B-clamp wires of the<br>slaves. |
| detected a failure at one of the P<br>fibus-DP-Slaves.                                                                       | ro-    | The sensor is defective or in a fault state range.              | Replace slave-module.                                                                                                |
|                                                                                                    |        | Faulty settings of Profibus connec-<br>tors.                    | Profibus connectors with only one connected cable must be setted (switch the DIP-Button "ON").                       |
|                                                                                                    |        |                                                                 | Profibus connectors with two con-<br>nected cables <b>must not</b> be setted<br>(switch the DIP-Button "OFF").       |
| Alarm 9!                                                                                                    |        | The terminal connections have become loose or a wire is broken. | Check the terminal connections for tightness and continuity of wiring.                                               |
| Broken wire external<br>Temperature sensor!                                                                                  |        | There is a short circuit in the sensor wiring.                  | Check where short circuit has oc-<br>curred and rectify.                                                             |
|                                                                                                    | 1      | The sensor is defective.                                        | Replace the sensor.                                                                                                  |
| The GSC has detected a loose wire or short circuit in the external tempera-                                                  |        | The analogue input module is de-<br>fective.                    | Replace analogue module.                                                                                             |
| Alarm 10!                                                                                                    |        | The terminal connections have become loose or a wire is broken. | Check the terminal connections for tightness and continuity of wiring.                                               |
| Broken wire oil pressure<br>after oil filter sensor                                                                          |        | There is a short circuit in the sensor wiring.                  | Check where short circuit has oc-<br>curred and rectify.                                                             |
|                                                                                                    |        | The sensor is defective.                                        | Replace the sensor.                                                                                                  |
| The GSC has detected a loose wire or<br>short circuit in the oil filter pressure<br>sensor (P&ID position no. 395 or<br>495) |        | The analogue input module is de-<br>fective.                    | Replace analogue module.                                                                                             |

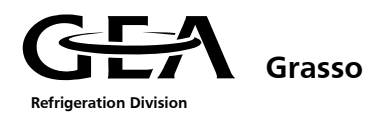

| [                                                                                                    | Display message / Explanation                                        | on             | Possible cause of the alarm                                                                                                    | Alarm clearance                                                                                            |
|----------------------------------------------------------------------------------------------------|----------------------------------------------------------------------|----------------|----------------------------------------------------------------------------------------------------|----------------------------------------------------------------------------------------------------|
|                                                                                                    | Alarm 11                                                             |                | Sensors are defective.                                                                                                    | Check/ replace the sensors.                                                                                |
|                                                                                                    | Difference: oil pressure -<br>discharge pressure                     |                | The analogue input module is de-<br>fective.                                                                                        | Replace analogue module.                                                                                   |
| Ror                                                                                                    | too high                                                             |                | Faulty oil circuit design.                                                                                                    | Check/ revise the oil circuit design<br>and/or contact Grasso service de-                                  |
| enc                                                                                                    | ial pressure between oil filter                                      |                |                                                                                                    | partment.                                                                                                  |
| pre<br>equ                                                                                                    | ssure (P&ID position no 395;<br>ivalent to pressure at balance       |                |                                                                                                    |                                                                                                    |
| pist<br>sta                                                                                                    | on) and discharge pressure of t                                      | he             |                                                                                                    |                                                                                                    |
| no                                                                                                    | 105.x; equivalent to pressure at                                     |                |                                                                                                    |                                                                                                    |
| the<br>the                                                                                                    | face end of the rotor) too high<br>n there is the risk that the bal- | ۱,             |                                                                                                    |                                                                                                    |
| and                                                                                                    | e piston is overloaded and                                           |                |                                                                                                    |                                                                                                    |
| the<br>dar                                                                                                    | naged. Therefor the start-up is                                      |                |                                                                                                    |                                                                                                    |
| sto                                                                                                    | oped after a certain time value.                                     |                |                                                                                                    |                                                                                                    |
|                                                                                                    | Alarm 12!<br>Motor feedback too late                                 |                | The ramp time of the softstarter or<br>the inverter does not match with<br>the monitoring time for the motor<br>feedback of the GSC | Compare and adjust the ramp time<br>of softstarter/inverter with the<br>timer "motor feedback" in the GSC. |
| During starting up of the compressor                                                                                                    |                                                                      | sor            | The ramp time of the softstarter or<br>the inverter leads to exceeded<br>starting time of the motor.                                | Adjust the ramp time of softstarter<br>/ inverter accordingly.                                             |
| a ce<br>(dig                                                                                                    | ertain time the motor feedback<br>gital input (DI) 0.0).             | -              | The terminal connections have become loose.                                                                                         | Check the terminal connections.                                                                            |
|                                                                                                    |                                                                      |                | Digital input module defective.                                                                                                    | Replace the digital input module.                                                                          |
|                                                                                                    | Alarm 13!<br>Start speed not reached!                                |                | The ramp time of the inverter is not matching the monitoring time $t_{(Start)}$ in the GSC (Menu 30)                                | Adjust one of the timers accord-<br>ingly.                                                                 |
|                                                                                                    |                                                                      |                | The scaling of the output for the actual RPMs of the inverter is <u>not</u>                                                         | Adjust the scalings ranges of the inverter and the GSC accordingly.                                        |
| In case of use of an inverter for the<br>compressor motor the start speed<br>(adjustable parameter) must be<br>reached within a certain time (ad-<br>justable parameter)                            |                                                                      | e              | matching the corresponding scaling<br>for the actual RPMs in the GSC (see<br>menu 50 / configuration)                               |                                                                                                    |
|                                                                                                    |                                                                      |                | Movement of capacity slide is too                                                                                                   | Check if oil diifferential pressure is                                                                     |
|                                                                                                    | Virtual bushing position not                                         |                | slow                                                                                                    | sufficient for a proper slide move-<br>ment.                                                               |
|                                                                                                    | reached!                                                             |                | Instead of the operation with a virtual limitation bushing, the com-                                                                | The function of the virtual limita-<br>tion bushing in the GSC must be                                     |
| Is for a SP-Duo a virtual limitation<br>bushing activated in the GSC (see<br>menu 10/ figure 4), then the capac-<br>ity slide must reach this "Limitation<br>slide position" within a certain moni- |                                                                      | c-<br>n<br>ni- | pressor is equipped with a me-<br>chanical limitation bushing.                                                                      | deactivated (contact Grasso Service).                                                                      |

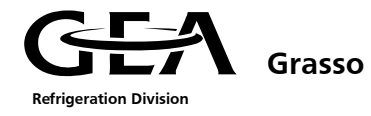

| Display message / Explanation                                                                                                    | Possible cause of the alarm                                                       | Alarm clearance                                                                                                    |
|----------------------------------------------------------------------------------------------------|-----------------------------------------------------------------------------------|----------------------------------------------------------------------------------------------------|
| Alarm 17!                                                                                                    | Suction pressure is too low.                                                      | Remove cause of low suction pres-<br>sure in the refrigeration plant.                                                |
| Suction pressure too low!                                                                                                    | 'Psuc low alarm' limit is set<br>too high.                                        | Change 'Psuc low alarm' limit to a suitable value.                                                                   |
| This alarm is activated if the suction pressure falls below the 'Psuc low                                                                      | The sensor has not been correctly calibrated in the configuration menu.           | Enter the correct calibration value.                                                                                 |
| alarm' limit value.                                                                                                    | Sensor defective.                                                                 | Replace sensor.                                                                                                    |
| Alarm 19!<br>Discharge pressure                                                                                                    | Discharge pressure is too high.                                                   | Remove cause for the high dis-<br>charge pressure in the refrigerating<br>plant.                                     |
| too high!                                                                                                    | 'Pdis hi alarm' is set too low.                                                   | Change 'Pdis hi alarm' to a suitable value.                                                                          |
| This claure is patiented if the dis                                                                                                    | The sensor has not been correctly calibrated in the configuration menu.           | Enter the correct calibration value.                                                                                 |
| charge pressure is higher than the<br>'Pdis hi alarm' limit value.                                                                             | Sensor defective.                                                                 | Replace sensor.                                                                                                    |
| Alarm 20!                                                                                                    | Discharge temperature is too high.                                                | Remove the cause for the high discharge temperature.                                                                 |
| Discharge temperature<br>too high!                                                                                                    | 'Tdis hi alarm' is set too low.                                                   | Change 'Tdis hi alarm' to a suitable value.                                                                          |
| This alarm is activated if the dis-<br>charge temperature is higher than                                                                       | The sensor has not been correctly calibrated in the configuration menu.           | Enter the correct calibration value.                                                                                 |
| the This hi alarm limit value.                                                                                                    | Sensor defective                                                                  | Replace sensor.                                                                                                    |
| Alarm 21                                                                                                    | Compressor oil temperature is too<br>high.                                        | Remove the cause for the high compressor oil temperature.                                                            |
| Oil temperature<br>too high!                                                                                                    | The 'Toil hi alarm' is set too low.                                               | Change the 'Toil hi alarm' to a suit-<br>able value.                                                                 |
| This alarm is activated if the oil tem-<br>perature is higher than the 'Toil hi                                                                | The sensor has not been correctly calibrated in the configuration menu.           | Enter the correct calibration value.                                                                                 |
| alarm limit value.                                                                                                    | Sensor defective.                                                                 | Replace sensor.                                                                                                    |
| Alarm 22!<br>Slide to min time                                                                                                    | The 'Slide to min' timer setting parameter is too short.                          | Set the 'Slide to min' timer setting to 180 sec.                                                                     |
| too long!                                                                                                    | The capacity control solenoids for<br>capacity reduction are not energis-<br>ing. | Check the function of the capacity<br>control solenoids both electrically<br>and mechanically.                       |
| This alarm is activated if the capacity<br>slide does not reach its Minimum<br>position after the strt-/stop signal<br>within the setted time. | Oil pressure too low.                                                             | Correctly set the oil pressure in<br>accordance with the operating<br>instructions for the compressor<br>unit.       |
|                                                                                                    | The throttle screws for adjusting the setting speed are closed.                   | Correctly adjust the throttle screws<br>in accordance with the operating<br>instructions for the compressor<br>unit. |

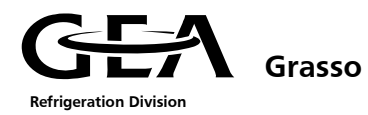

| Display message / Explanation                                                                                                    |                                                                              | Possible cause of the alarm                                     | Alarm clearance                                                                                                    |                                                                                                    |
|----------------------------------------------------------------------------------------------------|------------------------------------------------------------------------------|-----------------------------------------------------------------|----------------------------------------------------------------------------------------------------|----------------------------------------------------------------------------------------------------|
|                                                                                                    |                                                                              |                                                                 | The capacity slide is sticking.                                                                                                    | Check the capacity slide / change the seal(s).                                                      |
|                                                                                                    | Alarm 23!                                                                    |                                                                 | Motor current too high.                                                                                                    | Remove cause for high motor cur-<br>rent in the refrigerating plant.                                |
|                                                                                                    | High motor current                                                           |                                                                 | The 'Imot high alarm' is set too<br>low.                                                                                                    | Change the 'Imot high alarm' limit to a suitable value.                                             |
| This alarm is activated if the motor<br>current is higher than the 'Imot high                                                                                                    |                                                                              | or<br>igh                                                       | The sensor has not been correctly calibrated in the configuration menu.                                                                                       | Enter the correct calibration value.                                                                |
| aia                                                                                                    | rm limit value.                                                              |                                                                 | Sensor defective.                                                                                                    | Replace sensor.                                                                                     |
|                                                                                                    | Alarm 24!<br>Difference between both<br>discharge pressures was<br>too high! |                                                                 | Check why the discharge pressures<br>values a differing strongly. Check if<br>both discharge sided check valves<br>(POS 185.1 and 185.2) are fully<br>opened. | Inspect the check valve function.                                                                   |
| During start up of the second com-<br>pressor the discharge pressures (Pos.<br>105.1 und 105.2) of both compres-<br>sors are compared.<br>At a low pressure difference the<br>standard start procedure is executed.                                                                          |                                                                              | n-<br>'os.<br>s-<br>ted.                                        | Discharge pressure sensors might<br>cover different metering ranges,<br>but without any concordance with<br>scaling ranges of the GSC.                        | Set the scaling of both discharge<br>pressure sensors to the actual me-<br>tering ranges (menu 50). |
| A remaining high pressure difference<br>during start up is an indication that<br>the started compressor is not devel-<br>oping pressure on the compressor<br>outlet port.<br>To avoid overloading of the balance<br>piston and a compressor damage the<br>start procedure is stopped after a |                                                                              | nce<br>el-<br>nce<br>the                                        |                                                                                                    |                                                                                                    |
|                                                                                                    | Alarm 25!                                                                    |                                                                 | External temperature too low.                                                                                                    | Remove cause for low external tem-<br>perature in the refrigerating plant.                          |
|                                                                                                    | Low external<br>temperature!                                                 |                                                                 | The 'Text lo alarm' is set too high.                                                                                                    | Change the 'Text lo alarm' limit to a suitable value.                                               |
| Thi                                                                                                    | This alarm is activated if the external                                      |                                                                 | The sensor has not been correctly calibrated in the configuration menu                                                                                        | Enter the correct calibration value.                                                                |
| temperature is lower than the 'Text<br>lo alarm' limit value.                                                                                                    |                                                                              | xt                                                              | External temperature too low.                                                                                                    | Remove cause for low external tem-<br>perature in the refrigerating plant.                          |
|                                                                                                    | Alarm 31!<br>Motor speed too low!                                            |                                                                 | Output scaling of actual frequency<br>(speed) at frequency inverter does<br>not communicate with GSC fre-<br>quency scaling (menu 50).                        | The GSC as well as the frequency inverter must have identical ranges of scale.                      |
| If a frequency inverter is used for<br>compressor drive motor the actual<br>motor speed must not fall below the<br>minimum speed after start-up (menu<br>10, pict. 5).                                                                                                    |                                                                              | The values of minimum speed and starting speed are too similar. | The minimumm difference between<br>both values should be > 100 min <sup>-1</sup> .                                                                            |                                                                                                    |

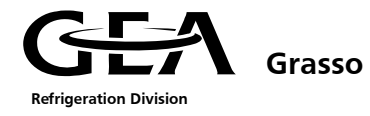

|                                  | Display message / Explanati                                                                                                    | on              | Possible cause of the alarm                                                   | Alarm clearance                                                  |
|----------------------------------|----------------------------------------------------------------------------------------------------|-----------------|-------------------------------------------------------------------------------|------------------------------------------------------------------|
|                                  | Alarm 34!                                                                                                    |                 | Motor protection has tripped – contact open.                                  | Investigate cause and (possibly) reset the motor protection.     |
|                                  | Comp. Motor or freq. ctrl<br>protection device active                                                                                                    |                 | The terminal connections have become loose.                                   | Check the terminal connections.                                  |
| <b>.</b>                         |                                                                                                    |                 | The wire is broken.                                                           | Replace the wire.                                                |
| inp                              | s alarm is activated if the digital<br>ut signal E 0.1 "motor OK"<br>uals 0                                                                                                 |                 | Digital input module defective.                                               | Replace the digital input module.                                |
|                                  | Alarm 35!                                                                                                    |                 | The discharge pressure HP switch has activated.                               | Reset the discharge pressure switch (internal/ external reset).  |
|                                  | Emergency switch or safety chain has responded!                                                                                                    |                 | The emergency stop button has been pressed.                                   | Reset the emergency stop button.                                 |
|                                  |                                                                                                    |                 | The terminal connections have become loose.                                   | Check the terminal connections.                                  |
| Thi<br>sigi                      | s alarm is activated if the input<br>nal E 0.2 equals 0.                                                                                                    |                 | The wire is broken.                                                           | Replace the wire.                                                |
|                                  |                                                                                                    |                 | Digital input module defective.                                               | Replace the digital input module.                                |
|                                  | Alarm 36!<br>Start procedure<br>too long!                                                                                                    |                 | Time setting 'Motor feedback' too<br>short.                                   | Increase time setting 'Motor feed-<br>back' to a suitable value. |
| Thi<br>bao<br>1) t<br>sta<br>'Mo | s alarm is activated if the feed-<br>k signal (digital input E 0.0 equ<br>from the compressor drive moto<br>rter equipment takes longer tha<br>otor feedback' time setting. | als<br>or<br>an |                                                                               |                                                                  |
|                                  | Alarm 37!                                                                                                    |                 | The feedback contactor is defective<br>– contact open.                        | Replace the feedback contactor.                                  |
|                                  | Feedback from                                                                                                    |                 | Power failure due to tripped fuse.                                            | Change fuse                                                      |
|                                  | motor starter missing!                                                                                                    |                 | The terminal connections have become loose.                                   | Check the terminal connections.                                  |
| I hi<br>  pre                    | s alarm is activated if the com-                                                                                                    |                 | The wire is broken.                                                           | Replace the wire.                                                |
| sigi<br>equ                      | nal E 0.0 "compressor feedback"<br>uals 0.                                                                                                    | I               | The compressor motor feedback is faulty indicated by external control device. | Check the external software.                                     |
|                                  | Alarm 38!                                                                                                    |                 | The level in the refrigerant separa-<br>tor is too high.                      | Reduce the level in the refrigerant separator.                   |
|                                  |                                                                                                    |                 | The level sensor is defective.                                                | Replace the level sensor.                                        |
|                                  | High liquid level!                                                                                                    |                 | The terminal connections have become loose.                                   | Check the terminal connections.                                  |
| Thi                              | s alarm is activated if the input                                                                                                    |                 | The wire is broken.                                                           | Replace the wire.                                                |
| equ<br>has                       | uals 0 and the 'Lqd level dly' tim<br>expired.                                                                                                    | ner             | The time setting'Lqd level dly'is too short.                                  | Increase the time setting 'lqd level dly'                        |
|                                  |                                                                                                    |                 | Digital input module defective.                                               | Replace the digital input module.                                |

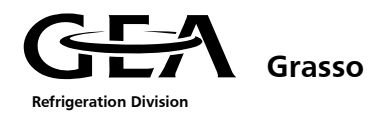

| Display message / Explanation                                                                                                    | Possible cause of the alarm                                             | Alarm clearance                                                                                                  |
|----------------------------------------------------------------------------------------------------|-------------------------------------------------------------------------|----------------------------------------------------------------------------------------------------|
| Alarm 40!                                                                                                    | Oil pressure is too low.                                                | Remove the cause for the low oil pressure at the compressor.                                                     |
| Low oil pressure!                                                                                                    | The 'Oil diff min' limit value is set too high.                         | Reduce the 'Oil diff min' limit to a suitable value.                                                             |
|                                                                                                    | The sensor has not been correctly calibrated in the configuration menu  | Enter the correct calibration value.                                                                             |
| This alarm is activated if the differ-                                                                                                    | Sensor defective.                                                       | Replace sensor.                                                                                                  |
| discharge pressure is less than the<br>'Oil diff min' limit value and the de-<br>lay time has expired.                                                                | The delay time is too short.                                            | Increase the time setting 'Oil diff<br>start' for the start up phase or 'Oil<br>diff run' for the running phase. |
|                                                                                                    | Discharge pressure is too high.                                         | Remove the cause for the high dis-<br>charge pressure at the compressor.                                         |
|                                                                                                    | Oil filter is blocked.                                                  | Replace the oil filter cartridge.                                                                                |
| Alarm 41!<br>Oil filter blocked!                                                                                                    | The 'Flt diff press - hi alarm' limit value is set too low.             | Increase the alrm limit to a suitable value.                                                                     |
|                                                                                                    | The sensor has not been correctly calibrated in the configuration menu. | Enter the correct calibration value.                                                                             |
| This alarm is activated if the differ-                                                                                                    | Sensor defective.                                                       | Replace sensor.                                                                                                  |
| and the Oil filter pressure is larger<br>than the 'Filt diff press – high alarm'<br>limit value and the time delay has<br>expired).                                   | The delay time 'Oil diff run' or 'Oil diff start' is too short.         | Increase the time setting 'Oil diff<br>run' or 'Oil diff start' to a suitable<br>value.                          |
|                                                                                                    | Bus-cable broken or plug-in connec-                                     | Replace defective parts.                                                                                         |
| Alarm 42!                                                                                                    | tor defective.                                                          |                                                                                                    |
| Bus-communication!                                                                                                    |                                                                         |                                                                                                    |
|                                                                                                    |                                                                         |                                                                                                    |
| This alarm is activated at the slave<br>GSC if the sequence control has been<br>activated and the slave GSC is not<br>connected to the master GSC via the<br>MPI bus. |                                                                         |                                                                                                    |
|                                                                                                    | Gas alarm system is active.                                             | Reset the gas alarm system.                                                                                      |
| Alarm 43!<br>Refrigerant leak detected!                                                                                                    | The terminal connections have become loose.                             | Check the terminal connections.                                                                                  |
|                                                                                                    | The wire is broken.                                                     | Replace the wire.                                                                                                |
| This alarm is activated if the input<br>signal E 1.2 "gas sensor" equals 0.                                                                                           | Digital input module defective.                                         | Replace the digital input module.                                                                                |
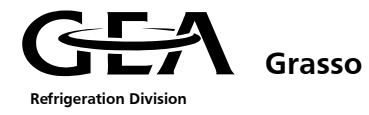

| Display message / Explanation                                               | Possible cause of the alarm                     | Alarm clearance                                                 |  |
|-----------------------------------------------------------------------------|-------------------------------------------------|-----------------------------------------------------------------|--|
| Alarm 44!                                                                   | Secondary refrigerant pump is not running.      | Start up the secondary refrigerant pump.                        |  |
| Flow switch secondary                                                       | The flow sensor is defective.                   | Replace the flow sensor.                                        |  |
| Refrigerant circuit has responded!                                          | The terminal connections have become loose.     | Check the terminal connections.                                 |  |
| This alarm is activated if the input                                        | The wire is broken.                             | Replace the wire.                                               |  |
| signal E 12.2 "secondary refrigerant<br>flow OK" equals 0 and the time set- | The time setting 'Flow swtch dly' is too short. | Increase the time setting 'Flow swtch dly' to a suitable value. |  |
| ting riow switch diy has expired.                                           | Digital input module defective.                 | Replace the digital input module.                               |  |

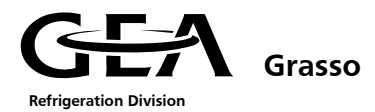

# 6.4 Description and diagnosis of warning messages

| Warning message                                                                                                    | Possible cause                                                          | Warning clearance                                                                              |  |
|----------------------------------------------------------------------------------------------------|-------------------------------------------------------------------------|------------------------------------------------------------------------------------------------|--|
| Warning 1!                                                                                                    | Suction pressure is too low.                                            | Remove the cause for low suction pressure in the refrigerating plant.                          |  |
| Suction pressure is too low!                                                                                        | 'Psuc lo alarm' plus 'Low warning'<br>set too high.                     | Change 'Psuc lo alarm' and 'Low warning' limits to suitable values.                            |  |
| This warning is activated if the suc-<br>tion pressure is less than 'Psuc lo                                        | The sensor has not been correctly calibrated in the configuration menu. | Enter the correct calibration value.                                                           |  |
| alarm' plus 'Low warning' limit val-<br>ues.                                                                        | Sensor defective.                                                       | Replace sensor.                                                                                |  |
| Warning 3!<br>Discharge pressure is                                                                                 | The discharge pressure is too high.                                     | Remove the reason for the high<br>discharge pressure in the refrigerat-<br>ing plant.          |  |
| too high!                                                                                                    | 'Pdis hi alarm' minus 'High warning' set too high.                      | Change 'Pdis hi alarm' and 'High warning' limits to suitable values.                           |  |
| This warning is activated if the dis-<br>charge pressure is higher than the                                         | The sensor has not been correctly calibrated in the configuration menu  | Enter the correct calibration value.                                                           |  |
| 'Pdis hi alarm' minus 'High warning'<br>limit values.                                                               | Sensor defective.                                                       | Replace sensor.                                                                                |  |
| Warning 4!                                                                                                    | The compressor discharge tempera-<br>ture is too high.                  | Remove the cause for high com-<br>pressor discharge temperature in<br>the refrigerating plant. |  |
| is too high!                                                                                                    | 'Tdis hi alarm' minus 'High warning' set too high.                      | Change 'Tdis hi alarm' and 'High warning' limits to suitable values.                           |  |
| This warning is activated if the dis-<br>charge temperature is higher than<br>the 'Tdis hi alarm' minus 'High warn- | The sensor has not been correctly calibrated in the configuration menu. | Enter the correct calibration value.                                                           |  |
| ing' limit values.                                                                                                  | Sensor defective.                                                       | Replace sensor.                                                                                |  |
| Warning 5!<br>Oil temperature                                                                                       | The compressor oil temperature is too high.                             | Remove the cause for high com-<br>pressor oil temperature in the re-<br>frigerating plant.     |  |
| is too high!                                                                                                    | 'Toil hi alarm' minus 'High warning' set too high.                      | Change 'Toil hi alarm' and 'High warning' limits to suitable values.                           |  |
| This warning is activated if the oil temperature is higher than the 'Toil                                           | The sensor has not been correctly calibrated in the configuration menu  | Enter the correct calibration value.                                                           |  |
| ni aiarm' minus 'High warning' limit<br>values.                                                                     | Sensor defective.                                                       | Replace sensor.                                                                                |  |

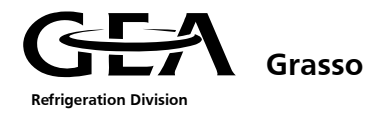

| Warning message                                                                                                    | Possible cause                                                         | Warning clearance                                                               |  |
|----------------------------------------------------------------------------------------------------|------------------------------------------------------------------------|---------------------------------------------------------------------------------|--|
|                                                                                                    | No motor current sensor projected.                                     | Order one at Grasso immediately.                                                |  |
| Warning 7!<br>High motor current!                                                                                                    | Faulty connected motor current sensor                                  | Study circuit diagram.                                                          |  |
| This warning is activated if the                                                                                                    | The analogue input module is de-<br>fective.                           | Replace analogue module.                                                        |  |
| "Motor current" input signal does<br>not provide at least 4mA.                                                                                | Sensor defective.                                                      | Replace sensor.                                                                 |  |
| Warning 8!<br>Broken wire ext                                                                                                    | No external set point adjustment projected.                            | Do never change to operation<br>mode 7 (07 Remote+HW ext.SW)!                   |  |
| Set point sensor!                                                                                                    | Faulty connected external set point adjustment.                        | Study circuit diagram.                                                          |  |
| This warning is activated if the "Ext.<br>set point" input signal in operation<br>mode 7 (Remote+HW ext.SW) does<br>not provide at least 4mA. | The analogue input module is de-<br>fective.                           | Replace analogue module.                                                        |  |
| Warning 9!                                                                                                    | External temperature is too low.                                       | Remove the cause for low external<br>temperature in the refrigerating<br>plant. |  |
|                                                                                                    | 'Text lo alarm' plus 'Low warning'<br>set too high.                    | Change 'Text lo alarm' and 'Low warning' limits to suitable values.             |  |
| This warning is activated if the ex-<br>ternal temperature is less than 'Text                                                                 | The sensor has not been correctly calibrated in the configuration menu | Enter the correct calibration value.                                            |  |
| lo alarm' plus 'Low warning' limit values.                                                                                                    | Sensor defective.                                                      | Replace sensor.                                                                 |  |
| Warning 11!                                                                                                    | The terminal connections have become loose or a wire is broken.        | Check the terminal connections for tightness and continuity of wiring.          |  |
| Broken wire<br>Vi position sensor!                                                                                                    | There is a short circuit in the sensor wiring.                         | Check where short circuit has oc-<br>curred and rectify.                        |  |
|                                                                                                    | The sensor is defective.                                               | Replace the sensor.                                                             |  |
| short circuit in the Vi slide sensor<br>(P&ID position no. 052.2).                                                                            | The analogue input module is de-<br>fective.                           | Replace analogue module.                                                        |  |
| Warning 12!                                                                                                    | The terminal connections have become loose or a wire is broken.        | Check the terminal connections for tightness and continuity of wiring.          |  |
| Broken wire Eco-pressure!                                                                                                    | There is a short circuit in the sensor wiring.                         | Check where short circuit has oc-<br>curred and rectify.                        |  |
|                                                                                                    | The sensor is defective.                                               | Replace the sensor.                                                             |  |
| The GSC has detected a loose wire or short circuit in the Economiser pressure sensor.                                                         | The analogue input module is de-<br>fective.                           | Replace analogue module.                                                        |  |

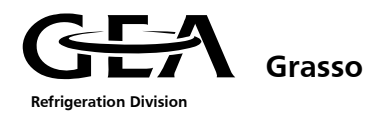

|                                                                                                    | Warning message                                                                                     |                                                                                                    | Possible cause                                                                                         | Warning clearance                                                                                           |  |
|----------------------------------------------------------------------------------------------------|----------------------------------------------------------------------------------------------------|----------------------------------------------------------------------------------------------------|----------------------------------------------------------------------------------------------------|----------------------------------------------------------------------------------------------------|--|
|                                                                                                    | Warning 13!                                                                                         |                                                                                                    | The terminal connections have become loose or a wire is broken.                                        | Check the terminal connections for tightness and continuity of wiring.                                      |  |
| Broken wire<br>Eco-temperature!                                                                                                    |                                                                                                    | There is a short circuit in the sensor wiring. Check where short circuit has occurred and rectify. |                                                                                                    |                                                                                                    |  |
|                                                                                                    |                                                                                                    |                                                                                                    | The sensor is defective.                                                                               | Replace the sensor.                                                                                         |  |
| The GSC has detected a loose wire or short circuit in the Economiser temperature sensor.                                                         |                                                                                                    | e or<br>n-                                                                                         | The analogue input module is de-<br>fective.                                                           |                                                                                                    |  |
|                                                                                                    | Warning 14!                                                                                         |                                                                                                    | The terminal connections have become loose or a wire is broken.                                        | Check the terminal connections for tightness and continuity of wiring.                                      |  |
|                                                                                                    | Broken wire Chiller<br>inlet temperature!                                                           |                                                                                                    | There is a short circuit in the sensor wiring.                                                         | Check where short circuit has oc-<br>curred and rectify.                                                    |  |
| <b>T</b> L -                                                                                                    |                                                                                                    |                                                                                                    | The sensor is defective.                                                                               | Replace the sensor.                                                                                         |  |
| sho<br>per                                                                                                    | The GSC has detected a loose wire or<br>short circuit in the chiller inlet tem-<br>perature sensor. |                                                                                                    | The analogue input module is de-<br>fective.                                                           |                                                                                                    |  |
|                                                                                                    | Warning 15!<br>Broken wire<br>Frequency value!<br>This warning is activated if the                  |                                                                                                    | No connection between inverter<br>and GSC was projected.                                               | Project connection and refit, if<br>needed, an additional analogue<br>output card in the inverter.          |  |
| Thi                                                                                                    |                                                                                                    |                                                                                                    | The actual frequency of the in-<br>verter is not assigned to any ana-<br>logue output of the inverter. | Assign the actual frequency/RPMs<br>to an analogue output of the in-<br>verter in the menu of the inverter. |  |
| "Frequency value" input signal does<br>not provide at least 4mA while a<br>frequency inverter operation is de-<br>fined in menu 50.              |                                                                                                    | es<br>e-                                                                                           | The inverter does not have ana-<br>logue outputs to be scaled for the<br>needed range (420) mA.        | Insert a adequate anologue card in the inverter.                                                            |  |
|                                                                                                    |                                                                                                    |                                                                                                    | The digital input module is defec-<br>tive.                                                            | Replace digital input module.                                                                               |  |
|                                                                                                    | Warning 16!                                                                                         |                                                                                                    | The oil level in the oil separator is too high.                                                        | Reduce the level in the oil separa-<br>tor.                                                                 |  |
|                                                                                                    | Oil separator level                                                                                 |                                                                                                    | Level sensor is defective.                                                                             | Replace the level sensor.                                                                                   |  |
|                                                                                                    | too high!                                                                                           |                                                                                                    | The terminal connections have become loose or a wire is broken.                                        | Check the terminal connections for tightness and continuity of wiring.                                      |  |
| This warning is activated if the input<br>signal E 1.6 "high level in oil separa-<br>tor" equals 0 and the timer 'Oil level<br>dly' has expired. |                                                                                                    | out<br>a-                                                                                          | There is a short circuit in the sensor wiring.                                                         | Check where short circuit has oc-<br>curred and rectify.                                                    |  |
|                                                                                                    |                                                                                                    | vel                                                                                                | The timer setting 'Oil level dly' is too short.                                                        | Increase the timer setting 'Oil level dly'.                                                                 |  |
|                                                                                                    |                                                                                                    |                                                                                                    | The digital input module is defec-<br>tive.                                                            | Replace digital input module.                                                                               |  |

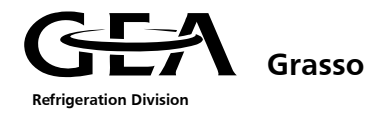

| Warning message                                                                                                    | Possible cause                                                         | Warning clearance                                                                                                 |
|----------------------------------------------------------------------------------------------------|------------------------------------------------------------------------|----------------------------------------------------------------------------------------------------|
|                                                                                                    | Oil filter is slightly blocked.                                        | Change the oil filter cartridge soon.                                                                             |
| Warning 17!<br>Pre-alarm oil filter!                                                                                                | 'Flt diff press – Hi alarm' minus 'Hi<br>warning' set too low.         | Change 'Filt diff press – hi alarm'<br>and 'Hi warning' limits to a suitable<br>value.                            |
| This warning is activated if the dif-                                                                                               | The sensor has not been correctly calibrated in the configuration menu | Enter the correct calibration value.                                                                              |
| ference between the discharge pres-                                                                                                 | Sensor defective.                                                      | Replace sensor.                                                                                                   |
| larger than the 'Filt diff press – high<br>alarm' minus the 'high warning' limit<br>values and the fixed time delay has<br>expired. | The timer setting 'Oil filt dly' is too short.                         | Change the timer setting 'Oil filt<br>dly' to a suitable value.                                                   |
| Warning 18!                                                                                                    | The secondary pump is not run-<br>ning.                                | Switch on the secondary pump.                                                                                     |
| No feedback from<br>refrigerant pump motor!                                                                                         | The pump's feedback contact (re-<br>lay) is defective.                 | Replace the contact (relay).                                                                                      |
| (Chiller only)                                                                                                    | The terminal connections have become loose or a wire is broken.        | Check the terminal connections for tightness and continuity of wiring.                                            |
| signal E 12.0 'feedback secondary<br>pump equals 0 and the timer 'pump                                                              | There is a short circuit in the sen-<br>sor/relay wiring.              | Check where short circuit has oc-<br>curred and rectify.                                                          |
| fback dly' has expired.                                                                                                    | The timer setting 'Pump fback dly' is too short.                       | Change the timer setting 'Pump fback dly' to a suitable value.                                                    |
|                                                                                                    | The digital input module is defec-<br>tive.                            | Replace digital input module.                                                                                     |
|                                                                                                    | Condenser is not running.                                              | Switch on the condenser.                                                                                          |
| Warning 19!<br>No feedback from                                                                                                    | The condensor feedback contact/<br>relay is defective.                 | Replace the contact/ relay.                                                                                       |
| condenser system!                                                                                                    | The terminal connections have become loose or a wire is broken.        | Check the terminal connections for tightness and continuity of wiring.                                            |
| This warning is activated if the input                                                                                              | There is a short circuit in the sen-<br>sor/relay wiring.              | Check where short circuit has oc-<br>curred and rectify.                                                          |
| equals 0 and the fixed delay timer<br>has expired.                                                                                  | The delay time is too low.                                             | Increase the "t(KT Pump feed-<br>back)" parameter in the "time val-<br>ues" menu, "time values/chiller"<br>image. |
|                                                                                                    | The digital input module is defec-<br>tive.                            | Replace digital input module.                                                                                     |
|                                                                                                    | Battery is empty.                                                      | Replace battery.                                                                                                  |
| Warning 21!                                                                                                    |                                                                        |                                                                                                    |
| Program buffer<br>battery empty!                                                                                                    |                                                                        |                                                                                                    |
| This warning is activated if the bat-<br>tery is empty.                                                                             |                                                                        |                                                                                                    |

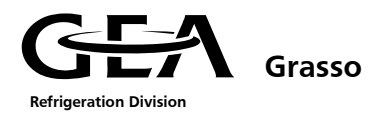

| Warning message                                                                                        |                                                          | Possible cause                               | Warning clearance                                               |                                                                        |
|----------------------------------------------------------------------------------------------------|----------------------------------------------------------|----------------------------------------------|-----------------------------------------------------------------|------------------------------------------------------------------------|
|                                                                                                    | Warning 22!                                              |                                              | The oil level in the oil separator is too low.                  | Increase the oil level in the oil sepa-<br>rator.                      |
|                                                                                                    | Oil separator level                                      |                                              | The level sensor is defective.                                  | Replace the level sensor.                                              |
| too low!                                                                                               | too low!                                                 |                                              | The terminal connections have become loose or a wire is broken. | Check the terminal connections for tightness and continuity of wiring. |
| This                                                                                                   | warning is activated if the inp                          | out                                          | There is a short circuit in the sensor wiring.                  | Check where short circuit has oc-<br>curred and rectify.               |
| tor'<br>'Oil                                                                                           | equals 0 and the timer setting<br>level dly' has expired | )                                            | The timer setting 'Oil level dly' is too short.                 | Change the timer setting 'Oil level dly' to a suitable value.          |
|                                                                                                    |                                                          |                                              | The digital input module is defec-<br>tive.                     | Replace digital input module.                                          |
|                                                                                                    | Warning 23!                                              |                                              | The terminal connections have become loose or a wire is broken. | Check the terminal connections for tightness and continuity of wiring. |
|                                                                                                    | Broken wire<br>motor current transformer!                |                                              | There is a short circuit in the sensor wiring.                  | Check where short circuit has oc-<br>curred and rectify.               |
| ו<br>די                                                                                                |                                                          |                                              | The sensor is defective.                                        | Replace the sensor.                                                    |
| short circuit in the motor current sensor (pos 16).                                                    |                                                          | e or                                         | The analogue input module is de-<br>fective.                    | Replace analogue module.                                               |
|                                                                                                    | Warning 24!<br>Broken wire suction                       |                                              | The terminal connections have become loose or a wire is broken. | Check the terminal connections for tightness and continuity of wiring. |
|                                                                                                    | temperature sensor!                                      |                                              | There is a short circuit in the sensor wiring.                  | Check where short circuit has oc-<br>curred and rectify.               |
| The GSC has detected a loose wire or<br>short circuit in thesuction tem-<br>perature sensor (pos 115). |                                                          | The sensor is defective.                     | Replace the sensor.                                             |                                                                        |
|                                                                                                    |                                                          | The analogue input module is de-<br>fective. | Replace analogue module.                                        |                                                                        |

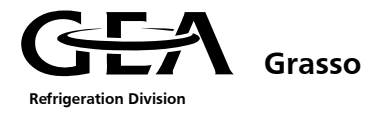

### 6.5 No alarm signal and the compressor will not start

Compressor will not start, although there is no active alarm.

Key ,ON" has been pressed and the LED K1 "ON" is flashing.

| Ursache                                                 |                                                                                         | Abhilfe                                                                                                    |
|---------------------------------------------------------|-----------------------------------------------------------------------------------------|----------------------------------------------------------------------------------------------------|
| No 'start release' signal                               | The input ´start release´ is not closed.                                                | Close input or install a link.                                                                             |
| 'Auto Start dly' active                                 | The time setting 'Auto start dly' in<br>'control settings menu' has not yet<br>expired. | Wait until the delay time has ex-<br>pired.                                                                |
| 'Start to start' delay active                           | The time setting 'Start to start' in<br>'Timer settings' menu has not yet<br>expired.   | Wait until the delay time has ex-<br>pired.                                                                |
| PV < (SP + ½ NZ)                                        |                                                                                         | Check set point and neutral zone settings in ´Control settings´menu.                                       |
| PV= Process value<br>SP = Set point<br>NZ= Neutral zone |                                                                                         | Attention!<br>In case of suction pressure control<br>the set point value is entered in<br>degrees Celsius. |

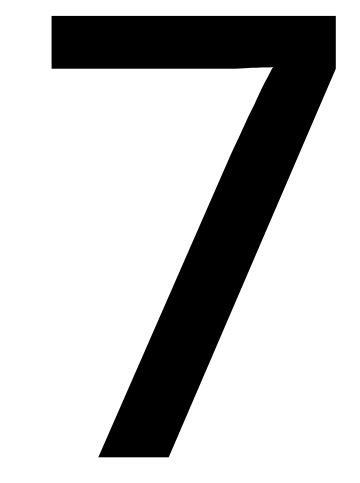

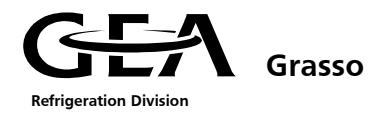

| 7 AQ | CKNOWLEDGING AND RESETTING ALARMS AND WARNINGS                           | 1 |
|------|--------------------------------------------------------------------------|---|
| 7.1  | Information about the status of the controls in case of an alarm/warning | 1 |
| 7.2  | Restart following Alarms                                                 | 1 |
| 7.3  | Information from the controls in case of a system error                  | 4 |
| 7.3  | 3.1 CPU                                                                  | 4 |
| 7.3  | 3.2 Profibus DP/DP-coupler                                               | 7 |
| 7.3  | 3.3 Periphery bus coupler                                                | 8 |
| 7.3  | 3.4 Analogue incoming terminals                                          | 8 |

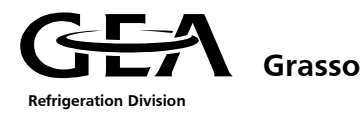

### 7 ACKNOWLEDGING AND RESETTING ALARMS AND WARNINGS

#### 7.1 Information about the status of the controls in case of an alarm/warning

The occurrence of an alarm/warning is signalled by:

#### At the control cabinet:

- Signal lamp (red) 'Alarm'/ signal lamp (yellow) 'Warning'.

#### At the GSC display:

- An alarm message appears in the display.
- 2 = alarm message identification of the 2<sup>nd</sup> compressor
- The LED "alarm signal" flashes.
- The application program continues to run.

The "DC5V" LED and the "RUN" LED light up.

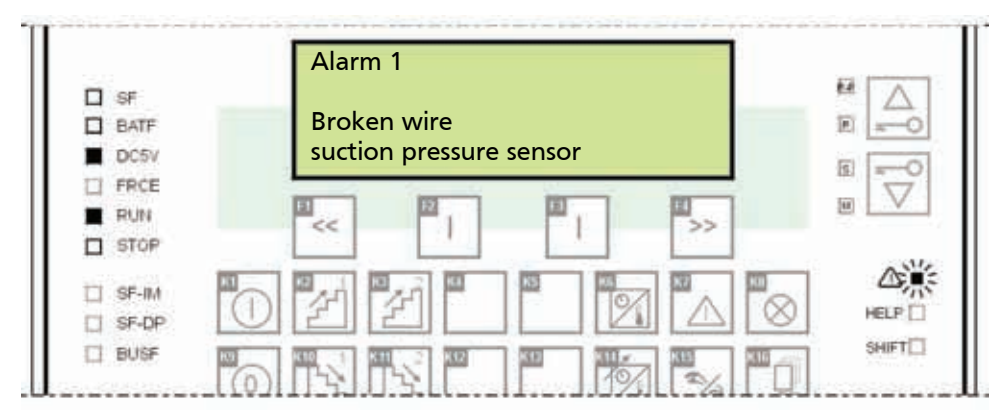

- LED not applicable
- □ LED off
- LED on
- 💥 LED flashes quickly

#### 7.2 Restart following Alarms

Alarms and warnings are signalled as follows:

- a. The alarm relay is de-energised (only for alarm conditions not for warning conditions).
- b. The red indicator light 'Alarm' flashes at the control cabinet for alarms, the yellow indicator light flashes for warnings.
- c. System LED check (left-hand side of display). There is no system fault if only the green LEDs "DC5V" and "RUN" are lit up, i.e., the applications program continues to run.
- d. Display check

A flashing text message is visible in the display, which describes the alarm or warning that has occurred. In addition, the red LED on the right-hand of the display also flashes. All possible text messages are listed in section 6.3.2. This list includes troubleshooting and fault correction information.

- e. The alarm or warning is acknowledged by pressing the alarm acknowledgement key "ACK". The flashing text message disappears. If the cause of the alarm still exists after acknowledgement, the red alarm LED changes from a flashing light to a steady light; otherwise it goes out. The 'warning' and 'alarm' indicator lights also change over to a steady light or switch off after acknowledgement.
- f. If a flashing alarm text is not displayed and the alarm LED lights up; at least one alarm or warning is still active.

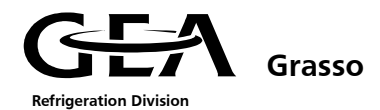

- g. Press 'SHIFT' and 'K6' keys to get into 'Status display' mode where the current status is displayed
- h. By pressing the cursor key 'down' or the key 'up', you can now view the still active alarms or warnings (scroll).
- i. If only warning signals are still active, the compressor can be restarted, otherwise the cause for the still active alarm messages have to be corrected before the compressor can be restarted.
- j. Information about alarm clearance is explained in Item 7.3.
- k. The last 256 alarms/warnings, saved with their time and date, can be viewed in the menu item 25

'Alarms' or by calling them up directly using the 🖾 key.

Display the signal states of digital and analogue signals in the display

with the keys and

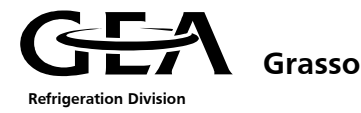

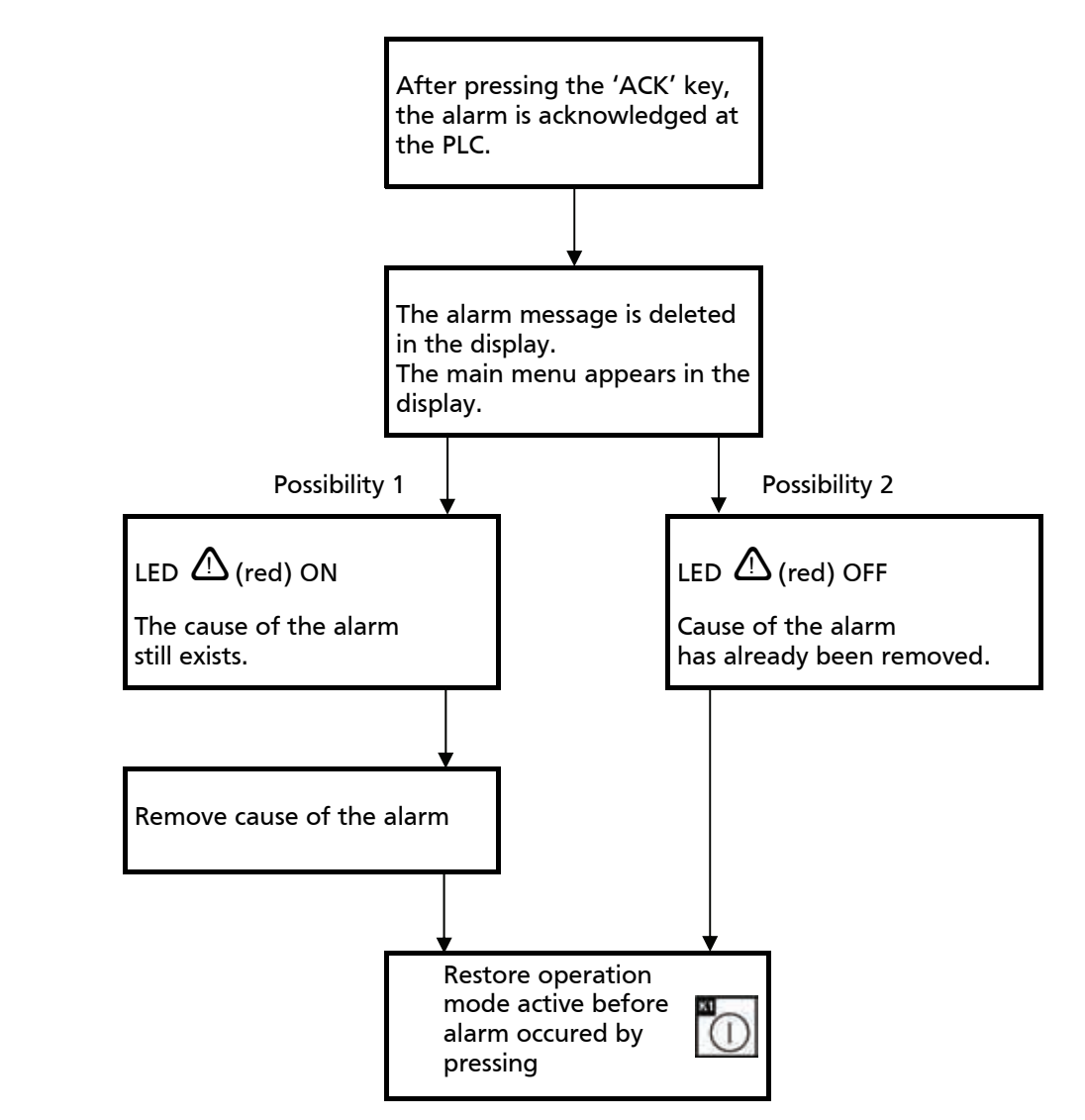

# Attention! It is not possible to restart the compressor as long as the cause of the alarm still exists!

Display of the cause(s) of the alarms after deleting the display on view (press the key) or in the case that several alarms have occurred simultaneously:

| Step | Procedure                                                                                                    |
|------|----------------------------------------------------------------------------------------------------|
| 1    | Call up the 'Alarms' menu by pressing the key.                                                                                                    |
| 2    | Select the 'View' menu item for the alarms by pressing the key. The errors that have occurred can be viewed here with the date and time at which they occur. |

For more detailed explanations for reading the error messages, see Chapter 1.2.2.2.

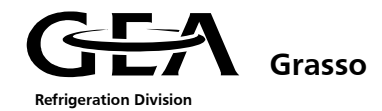

#### 7.3 Information from the controls in case of a system error

#### 7.3.1 CPU

A system error is triggered by the Siemens system software, e.g. by the detection of an SPS hardware fault.

A system error is signalled by the "SE" LED.

System errors are:

- SPS hardware faults,
- Firmware errors,
- Program errors,
- Parameterising errors,
- Computational errors,
- Time errors,
- Faulty internal memory storage,
- Battery failure or the standby supply is missing while MAINS ON,
- Peripheral error in the internal peripheral functions.

A PG or a PC with the relevant software must be used to read out the diagnostics buffer for precise determination of the errors.

# There is no alarm message in the display.

If a system error occurs, it can be signalled in one of the following possible ways:

**Option 1:** The "SE" and "RUN" LEDs are alight. The application program continues to run. The compressor is not switched off.

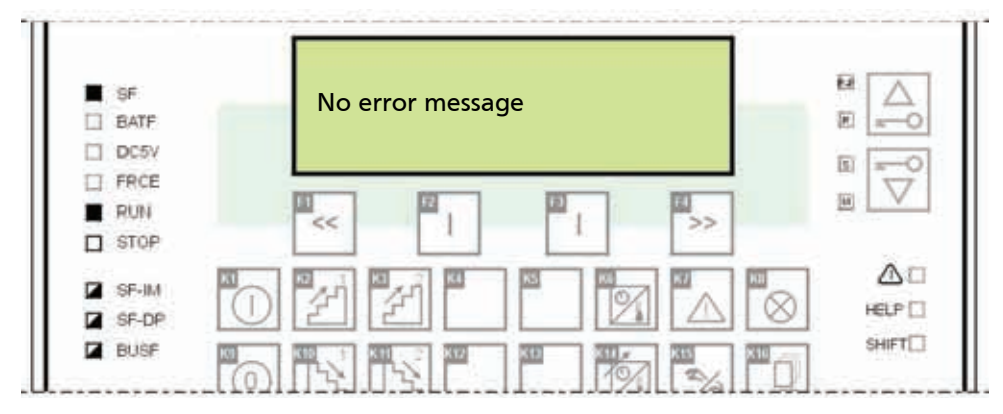

- LED irrelevant
- □ LED off
- LED on
- LED flashing slowly
- 📕 LED flashing quickly
- LED additional information

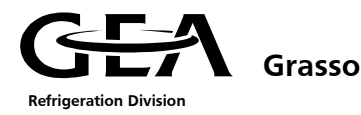

#### **Option 2:** The "SE" LED is alight and the "STOP" LED flashes slowly (1Hz); the "RUN" LED is off. The application program is not running.

The compressor is switched off and the 'alarm' relay signals an alarm (relay has de-energised).

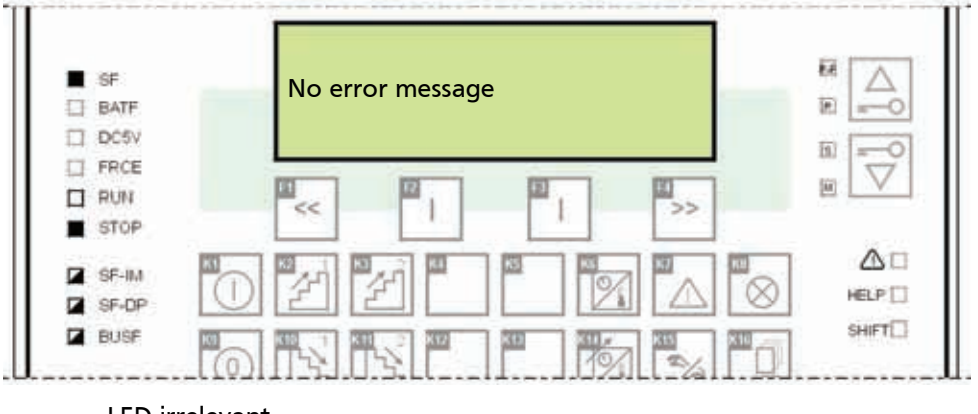

- LED irrelevant
- LED off LED on
- LED flashing slowly
- 💥 LED flashing quickly
- LED additional information
- The "SE" LED is alight and the "STOP" LED flashes slowly (1Hz); the "RUN" LED is off. **Option 3:** The application program is not running.

The compressor is switched off and the 'alarm' relay signals an alarm (relay has de-energised).

| BATF    | No error message                                          |               |
|---------|-----------------------------------------------------------|---------------|
| DC5V    |                                                           | ā) =-0        |
| RUN     |                                                           |               |
| SF-IM   |                                                           | $\Delta \Box$ |
| C OF OF | $ \cup   \ge    \ge    -    \ge    \ge    \ge    \ge    $ | HELP 📋        |

- LED irrelevant
- LED off
- LED on
- LED flashing slowly
- LED flashing quickly
- LED additional information

The flashing "STOP" LED signals that a general reset has been requested. The cause for the CPU "general reset" request can only read from the diagnostics buffer using programming device; check any peripheral modules used that have "SE" LEDs. General reset means that the main memory in the CPU is deleted and the application program is reloaded from the flash memory (EPROM). For the actions required to carry out the general reset (MRES), see Item. 4.2.

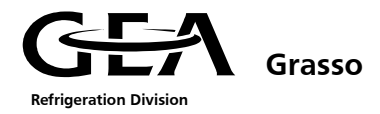

#### **Option 4:** The 'SE', 'RUN' and 'BATF' LEDs are alight. The "alarm signal" LED is flashing. The application program continues to run; the compressor is not switched off.

A warning message appears in the display.

2 = warning message identification of 2<sup>nd</sup> compressor

Fault: Fault correction: The program battery is flat. Replace the battery.

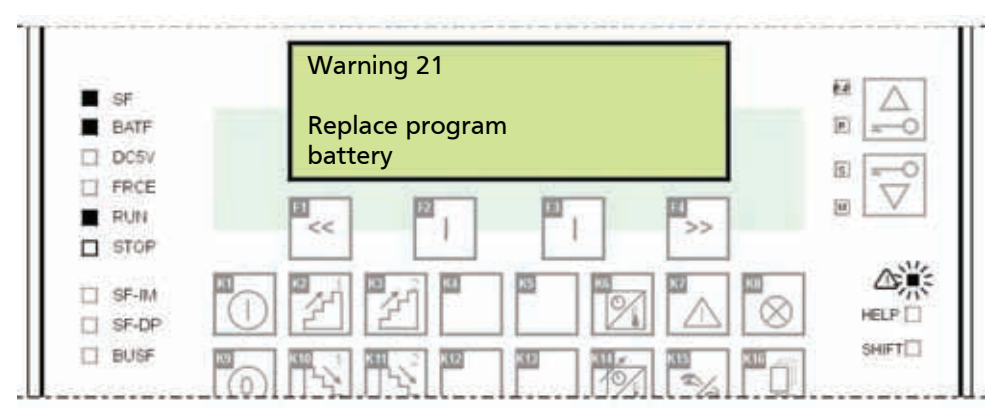

- LED irrelevant
- LED off
- 📕 LED on
- 🔆 LED flashing slowly
- 🗯 LED flashing quickly
- LED additional information

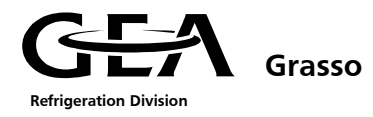

#### 7.3.2 Profibus DP/DP-coupler

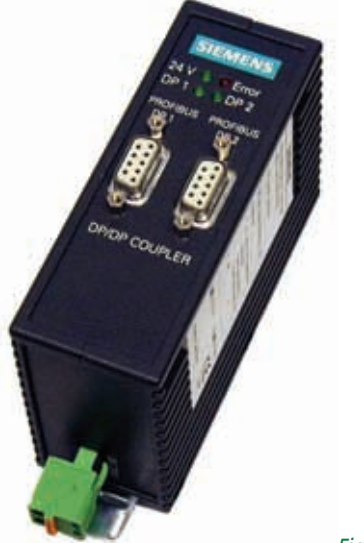

Figure 1: Profibus DP/DP-coupler

The LEDs on the front side of the DP/DP coupler have the following meaning:

| 24 Volt<br>(green) | Error<br>(red) | DP1<br>(green) | DP2<br>(green) | Meaning                                                                                                    |
|--------------------|----------------|----------------|----------------|----------------------------------------------------------------------------------------------------|
|                    |                |                |                | No 24V supply voltage                                                                                                    |
|                    |                |                |                | 24V supply is applied and is OK                                                                                                    |
|                    |                |                |                | Device is running; operation possible.                                                                                              |
|                    |                |                |                | The device is still in the initialisation phase.<br>Grave error in device (exchange HW if necessary).<br>Operation is not possible. |
|                    |                |                |                | No messages are running on Network 1                                                                                                |
|                    |                |                |                | Messages are running on the PROFIBUS DP Network 1<br>(w/o fault)                                                                    |
|                    |                |                |                | No messages are running on Network 2                                                                                                |
|                    |                |                |                | Messages are running on PROFIBUS DP Network 2<br>(w/o fault)                                                                        |

□ LED off

LED on

LED irrelevant

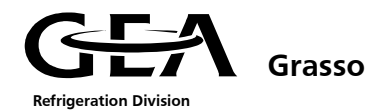

#### 7.3.3 Periphery bus coupler

After switching on, the bus coupler immediately checks the connected configuration. During this "self test" all functions of the connected terminals and the communication with the input and output modules are tested. During this phase the red I/O LED flashes. Error free start-up is signalled by extinction of the red LED "I/O ERR"

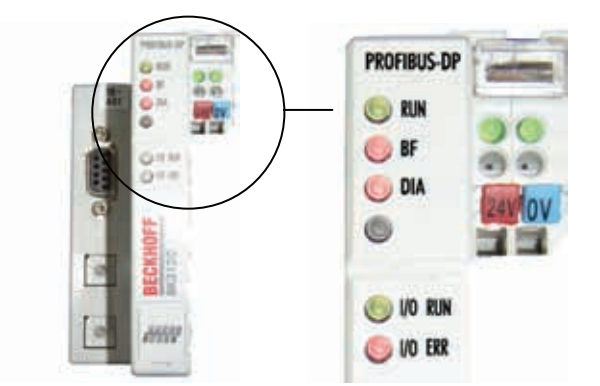

Figure 2: Periphery bus coupler with system LEDs

On the upper right-hand side of the bus coupler are two more green LEDs that indicate the voltage supply. The left-hand LED indicates the 24V supply of the bus coupler. The right-hand LED signals the supply to the power contacts.

| The system LEDs on the front side of the bus coupler have the following meaning: |
|----------------------------------------------------------------------------------|
|                                                                                  |

| RUN<br>(green) | BF (red)    | DIA (red) | Meaning                                                                                                    |
|----------------|-------------|-----------|----------------------------------------------------------------------------------------------------|
|                |             |           | Operation state: RUN; inputs are read and outputs are set.                                                                                                    |
|                |             | □ or ¥-   | <ol> <li>Bus activity, but slave is not yet parameterised. Possible cause:<br/>no program available.</li> <li>Bus error in which the outputs become 0.</li> </ol> |
|                |             |           | PLC is in STOP mode; no exchange of data.                                                                                                    |
|                |             |           | No bus activity, connection to PLC could not be established.                                                                                                    |
|                |             | □ or -¥-  | Bus error, exchange of data between bus coupler and in- and output modules is stopped.                                                                            |
|                |             |           | The LED lights up in order to indicate fault-free operation.                                                                                                    |
|                | ÷<br>★ or 漢 |           | If the LED blinks, an error in the area of the terminals is indicated.<br>The error code can be determined from the frequency and number<br>of blinks.            |

□ LED off

LED on

LED flashing slowly

🗼 LED flashing quickly

#### 7.3.4 Analogue incoming terminals

The error LEDs indicate sensor faults (e.g. a broken wire or an overload) - (see chapter 5.4.4)

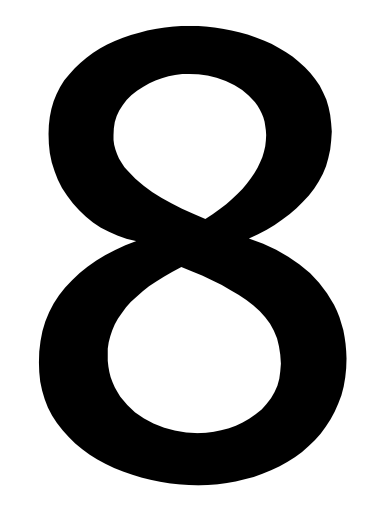

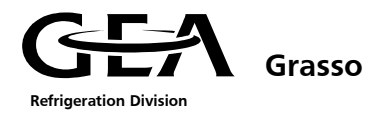

#### 8. DAMAGE REPORT

The Grasso System Control is a high quality product.

Nevertheless, damage or malfunctions during operation cannot be completely avoided.

Please direct any questions concerning malfunctions that occur to your Grasso supplier.

**Your contact in Germany:** 

Grasso GmbH Refrigeration Technology Holzhauser Straße 165

13509 Berlin

| Germany    |                        |
|------------|------------------------|
| Telephone: | +49 (0)30 – 43 592 6   |
| Fax:       | +49 (0)30 – 43 592 777 |

24 h Central Call Out Service

Telephone: +49 / 172 / 391 20 50

# **Your nearest contact:**

| Telephone:                           |  |  |  |  |  |
|--------------------------------------|--|--|--|--|--|
| Fax:                                 |  |  |  |  |  |
| <b>24 h</b> Central Call Out Service |  |  |  |  |  |

| Telenhone: |  |
|------------|--|
| relephone. |  |

# Please use the fax form on the back of this page to report your damage!

By submitting a complete damage report you ensure that the damage that has occurred can be repaired quickly.

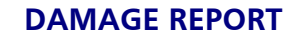

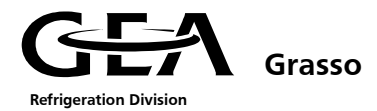

# GRASSO GMBH REFRIGERATION TECHNOLOGY SERVICE

| Address of the owner/operator:                                                 |                                                                                                    |                  |
|--------------------------------------------------------------------------------|----------------------------------------------------------------------------------------------------|------------------|
| Type and model number of the product:                                          |                                                                                                    |                  |
| Designation of the defective module                                            |                                                                                                    |                  |
| Suspected cause of the damage:                                                 |                                                                                                    |                  |
| Date damage occurred:                                                          |                                                                                                    |                  |
| Operating hours of the module<br>until damage occurred:                        |                                                                                                    |                  |
| Software Version: (can be called up<br>under the menu item<br>"Configuration") |                                                                                                    |                  |
| Manufacturer's code<br>(see figure):                                           | SIEMENS<br>GES7633-<br>SIMATIC C7.633 DP<br>Example<br>SIMATIC C7.633 DP<br>Example<br>SIMATIC C7. | MECH GRBG PER SW |
| Error message in display:                                                      | Row 1                                                                                                    |                  |
|                                                                                | Row 2                                                                                                    |                  |
|                                                                                | Row 3                                                                                                    |                  |
|                                                                                | Row 4                                                                                                    |                  |

#### **Status and Error Displays**

| SF    | -LED           | OFF | ON |                |
|-------|----------------|-----|----|----------------|
| BATF  | -LED           | OFF | ON |                |
| DC5V  | -LED           | OFF | ON |                |
| FRCE  | -LED           | OFF | ON |                |
| RUN   | -LED           | OFF | ON | Flashing (2Hz) |
| STOP  | -LED           | OFF | ON | Flashing (1Hz) |
| SF-IM | -LED           | OFF | ON |                |
| SF-DP | -LED           | OFF | ON |                |
| BUSF  | -LED           | OFF | ON | Flashing (2Hz) |
| ⚠     | -LED           | OFF | ON | Flashing (2Hz) |
| Funct | ional Key LEDs |     |    |                |
| LED K | 1 "ON"         | OFF | ON | Flashing       |
| LED K | 9 "OFF"        | OFF | ON |                |

#### **Additional Informations**

- Description of the symptoms
- Owner/operator requirements

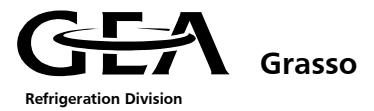

• List of parameters (see chapter 9)

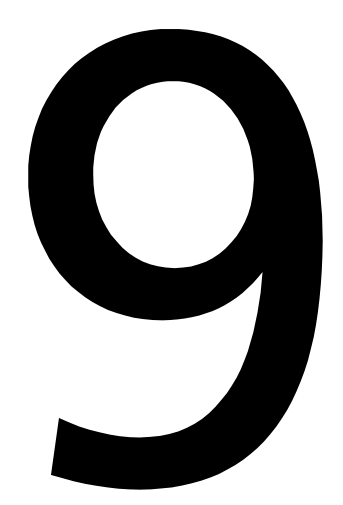

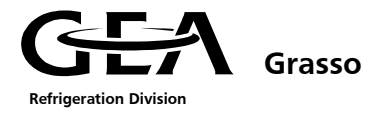

### LIST OF PARAMETERS COMPRESSOR 1

| #  | Title              | Standard   | HotKey |                                                                    |                     |                 |
|----|--------------------|------------|--------|--------------------------------------------------------------------|---------------------|-----------------|
| 5  | Actual values      |            | K 06   | ACTUAL values of compressor unit data + remaining times for timers |                     |                 |
| 10 | Control settings   |            | K 14   | Parameters for control values                                      |                     |                 |
|    |                    |            |        | Range                                                              | Default setting     | Project setting |
|    | Set Point 1        | °C         |        | -60 +30                                                            | 6,0                 |                 |
|    | Set Point 2        | °C         |        | -60 +30                                                            | 6,0                 |                 |
|    | Neutral zone       | К          |        | 0,2 5,0                                                            | 0,3                 |                 |
|    | Hysteresis         |            |        | 0,1 1,0                                                            | 0,1                 |                 |
|    | Load pulse         | S          |        | 1 10                                                               | 2                   |                 |
|    | Unload pulse       | S          |        | 1 10                                                               | 3                   |                 |
|    | Pulse interval     | S          |        | 5 60                                                               | 30                  |                 |
|    | Auto start dly     | s          |        | 10 300                                                             | 120                 |                 |
|    | Auto stop pos %    | %          |        | 0 40                                                               | 30                  |                 |
| 15 | Operating modes    |            | K 15   | Parameters for operating modes                                     |                     | ng modes        |
|    |                    |            |        | Default sett                                                       | ing Pr              | oject setting   |
|    | Operating mode     |            |        | 01 Manual + M                                                      | lanual              |                 |
|    | Control on         |            |        | Press                                                              | 5                   |                 |
|    | Direction          |            |        | Cooling                                                            | J                   |                 |
| 20 | Limit values       |            | DIR    | Paran                                                              | neters for limiting | values          |
|    |                    |            |        | Range                                                              | Default setting     | Project setting |
|    | Suction pressure   |            |        |                                                                    |                     |                 |
|    | Psuc low alarm     | bar (a)    |        | 0,30 5,00                                                          | 2,00                |                 |
|    | Low warning        | bar        |        | 0,01 2,00                                                          | + 0,50              |                 |
|    | Limit begin        | bar        |        | 0,01 2,00                                                          | + 0,30              |                 |
|    | Limit end          | bar        |        | 0,01 2,00                                                          | + 0,50              |                 |
|    | Discharge pressure |            |        |                                                                    |                     |                 |
|    | Pdis high alarm    | bar(a<br>) |        | 5,0 40,0                                                           | 20,0                |                 |
|    | High warning       | bar        |        | 0,1 5,0                                                            | - 0,5               |                 |
|    | Limit begin        | bar        |        | 0,1 5,0                                                            | - 1,0               |                 |
|    | Limit end          | bar        |        | 0,1 5,0                                                            | - 2,0               |                 |

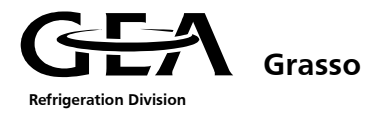

| #  | Title                            | Standard | HotKey |                                |                 |                 |
|----|----------------------------------|----------|--------|--------------------------------|-----------------|-----------------|
| 20 | Limit values                     |          | DIR    | Parameters for limiting values |                 |                 |
|    |                                  |          |        | Range                          | Default setting | Project setting |
|    | Motor current                    |          |        |                                |                 |                 |
|    | Imot high alarm                  | А        |        | 10 900                         | 200             |                 |
|    | High warning                     | А        |        | 1 100                          | - 10            |                 |
|    | Limit begin                      | А        |        | 1 100                          | - 20            |                 |
|    | Limit end                        | А        |        | 1 100                          | - 25            |                 |
|    | External temperature             |          |        |                                |                 |                 |
|    | Text low alarm                   | °C       |        | -60 +20                        | 2,0             |                 |
|    | Low warning                      | К        |        | 0,0 10,0                       | + 0,0           |                 |
|    | Limit begin                      | К        |        | 0,0 10,0                       | + 1,0           |                 |
|    | Limit end                        | К        |        | 0,0 10,0                       | + 1,5           |                 |
|    | Discharge temperature            |          |        |                                |                 |                 |
|    | Tdis hi alarm                    | °C       |        | +30 +120                       | 100,0           |                 |
|    | High warning                     | К        |        | 1,0 20,0                       | - 5,0           |                 |
|    | Injection begin                  | К        |        | 1,0 20,0                       | - 55,0          |                 |
|    | Injection end                    | К        |        | 1,0 20,0                       | - 40,0          |                 |
|    | Oil temperature                  |          |        |                                |                 |                 |
|    | Toil hi alarm                    | °C       |        | +30 +120                       | 70,0            |                 |
|    | High warning                     | К        |        | 1,0 30,0                       | - 5,0           |                 |
|    | Injection begin                  | К        |        | 1,0 30,0                       | - 10,0          |                 |
|    | Injection end                    | К        |        | 1,0 30,0                       | - 20,0          |                 |
|    | Oil filter differential pressure |          |        |                                |                 |                 |
|    | High alarm                       | bar      |        | 0,0 5,0                        | 3,0             |                 |
|    | High warning                     | bar      |        | 0,0 3,0                        | - 2,0           |                 |
|    | Oil differential pressure        |          |        |                                |                 |                 |
|    | Low alarm                        | bar      |        | -1,0 +4,0                      | 2,0             |                 |
|    | Slide position                   |          |        |                                |                 |                 |
|    | Minimum 1                        | %        |        | 0 20                           | 5               |                 |
|    | Minimum 2                        | %        |        | 30 70                          | 70              |                 |
|    | Eco begin                        | %        |        | 0 100                          | 70              |                 |
|    | Eco end                          | %        |        | 0 100                          | 65              |                 |

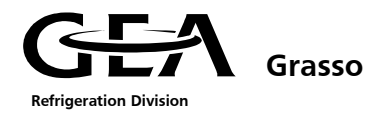

| #  | Title                                  | Standard | HotKey |                |               |                     |    |
|----|----------------------------------------|----------|--------|----------------|---------------|---------------------|----|
| 30 | Time settings                          |          | DIR    | Parameters for | timer value   | S                   |    |
|    |                                        |          |        | Range          | Default set   | tting Project setti | ng |
|    | Stop to start                          | s        |        | 5 50           | 10,0          |                     |    |
|    | Start to start                         | s        |        | 60 900         | 60,0          |                     |    |
|    | Oil diff start                         | s        |        | 0 15           | 10,0          |                     |    |
|    | Oil diff run                           | s        |        | 0 10           | 6,0           |                     |    |
|    | Oil level dly                          | s        |        | 0 600          | 20,0          |                     |    |
|    | Pump by itself                         | s        |        | 10 40          | 35,0          |                     |    |
|    | Oil drain                              | s        |        | 300 900        | 600,0         |                     |    |
|    | Slide to min                           | s        |        | 60 300         | 180,0         |                     |    |
|    | Motor feedback                         | s        |        | 5 180          | 30,0          |                     |    |
|    | Lqd level dly                          | s        |        | 0 300          | 10,0          |                     |    |
|    | Pump feedback                          | s        |        | 0 60           | 30,0          |                     |    |
|    | Flow swtch dly                         | s        |        | 0 30           | 10,0          |                     |    |
|    | Oil drain                              | s        |        | 5 600          | 120,0         |                     |    |
|    | Drain delay                            | s        |        | 5 600          | 100,0         |                     |    |
|    | Oil return                             | s        |        | 5 600          | 30,0          |                     |    |
|    | Return delay                           | s        |        | 5 600          | 100,0         |                     |    |
| 35 | Unit options                           |          | DIR    | Parameters for | · optional va | lues                |    |
|    |                                        |          |        | Default sett   | ing           | Project setting     |    |
|    | Vi-Control:<br>Values + Parameter      |          |        |                |               |                     |    |
|    | Sequence Control:<br>Value + Parameter |          |        |                |               |                     |    |
|    | Economiser:<br>Values + Parameter      |          |        |                |               |                     |    |
|    | DX Control:<br>Selftuner + Control     |          |        |                |               |                     |    |
|    | Condenser:<br>Values + Parameter       |          |        |                |               |                     |    |

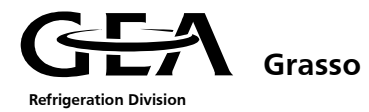

| #  | Title                               | Standard | HotKey |                |                            |                 |
|----|-------------------------------------|----------|--------|----------------|----------------------------|-----------------|
| 50 | Configuration                       |          | DIR    | Parameters for | · configuration val        | ues             |
|    |                                     |          |        | Default sett   | Default setting Project se |                 |
|    | PLC Version                         |          |        | 00.00.00       | 1                          |                 |
|    | OP Version                          |          |        | 00.00.00       | 1                          |                 |
|    | Refrigerant                         |          |        | R717           | ,                          |                 |
|    | Comp type                           |          |        | C              | :                          |                 |
|    | Vi code                             |          |        | Fix            |                            |                 |
|    | Oil filt sensor                     |          |        | Yes            | ;                          |                 |
|    | Sensor position                     |          |        | 395            |                            |                 |
|    | Oil level high                      |          |        | No             | ,                          |                 |
|    | Oil level low                       |          |        | No             | ,                          |                 |
|    | Unit type                           |          |        | Package        |                            |                 |
|    | CH inlet sensor                     |          |        | No             | ,                          |                 |
|    | Profibus                            |          |        | No             | ,                          |                 |
|    | Economiser                          |          |        | Without        |                            |                 |
|    | Eco sensors                         |          |        | No             | ,                          |                 |
| 50 | Configuration                       |          | DIR    | Parameters for | configuration val          | ues             |
|    | -                                   |          |        | Range          | Default setting            | Project setting |
|    | Sensor scaling:<br>Suction pressure |          |        |                |                            |                 |
|    | Sensor                              |          |        |                | Psuc                       |                 |
|    | 4mA equals                          | bar (a)  |        | 0 400          | 0                          |                 |
|    | 20mA equals                         | bar (a)  |        | 0 400          | 70                         |                 |
|    | Sensor scaling:<br>Oil pressure     |          |        |                |                            |                 |
|    | Sensor                              |          |        |                | Poil                       |                 |
|    | 4mA equals                          | bar (a)  |        | 0 40           | 0                          |                 |
|    | 20mA equals                         | bar (a)  |        | 0 40           | 21                         |                 |
|    | Sensor scaling:<br>Discharge press. |          |        |                |                            |                 |
|    | Sensor                              |          |        |                | Pdis                       |                 |
|    | 4mA equals                          | bar (a)  |        | 0 40           | 0                          |                 |
|    | 20mA equals                         | bar (a)  |        | 0 40           | 21                         |                 |

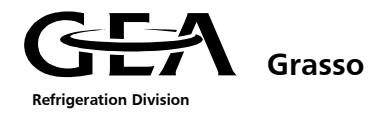

|                                    | Standard                                                                                                    |                                                                                                    |                                                                                                    |                                                                                                    |                                                                                                    |
|------------------------------------|----------------------------------------------------------------------------------------------------|----------------------------------------------------------------------------------------------------|----------------------------------------------------------------------------------------------------|----------------------------------------------------------------------------------------------------|----------------------------------------------------------------------------------------------------|
|                                    |                                                                                                    |                                                                                                    |                                                                                                    |                                                                                                    |                                                                                                    |
| nfiguration                        |                                                                                                    | DIR                                                                                                    | Parameters fo                                                                                                    | r configuration value                                                                                                    | ues                                                                                                    |
|                                    |                                                                                                    |                                                                                                    | Range                                                                                                    | Default setting                                                                                                    | Project setting                                                                                                    |
| nsor scaling:<br>scharge temp.     |                                                                                                    |                                                                                                    |                                                                                                    |                                                                                                    |                                                                                                    |
| Sensor                             |                                                                                                    |                                                                                                    |                                                                                                    | Tdis                                                                                                    |                                                                                                    |
| 4mA equals                         | °C                                                                                                    |                                                                                                    | -100 +200                                                                                                    | -60                                                                                                    |                                                                                                    |
| 20mA equals                        | °C                                                                                                    |                                                                                                    | -100 +200                                                                                                    | 140                                                                                                    |                                                                                                    |
| nsor scaling:<br>' temperature     |                                                                                                    |                                                                                                    |                                                                                                    |                                                                                                    |                                                                                                    |
| Sensor                             |                                                                                                    |                                                                                                    |                                                                                                    | Toil                                                                                                    |                                                                                                    |
| 4mA equals                         | °C                                                                                                    |                                                                                                    | -100 +200                                                                                                    | -60                                                                                                    |                                                                                                    |
| 20mA equals                        | °C                                                                                                    |                                                                                                    | -100 +200                                                                                                    | 140                                                                                                    |                                                                                                    |
| nsor scaling:<br>de position       |                                                                                                    |                                                                                                    |                                                                                                    |                                                                                                    |                                                                                                    |
| Sensor                             |                                                                                                    |                                                                                                    |                                                                                                    | Slide pos                                                                                                    |                                                                                                    |
| 4mA equals                         | %                                                                                                    |                                                                                                    | 0 100                                                                                                    | 0                                                                                                    |                                                                                                    |
| 20mA equals                        | %                                                                                                    |                                                                                                    | 0 100                                                                                                    | 100                                                                                                    |                                                                                                    |
| nsor scaling:<br>otor current      |                                                                                                    |                                                                                                    |                                                                                                    |                                                                                                    |                                                                                                    |
| Sensor                             |                                                                                                    |                                                                                                    |                                                                                                    | Imot                                                                                                    |                                                                                                    |
| 4mA equals                         | А                                                                                                    |                                                                                                    | 0 999                                                                                                    | 0                                                                                                    |                                                                                                    |
| 20mA equals                        | А                                                                                                    |                                                                                                    | 0 999                                                                                                    | 400                                                                                                    |                                                                                                    |
| nsor scaling:<br>ction temp.       |                                                                                                    |                                                                                                    |                                                                                                    |                                                                                                    |                                                                                                    |
| Sensor                             |                                                                                                    |                                                                                                    |                                                                                                    | Tsuc                                                                                                    |                                                                                                    |
| 4mA equals                         | °C                                                                                                    |                                                                                                    | -100 +200                                                                                                    | -60                                                                                                    |                                                                                                    |
| 20mA equals                        | °C                                                                                                    |                                                                                                    | -100 +200                                                                                                    | 140                                                                                                    |                                                                                                    |
| nsor scaling:<br>ternal temp.      |                                                                                                    |                                                                                                    |                                                                                                    |                                                                                                    |                                                                                                    |
| Sensor                             |                                                                                                    |                                                                                                    |                                                                                                    | Text                                                                                                    |                                                                                                    |
| 4mA equals                         | °C                                                                                                    |                                                                                                    | -100 +200                                                                                                    | -60                                                                                                    |                                                                                                    |
| 20mA equals                        | °C                                                                                                    |                                                                                                    | -100 +200                                                                                                    | 140                                                                                                    |                                                                                                    |
| nsor scaling:<br>  filter pressure |                                                                                                    |                                                                                                    |                                                                                                    |                                                                                                    |                                                                                                    |
| Sensor                             |                                                                                                    |                                                                                                    |                                                                                                    | Pfilt                                                                                                    |                                                                                                    |
| 4mA equals                         | bar (a)                                                                                                    |                                                                                                    | 0 40                                                                                                    | 0                                                                                                    |                                                                                                    |
| 20mA equals                        | bar (a)                                                                                                    |                                                                                                    | 0 40                                                                                                    | 21                                                                                                    |                                                                                                    |
|                                    | sor scaling:<br>charge temp.<br>Sensor<br>4mA equals<br>20mA equals<br>sor scaling:<br>temperature<br>Sensor<br>4mA equals<br>20mA equals<br>Sensor<br>4mA equals<br>20mA equals<br>20mA equals<br>Sensor<br>4mA equals<br>20mA equals<br>Sensor<br>4mA equals<br>20mA equals<br>Sensor<br>4mA equals<br>20mA equals<br>Sensor<br>4mA equals<br>20mA equals<br>Sensor<br>4mA equals<br>Sensor<br>4mA equals<br>Sensor<br>4mA equals<br>Sensor<br>4mA equals<br>Sensor<br>4mA equals<br>Sensor<br>4mA equals<br>Sensor<br>5ernal temp. | Image: charge temp.Image: charge temp.Sensor4mA equals°C20mA equals°C20mA equals°CSensor4mA equals°C20mA equals°C20mA equals°C20mA equals°C20mA equals°C20mA equals°CSensor4mA equals%20mA equals%20mA equals%Sensor4mA equals%20mA equalsASensor4mA equalsA20mA equalsASensor4mA equals°C20mA equals°CSensor4mA equals°C20mA equals°CSensor4mA equals°C20mA equals°CSensor4mA equals°C20mA equals°CSensorSensorSensor4mA equals°C20mA equals°CSensorSensorSensor4mA equals°C20mA equals°CSensor4mA equalsSensorfilter pressureSensorfilter pressureSensor4mA equalsbar (a)20mA equalsbar (a)SensorSensorSensor <td< td=""><td>Isor scaling:<br/>charge temp.ISensorI4mA equals°C20mA equals°C20mA equals°Csensor scaling:<br/>temperature°C20mA equals°C20mA equals°C20mA equals°C20mA equals°C20mA equals°C20mA equals°Csensor scaling:<br/>de positionISensorI20mA equals%20mA equals%20mA equals%20mA equals%Sensor scaling:<br/>tor currentISensorISensor scaling:<br/>tor currentISensorI20mA equalsA20mA equalsA20mA equalsCSensor scaling:<br/>ction temp.ISensorISensorISensorI20mA equals°C20mA equals°C20mA equals°C20mA equals°CSensorISensorISensorISensorISensorISensor scaling:<br/>ternal temp.°CSensorISensor scaling:<br/>filter pressure°CSensorISensorISensorISensorISensorISensorISensorISensorISensorISensor</td><td>Isor scaling:<br/>charge temp.RangeSensorImage temp.SensorImage temp.AmA equals°C-100 +20020mA equals°C-100 +20020mA equals°C-100 +200sor scaling:<br/>temperature°C-100 +20020mA equals°C-100 +20020mA equals°C-100 +20020mA equals°C-100 +20020mA equals°C-100 +200sor scaling:<br/>le positionImage temp.SensorImage temp.SensorImage temp.</td><td>Image: Sensor scaling:<br/>charge temp.Image: SensorRangeDefault settingSensorImage: SensorImage: TransportImage: TransportImage: TransportAmA equals°C-100 +200-6020mA equals°C-100 +200140stor scaling:<br/>temperature°C-100 +200-6020mA equals°C-100 +200140SensorImage: SensorImage: SensorImage: Sensor4mA equals°C-100 +200140stor scaling:<br/>te position°C-100 +200140stor scaling:<br/>te position°C-100 +200140stor scaling:<br/>tor current%0 100020mA equals%0 100100stor scaling:<br/>tor current%0 999020mA equalsA0 999020mA equalsA0 999020mA equalsA0 999020mA equalsA0 999020mA equalsC-100 +200-6020mA equals°C-100 +200140nsor scaling:<br/>ternal temp.°C-100 +200140sor scaling:<br/>ternal temp.°C-100 +200140nsor scaling:<br/>filter pressure°C-100 +200140nsor scaling:<br/>filter pressure°C-100 +200140nsor scaling:<br/>filter pressure°C-100 +200140nsor</td></td<> | Isor scaling:<br>charge temp.ISensorI4mA equals°C20mA equals°C20mA equals°Csensor scaling:<br>temperature°C20mA equals°C20mA equals°C20mA equals°C20mA equals°C20mA equals°C20mA equals°Csensor scaling:<br>de positionISensorI20mA equals%20mA equals%20mA equals%20mA equals%Sensor scaling:<br>tor currentISensorISensor scaling:<br>tor currentISensorI20mA equalsA20mA equalsA20mA equalsCSensor scaling:<br>ction temp.ISensorISensorISensorI20mA equals°C20mA equals°C20mA equals°C20mA equals°CSensorISensorISensorISensorISensorISensor scaling:<br>ternal temp.°CSensorISensor scaling:<br>filter pressure°CSensorISensorISensorISensorISensorISensorISensorISensorISensorISensor | Isor scaling:<br>charge temp.RangeSensorImage temp.SensorImage temp.AmA equals°C-100 +20020mA equals°C-100 +20020mA equals°C-100 +200sor scaling:<br>temperature°C-100 +20020mA equals°C-100 +20020mA equals°C-100 +20020mA equals°C-100 +20020mA equals°C-100 +200sor scaling:<br>le positionImage temp.SensorImage temp.SensorImage temp. | Image: Sensor scaling:<br>charge temp.Image: SensorRangeDefault settingSensorImage: SensorImage: TransportImage: TransportImage: TransportAmA equals°C-100 +200-6020mA equals°C-100 +200140stor scaling:<br>temperature°C-100 +200-6020mA equals°C-100 +200140SensorImage: SensorImage: SensorImage: Sensor4mA equals°C-100 +200140stor scaling:<br>te position°C-100 +200140stor scaling:<br>te position°C-100 +200140stor scaling:<br>tor current%0 100020mA equals%0 100100stor scaling:<br>tor current%0 999020mA equalsA0 999020mA equalsA0 999020mA equalsA0 999020mA equalsA0 999020mA equalsC-100 +200-6020mA equals°C-100 +200140nsor scaling:<br>ternal temp.°C-100 +200140sor scaling:<br>ternal temp.°C-100 +200140nsor scaling:<br>filter pressure°C-100 +200140nsor scaling:<br>filter pressure°C-100 +200140nsor scaling:<br>filter pressure°C-100 +200140nsor |

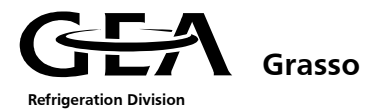

| #  | Title                                     | Standard | HotKey |                |                   |                 |
|----|-------------------------------------------|----------|--------|----------------|-------------------|-----------------|
| 50 | Configuration                             |          | DIR    | Parameters for | configuration val | ues             |
|    |                                           |          |        | Range          | Default setting   | Project setting |
|    | Sensor scaling:<br>Vi-position            |          |        |                |                   |                 |
|    | Sensor                                    |          |        |                | Vi pos            |                 |
|    | 4mA equals                                | %        |        | 0 100          | 0                 |                 |
|    | 20mA equals                               | %        |        | 0 100          | 100               |                 |
|    | <i>Sensor scaling:<br/>Eco pressure</i>   |          |        |                |                   |                 |
|    | Sensor                                    |          |        |                | Peco              |                 |
|    | 4mA equals                                | bar (a)  |        | 0 40           | 0                 |                 |
|    | 20mA equals                               | bar (a)  |        | 0 40           | 13                |                 |
|    | Sensor scaling:<br>Eco temp.              |          |        |                |                   |                 |
|    | Sensor                                    |          |        |                | Тесо              |                 |
|    | 4mA equals                                | °C       |        | -100 +200      | -60               |                 |
|    | 20mA equals                               | °C       |        | -100 +200      | 140               |                 |
|    | Sensor scaling:<br>Chiller inlet temp.    |          |        |                |                   |                 |
|    | Sensor                                    |          |        |                | CH in             |                 |
|    | 4mA equals                                | °C       |        | -100 +200      | -60               |                 |
|    | 20mA equals                               | °C       |        | -100 +200      | 140               |                 |
|    | Sensor scaling:<br>Condenser outlet temp. |          |        |                |                   |                 |
|    | Sensor                                    |          |        |                | Cond out          |                 |
|    | 4mA equals                                | °C       |        | -100 +200      | -60               |                 |
|    | 20mA equals                               | °C       |        | -100 +200      | 140               |                 |
|    | Sensor scaling:<br>Condenser inlet temp.  |          |        |                |                   |                 |
|    | Sensor                                    |          |        |                | Cond in           |                 |
|    | 4mA equals                                | °C       |        | -100 +200      | -60               |                 |
|    | 20mA equals                               | °C       |        | -100 +200      | 140               |                 |
|    | Configuration                             |          |        |                |                   |                 |
|    | Accept                                    |          |        |                | ok                |                 |
|    | Save                                      |          |        |                | ok                |                 |

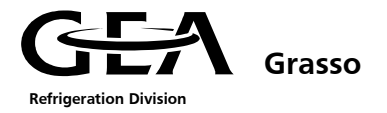

### LIST OF PARAMETERS COMPRESSOR 2

| #  | Title              | Standard   | HotKey |                                                                    |             |        |                 |  |
|----|--------------------|------------|--------|--------------------------------------------------------------------|-------------|--------|-----------------|--|
| 5  | Actual values      |            | K 06   | ACTUAL values of compressor unit data + remaining times for timers |             |        |                 |  |
| 10 | Control settings   |            | K 14   | Parameters for control values                                      |             |        |                 |  |
|    |                    |            |        | Range                                                              | Default set | tting  | Project setting |  |
|    | Set Point 1        | °C         |        | -60 +30                                                            | 6,0         |        |                 |  |
|    | Set Point 2        | °C         |        | -60 +30                                                            | 6,0         |        |                 |  |
|    | Neutral zone       | К          |        | 0,2 5,0                                                            | 0,3         |        |                 |  |
|    | Hysteresis         |            |        | 0,1 1,0                                                            | 0,1         |        |                 |  |
|    | Load pulse         | s          |        | 1 10                                                               | 2           |        |                 |  |
|    | Unload pulse       | s          |        | 1 10                                                               | 3           |        |                 |  |
|    | Pulse interval     | s          |        | 5 60                                                               | 30          |        |                 |  |
|    | Auto start dly     | s          |        | 10 300                                                             | 120         |        |                 |  |
|    | Auto stop pos %    | %          |        | 0 40                                                               | 30          |        |                 |  |
| 15 | Operating modes    |            | K 15   | Parameters for operating modes                                     |             |        |                 |  |
|    |                    |            |        | Default sett                                                       | ing         | Pro    | ject setting    |  |
|    | Operating mode     |            |        | 01 Manual + Manual                                                 |             |        |                 |  |
|    | Control on         |            |        | Press                                                              |             |        |                 |  |
|    | Direction          |            |        | Cooling                                                            |             |        |                 |  |
| 20 | Limit values       |            | DIR    | Parameters for limiting values                                     |             | values |                 |  |
|    |                    |            |        | Range                                                              | Default set | tting  | Project setting |  |
|    | Suction pressure   |            |        |                                                                    |             |        |                 |  |
|    | Psuc low alarm     | bar (a)    |        | 0,30 5,00                                                          | 2,00        |        |                 |  |
|    | Low warning        | bar        |        | 0,01 2,00                                                          | + 0,50      |        |                 |  |
|    | Limit begin        | bar        |        | 0,01 2,00                                                          | + 0,30      |        |                 |  |
|    | Limit end          | bar        |        | 0,01 2,00                                                          | + 0,50      |        |                 |  |
|    | Discharge pressure |            |        |                                                                    |             |        |                 |  |
|    | Pdis high alarm    | bar(a<br>) |        | 5,0 40,0                                                           | ) 20,0      |        |                 |  |
|    | High warning       | bar        |        | 0,1 5,0                                                            | - 0,5       |        |                 |  |
|    | Limit begin        | bar        |        | 0,1 5,0                                                            | - 1,0       |        |                 |  |
|    | Limit end          | bar        |        | 0,1 5,0                                                            | - 2,0       |        |                 |  |

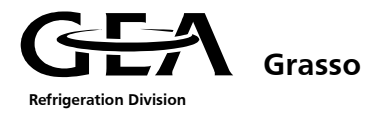

| #  | Title                            | Standard | HotKey |                                |                 |                 |  |
|----|----------------------------------|----------|--------|--------------------------------|-----------------|-----------------|--|
| 20 | Limit values                     |          | DIR    | Parameters for limiting values |                 |                 |  |
|    |                                  |          |        | Range                          | Default setting | Project setting |  |
|    | Motor current                    |          |        |                                |                 |                 |  |
|    | Imot high alarm                  | А        |        | 10 900                         | 200             |                 |  |
|    | High warning                     | А        |        | 1 100                          | - 10            |                 |  |
|    | Limit begin                      | А        |        | 1 100                          | - 20            |                 |  |
|    | Limit end                        | Α        |        | 1 100                          | - 25            |                 |  |
|    | External temperature             |          |        |                                |                 |                 |  |
|    | Text low alarm                   | °C       |        | -60 +20                        | 2,0             |                 |  |
|    | Low warning                      | К        |        | 0,0 10,0                       | + 0,0           |                 |  |
|    | Limit begin                      | К        |        | 0,0 10,0                       | + 1,0           |                 |  |
|    | Limit end                        | К        |        | 0,0 10,0                       | + 1,5           |                 |  |
|    | Discharge temperature            |          |        |                                |                 |                 |  |
|    | Tdis hi alarm                    | °C       |        | +30 +120                       | 100,0           |                 |  |
|    | High warning                     | К        |        | 1,0 20,0                       | - 5,0           |                 |  |
|    | Injection begin                  | К        |        | 1,0 20,0                       | - 55,0          |                 |  |
|    | Injection end                    | К        |        | 1,0 20,0                       | - 40,0          |                 |  |
|    | Oil temperature                  |          |        |                                |                 |                 |  |
|    | Toil hi alarm                    | °C       |        | +30 +120                       | 70,0            |                 |  |
|    | High warning                     | К        |        | 1,0 30,0                       | - 5,0           |                 |  |
|    | Injection begin                  | К        |        | 1,0 30,0                       | - 10,0          |                 |  |
|    | Injection end                    | К        |        | 1,0 30,0                       | - 20,0          |                 |  |
|    | Oil filter differential pressure |          |        |                                |                 |                 |  |
|    | High alarm                       | bar      |        | 0,0 5,0                        | 3,0             |                 |  |
|    | High warning                     | bar      |        | 0,0 3,0                        | - 2,0           |                 |  |
|    | Oil differential pressure        |          |        |                                |                 |                 |  |
|    | Low alarm                        | bar      |        | -1,0 +4,0                      | 2,0             |                 |  |
|    | Slide position                   |          |        |                                |                 |                 |  |
|    | Minimum 1                        | %        |        | 0 20                           | 5               |                 |  |
|    | Minimum 2                        | %        |        | 30 70                          | 70              |                 |  |
|    | Eco begin                        | %        |        | 0 100                          | 70              |                 |  |
|    | Eco end                          | %        |        | 0 100                          | 65              |                 |  |
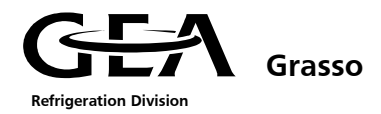

| #  | Title                                  | Standard | HotKey |                                |                 |                   |
|----|----------------------------------------|----------|--------|--------------------------------|-----------------|-------------------|
| 30 | Time settings                          |          | DIR    | Parameters for timer values    |                 |                   |
|    |                                        |          |        | Range                          | Default setting | g Project setting |
|    | Stop to start                          | s        |        | 5 50                           | 10,0            |                   |
|    | Start to start                         | s        |        | 60 900                         | 60,0            |                   |
|    | Oil diff start                         | s        |        | 0 15                           | 10,0            |                   |
|    | Oil diff run                           | s        |        | 0 10                           | 6,0             |                   |
|    | Oil level dly                          | s        |        | 0 600                          | 20,0            |                   |
|    | Pump by itself                         | s        |        | 10 40                          | 35,0            |                   |
|    | Oil drain                              | s        |        | 300 900                        | 600,0           |                   |
|    | Slide to min                           | s        |        | 60 300                         | 180,0           |                   |
|    | Motor feedback                         | s        |        | 5 180                          | 30,0            |                   |
|    | Lqd level dly                          | s        |        | 0 300                          | 10,0            |                   |
|    | Pump feedback                          | s        |        | 0 60                           | 30,0            |                   |
|    | Flow swtch dly                         | s        |        | 0 30                           | 10,0            |                   |
|    | Oil drain                              | s        |        | 5 600                          | 120,0           |                   |
|    | Drain delay                            | s        |        | 5 600                          | 100,0           |                   |
|    | Oil return                             | s        |        | 5 600                          | 30,0            |                   |
|    | Return delay                           | s        |        | 5 600                          | 100,0           |                   |
| 35 | Unit options                           |          | DIR    | Parameters for optional values |                 |                   |
|    |                                        |          |        | Default sett                   | ing             | Project setting   |
|    | Vi-Control:<br>Values + Parameter      |          |        |                                |                 |                   |
|    | Sequence Control:<br>Value + Parameter |          |        |                                |                 |                   |
|    | Economiser:<br>Values + Parameter      |          |        |                                |                 |                   |
|    | DX Control:<br>Selftuner + Control     |          |        |                                |                 |                   |
|    | Condenser:<br>Values + Parameter       |          |        |                                |                 |                   |

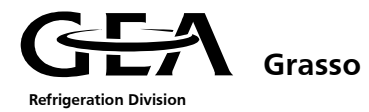

| #  | Title                                   | Standard | HotKey |                                     |                 |                 |
|----|-----------------------------------------|----------|--------|-------------------------------------|-----------------|-----------------|
| 50 | Configuration                           |          | DIR    | Parameters for configuration values |                 |                 |
|    |                                         |          |        | Default sett                        | ing Pro         | oject setting   |
|    | PLC Version                             |          |        | 00.00.00                            |                 |                 |
|    | OP Version                              |          |        | 00.00.00                            |                 |                 |
|    | Refrigerant                             |          |        | R717                                |                 |                 |
|    | Comp type                               |          |        | С                                   |                 |                 |
|    | Vi code                                 |          |        | Fix                                 |                 |                 |
|    | Oil filt sensor                         |          |        | Yes                                 | ,               |                 |
|    | Sensor position                         |          |        | 395                                 |                 |                 |
|    | Oil level high                          |          |        | No                                  |                 |                 |
|    | Oil level low                           |          |        | No                                  |                 |                 |
|    | Unit type                               |          |        | Package                             |                 |                 |
|    | CH inlet sensor                         |          |        | No                                  |                 |                 |
|    | Profibus                                |          |        | No                                  |                 |                 |
|    | Economiser                              |          |        | Without                             |                 |                 |
|    | Eco sensors                             |          |        | No                                  |                 |                 |
| 50 | Configuration                           |          | DIR    | Parameters for configuration values |                 | ues             |
|    |                                         |          |        | Range                               | Default setting | Project setting |
|    | Sensor scaling:<br>Suction pressure     |          |        |                                     |                 |                 |
|    | Sensor                                  |          |        |                                     | Psuc            |                 |
|    | 4mA equals                              | bar (a)  |        | 0 400                               | 0               |                 |
|    | 20mA equals                             | bar (a)  |        | 0 400                               | 70              |                 |
|    | <i>Sensor scaling:<br/>Oil pressure</i> |          |        |                                     |                 |                 |
|    | Sensor                                  |          |        |                                     | Poil            |                 |
|    | 4mA equals                              | bar (a)  |        | 0 40                                | 0               |                 |
|    | 20mA equals                             | bar (a)  |        | 0 40                                | 21              |                 |
|    | Sensor scaling:<br>Discharge press.     |          |        |                                     |                 |                 |
|    | Sensor                                  |          |        |                                     | Pdis            |                 |
|    | 4mA equals                              | bar (a)  |        | 0 40                                | 0               |                 |
|    | 20mA equals                             | bar (a)  |        | 0 40                                | 21              |                 |

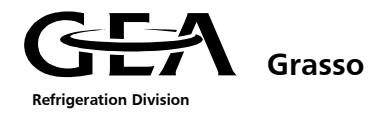

|                                    | Standard                                                                                                    |                                                                                                    |                                                                                                    |                                                                                                    |                                                                                                    |
|------------------------------------|----------------------------------------------------------------------------------------------------|----------------------------------------------------------------------------------------------------|----------------------------------------------------------------------------------------------------|----------------------------------------------------------------------------------------------------|----------------------------------------------------------------------------------------------------|
|                                    |                                                                                                    |                                                                                                    |                                                                                                    |                                                                                                    |                                                                                                    |
| nfiguration                        |                                                                                                    | DIR                                                                                                    | Parameters for configuration values                                                                                                    |                                                                                                    |                                                                                                    |
|                                    |                                                                                                    |                                                                                                    | Range                                                                                                    | Default setting                                                                                                    | Project setting                                                                                                    |
| nsor scaling:<br>charge temp.      |                                                                                                    |                                                                                                    |                                                                                                    |                                                                                                    |                                                                                                    |
| Sensor                             |                                                                                                    |                                                                                                    |                                                                                                    | Tdis                                                                                                    |                                                                                                    |
| 4mA equals                         | °C                                                                                                    |                                                                                                    | -100 +200                                                                                                    | -60                                                                                                    |                                                                                                    |
| 20mA equals                        | °C                                                                                                    |                                                                                                    | -100 +200                                                                                                    | 140                                                                                                    |                                                                                                    |
| nsor scaling:<br>temperature       |                                                                                                    |                                                                                                    |                                                                                                    |                                                                                                    |                                                                                                    |
| Sensor                             |                                                                                                    |                                                                                                    |                                                                                                    | Toil                                                                                                    |                                                                                                    |
| 4mA equals                         | °C                                                                                                    |                                                                                                    | -100 +200                                                                                                    | -60                                                                                                    |                                                                                                    |
| 20mA equals                        | °C                                                                                                    |                                                                                                    | -100 +200                                                                                                    | 140                                                                                                    |                                                                                                    |
| nsor scaling:<br>le position       |                                                                                                    |                                                                                                    |                                                                                                    |                                                                                                    |                                                                                                    |
| Sensor                             |                                                                                                    |                                                                                                    |                                                                                                    | Slide pos                                                                                                    |                                                                                                    |
| 4mA equals                         | %                                                                                                    |                                                                                                    | 0 100                                                                                                    | 0                                                                                                    |                                                                                                    |
| 20mA equals                        | %                                                                                                    |                                                                                                    | 0 100                                                                                                    | 100                                                                                                    |                                                                                                    |
| nsor scaling:<br>otor current      |                                                                                                    |                                                                                                    |                                                                                                    |                                                                                                    |                                                                                                    |
| Sensor                             |                                                                                                    |                                                                                                    |                                                                                                    | Imot                                                                                                    |                                                                                                    |
| 4mA equals                         | А                                                                                                    |                                                                                                    | 0 999                                                                                                    | 0                                                                                                    |                                                                                                    |
| 20mA equals                        | А                                                                                                    |                                                                                                    | 0 999                                                                                                    | 400                                                                                                    |                                                                                                    |
| nsor scaling:<br>ction temp.       |                                                                                                    |                                                                                                    |                                                                                                    |                                                                                                    |                                                                                                    |
| Sensor                             |                                                                                                    |                                                                                                    |                                                                                                    | Tsuc                                                                                                    |                                                                                                    |
| 4mA equals                         | °C                                                                                                    |                                                                                                    | -100 +200                                                                                                    | -60                                                                                                    |                                                                                                    |
| 20mA equals                        | °C                                                                                                    |                                                                                                    | -100 +200                                                                                                    | 140                                                                                                    |                                                                                                    |
| nsor scaling:<br>ternal temp.      |                                                                                                    |                                                                                                    |                                                                                                    |                                                                                                    |                                                                                                    |
| Sensor                             |                                                                                                    |                                                                                                    |                                                                                                    | Text                                                                                                    |                                                                                                    |
| 4mA equals                         | °C                                                                                                    |                                                                                                    | -100 +200                                                                                                    | -60                                                                                                    |                                                                                                    |
| 20mA equals                        | °C                                                                                                    |                                                                                                    | -100 +200                                                                                                    | 140                                                                                                    |                                                                                                    |
| nsor scaling:<br>  filter pressure |                                                                                                    |                                                                                                    |                                                                                                    |                                                                                                    |                                                                                                    |
| Sensor                             |                                                                                                    |                                                                                                    |                                                                                                    | Pfilt                                                                                                    |                                                                                                    |
| 4mA equals                         | bar (a)                                                                                                    |                                                                                                    | 0 40                                                                                                    | 0                                                                                                    |                                                                                                    |
| 20mA equals                        | bar (a)                                                                                                    |                                                                                                    | 0 40                                                                                                    | 21                                                                                                    |                                                                                                    |
|                                    | sor scaling:<br>charge temp.<br>Sensor<br>4mA equals<br>20mA equals<br>sor scaling:<br>temperature<br>Sensor<br>4mA equals<br>20mA equals<br>sor scaling:<br>4mA equals<br>20mA equals<br>Sensor<br>4mA equals<br>20mA equals<br>Sensor<br>4mA equals<br>20mA equals<br>Sensor<br>4mA equals<br>20mA equals<br>Sensor<br>4mA equals<br>20mA equals<br>Sensor<br>4mA equals<br>Sensor<br>4mA equals<br>Sensor<br>4mA equals<br>Sensor<br>4mA equals<br>Sensor<br>Sensor<br>4mA equals<br>Sensor<br>Sensor<br>4mA equals<br>Sensor<br>Sensor<br>Se | Inser scaling:<br>charge temp.Image:<br>SensorSensorC4mA equals°C20mA equals°C20mA equals°CSensorC20mA equals°C20mA equals°C20mA equals°C20mA equals°C20mA equals°C20mA equals°CSensorC20mA equals%20mA equals%20mA equals%SensorCSensorSensorAmA equalsA20mA equalsASensorCSensorSensorAmA equalsA20mA equals°CSensorCSensorSensorComA equals°CSensor scaling:<br>ction temp.°CSensorSensorSensorCSensorCSensorCSensorCSensorCSensorCSensorCSensorCSensorCSensorCSensorCSensorCSensorCSensorCSensorCSensorCSensorCSensorCSensorCSensorCSensorCSensorCSensorCSensorSSensorSSensor <td< td=""><td>sear scaling:<br/>charge temp.Image: sensorSensorImage: sensor4mA equals°C20mA equals°C20mA equals°CSensor scaling:<br/>temperature°C20mA equals°C20mA equals°C20mA equals°C20mA equals°C20mA equals°C20mA equals%20mA equals%20mA equals%20mA equals%20mA equals%20mA equals%20mA equalsA20mA equalsA20mA equalsA20mA equalsA20mA equalsA20mA equalsA20mA equalsCSensorImage: sensor20mA equals°C20mA equals°C20mA equals°C20mA equals°C20mA equals°C20mA equals°C20mA equals°C20mA equals°C20mA equals°C20mA equals°C20mA equals°C20mA equals°C20mA equals°C20mA equals°C20mA equals°C20mA equals°C20mA equals°C20mA equals°C20mA equals°C20mA equals°C20mA equals°C20mA equals°C20mA equals°C20mA equalsbar (a)20mA equals&lt;</td><td>ImageRangeisor scaling:<br/>charge temp.SensorImage4mA equals°C-100 +20020mA equals°C-100 +20020mA equals°C-100 +200sor scaling:<br/>temperatureSensorImageSensorImageImage4mA equals°C-100 +20020mA equals°C-100 +20020mA equals°C-100 +20020mA equals°C-100 +200sor scaling:<br/>le positionImageSensorImageImageSensorImageImage4mA equals%0 10020mA equals%0 10020mA equalsA0 99920mA equalsA0 99920mA equalsA0 99920mA equalsC-100 +200sensorImageImageSensorImageImageSensorImageImageSensorImageImageSensorImageImageSensorImageImageSensorImageImageSensorImageImageSensorImageImageSensorImageImageSensorImageImageSensorImageImageSensorImageImageSensorImageImageSensorImageImageSensorImageImageSensorI</td><td>Image: Sensor scaling:<br/>charge temp.Image: SensorRangeDefault settingSensorImage: SensorTdis4mA equals°C-100 +200-6020mA equals°C-100 +200140stor scaling:<br/>temperature°C-100 +200-6020mA equals°C-100 +200-6020mA equals°C-100 +200140stor scaling:<br/>te position°C-100 +200140stor scaling:<br/>te position°C-100 +200140stor scaling:<br/>te position°C-100 +200140stor scaling:<br/>tor current°C-100 +200100stor scaling:<br/>tor current°C0 100100stor scaling:<br/>tor current°C-100 +200140stor scaling:<br/>tor current°C0 999020mA equalsA0 999020mA equalsA0 999020mA equalsC-100 +200-6020mA equals°C-100 +200140nsor scaling:<br/>tetion temp.°C-100 +200140stor scaling:<br/>tetion temp.°C-100 +200140nsor scaling:<br/>filter pressure°C-100 +200140nsor scaling:<br/>filter pressure°C-100 +200140nsor scaling:<br/>filter pressure°C-100 +200140nsor scaling:<br/>filter pressure°C-100 +200140</td></td<> | sear scaling:<br>charge temp.Image: sensorSensorImage: sensor4mA equals°C20mA equals°C20mA equals°CSensor scaling:<br>temperature°C20mA equals°C20mA equals°C20mA equals°C20mA equals°C20mA equals°C20mA equals%20mA equals%20mA equals%20mA equals%20mA equals%20mA equals%20mA equalsA20mA equalsA20mA equalsA20mA equalsA20mA equalsA20mA equalsA20mA equalsCSensorImage: sensor20mA equals°C20mA equals°C20mA equals°C20mA equals°C20mA equals°C20mA equals°C20mA equals°C20mA equals°C20mA equals°C20mA equals°C20mA equals°C20mA equals°C20mA equals°C20mA equals°C20mA equals°C20mA equals°C20mA equals°C20mA equals°C20mA equals°C20mA equals°C20mA equals°C20mA equals°C20mA equals°C20mA equalsbar (a)20mA equals< | ImageRangeisor scaling:<br>charge temp.SensorImage4mA equals°C-100 +20020mA equals°C-100 +20020mA equals°C-100 +200sor scaling:<br>temperatureSensorImageSensorImageImage4mA equals°C-100 +20020mA equals°C-100 +20020mA equals°C-100 +20020mA equals°C-100 +200sor scaling:<br>le positionImageSensorImageImageSensorImageImage4mA equals%0 10020mA equals%0 10020mA equalsA0 99920mA equalsA0 99920mA equalsA0 99920mA equalsC-100 +200sensorImageImageSensorImageImageSensorImageImageSensorImageImageSensorImageImageSensorImageImageSensorImageImageSensorImageImageSensorImageImageSensorImageImageSensorImageImageSensorImageImageSensorImageImageSensorImageImageSensorImageImageSensorImageImageSensorI | Image: Sensor scaling:<br>charge temp.Image: SensorRangeDefault settingSensorImage: SensorTdis4mA equals°C-100 +200-6020mA equals°C-100 +200140stor scaling:<br>temperature°C-100 +200-6020mA equals°C-100 +200-6020mA equals°C-100 +200140stor scaling:<br>te position°C-100 +200140stor scaling:<br>te position°C-100 +200140stor scaling:<br>te position°C-100 +200140stor scaling:<br>tor current°C-100 +200100stor scaling:<br>tor current°C0 100100stor scaling:<br>tor current°C-100 +200140stor scaling:<br>tor current°C0 999020mA equalsA0 999020mA equalsA0 999020mA equalsC-100 +200-6020mA equals°C-100 +200140nsor scaling:<br>tetion temp.°C-100 +200140stor scaling:<br>tetion temp.°C-100 +200140nsor scaling:<br>filter pressure°C-100 +200140nsor scaling:<br>filter pressure°C-100 +200140nsor scaling:<br>filter pressure°C-100 +200140nsor scaling:<br>filter pressure°C-100 +200140 |

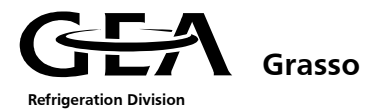

| #  | Title                                     | Standard | HotKey |                                     |                 |                 |
|----|-------------------------------------------|----------|--------|-------------------------------------|-----------------|-----------------|
| 50 | Configuration                             |          | DIR    | Parameters for configuration values |                 |                 |
|    |                                           |          |        | Range                               | Default setting | Project setting |
|    | Sensor scaling:<br>Vi-position            |          |        |                                     |                 |                 |
|    | Sensor                                    |          |        |                                     | Vi pos          |                 |
|    | 4mA equals                                | %        |        | 0 100                               | 0               |                 |
|    | 20mA equals                               | %        |        | 0 100                               | 100             |                 |
|    | <i>Sensor scaling:<br/>Eco pressure</i>   |          |        |                                     |                 |                 |
|    | Sensor                                    |          |        |                                     | Peco            |                 |
|    | 4mA equals                                | bar (a)  |        | 0 40                                | 0               |                 |
|    | 20mA equals                               | bar (a)  |        | 0 40                                | 13              |                 |
|    | Sensor scaling:<br>Eco temp.              |          |        |                                     |                 |                 |
|    | Sensor                                    |          |        |                                     | Тесо            |                 |
|    | 4mA equals                                | °C       |        | -100 +200                           | -60             |                 |
|    | 20mA equals                               | °C       |        | -100 +200                           | 140             |                 |
|    | Sensor scaling:<br>Chiller inlet temp.    |          |        |                                     |                 |                 |
|    | Sensor                                    |          |        |                                     | CH in           |                 |
|    | 4mA equals                                | °C       |        | -100 +200                           | -60             |                 |
|    | 20mA equals                               | °C       |        | -100 +200                           | 140             |                 |
|    | Sensor scaling:<br>Condenser outlet temp. |          |        |                                     |                 |                 |
|    | Sensor                                    |          |        |                                     | Cond out        |                 |
|    | 4mA equals                                | °C       |        | -100 +200                           | -60             |                 |
|    | 20mA equals                               | °C       |        | -100 +200                           | 140             |                 |
|    | Sensor scaling:<br>Condenser inlet temp.  |          |        |                                     |                 |                 |
|    | Sensor                                    |          |        |                                     | Cond in         |                 |
|    | 4mA equals                                | °C       |        | -100 +200                           | -60             |                 |
|    | 20mA equals                               | °C       |        | -100 +200                           | 140             |                 |
|    | Configuration                             |          |        |                                     |                 |                 |
|    | Accept                                    |          |        |                                     | ok              |                 |
|    | Save                                      |          |        |                                     | ok              |                 |

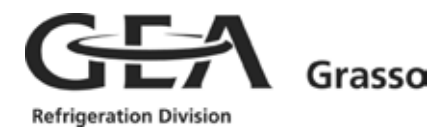

1

Grasso Products b.v. • Parallelweg 27 • P.O. Box 343 • 5201 AH 's-Hertogenbosch • The Netherlands Phone: +31 (0)73 - 6203 911 • Fax: +31 (0)73 - 6214 320 • E-Mail: products@grasso.nl

Grasso GmbH Refrigeration Technology • Holzhauser Straße 165 • 13509 Berlin • Germany Phone: +49 (0)30 - 43 592 6 • Fax: +49 (0)30 - 43 592 777 • E-Mail: info@grasso.de

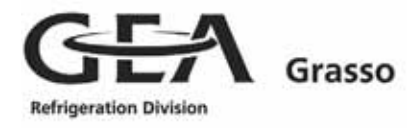

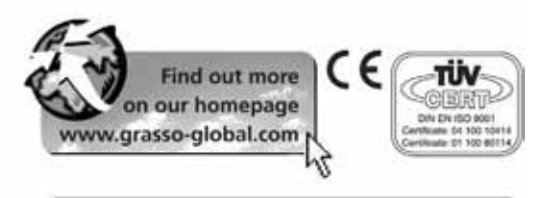

Please contact your office:

A company of mg technologies group